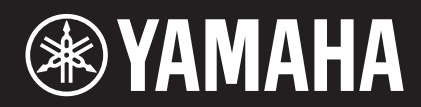

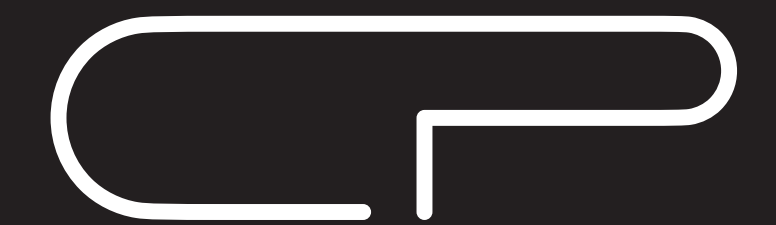

STAGE PIANO CP88 CP73

## 取 扱 説 明 書

## 安全上のご注意 ご使用の前に、必ずこの「安全上のご注意」をよくお読みください。

### ここに示した注意事項は、製品を安全に正しくご使用いただき、お客様やほかの方々への危害や財産への損 害を未然に防止するためのものです。必ずお守りください。

お読みになったあとは、使用される方がいつでも見られる所に必ず保管してください。

### ■ 記号表示について

この製品や取扱説明書に表示されている記号には、次のような意味があります。

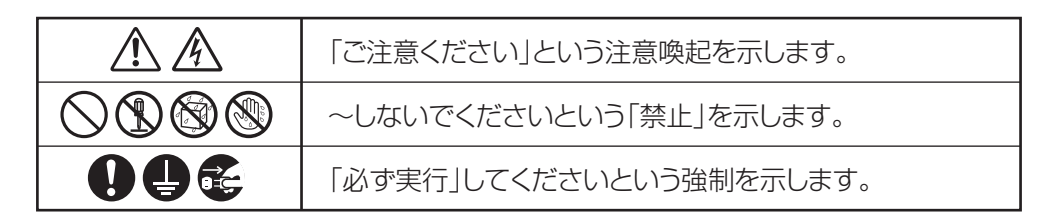

### ■「警告」と「注意」について

以下、誤った取り扱いをすると生じることが想定される内容を、危害や損害の大きさと切迫の程度を明示す るために、「警告」と「注意」に区分して掲載しています。

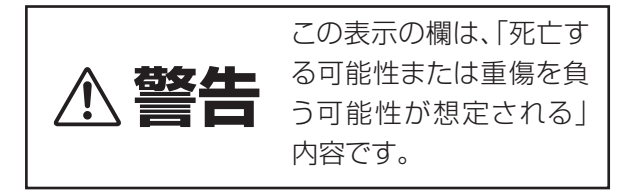

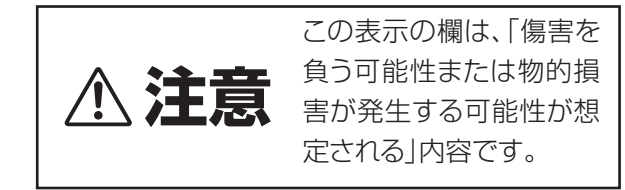

### ■ 本体に表示されている注意マークについて

本体には、次の注意マークが付いています。

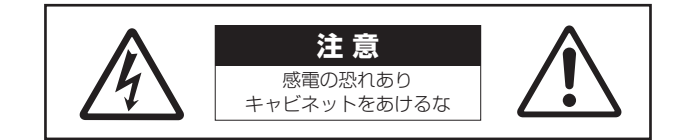

これは、以下の内容の注意を喚起するものです。

「感電防止のため、パネルやキャビネットを外さないでください。内部には、お客様が修理/交換できる部品 はありません。点検や修理は、必ずお買い上げの販売店または巻末のヤマハ修理ご相談センターにご依頼く ださい。」

# 警告

### 電源 / 電源コード

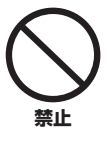

電源コードをストーブなどの熱器具に近 づけたり、無理に曲げたり、傷つけたりし ない。また、電源コードに重いものをのせ ない。

電源コードが破損し、感電や火災の原因になります。

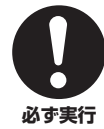

電源は必ず交流100Vを使用する。 エアコンの電源など交流 200V のものがあります。 誤って接続すると、感電や火災のおそれがあります。

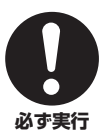

電源コード/プラグは、必ず付属のものを 使用する。また、付属の電源コードをほか の製品に使用しない。

故障、発熱、火災などの原因になります。

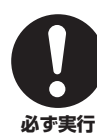

電源プラグにほこりが付着している場合 は、ほこりをきれいに拭き取る。 感電やショートのおそれがあります。

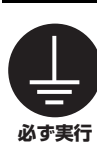

アース接続を確実に行なう。 感電のおそれがあります。(アース接続については 18ページをご参照ください。)

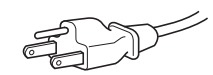

### 分解禁止

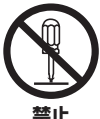

この製品の内部を開けたり、内部の部品を 分解したり改造したりしない。

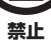

感電や火災、けが、または故障の原因になります。

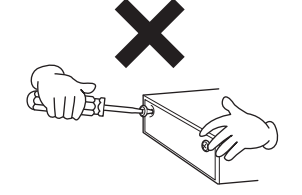

### 水に注意

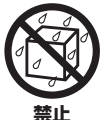

本体の上に花瓶や薬品など液体の入った ものを置かない。また、浴室や雨天時の屋 外など湿気の多いところで使用しない。 内部に水などの液体が入ると、感電や火災、または故

障の原因になります。入った場合は、すぐに電源ス イッチを切り、電源プラグをコンセントから抜いた 上で、お買い上げの販売店または巻末のヤマハ修理 ご相談センターに点検をご依頼ください。

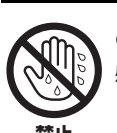

ぬれた手で電源プラグを抜き差ししない。 感電のおそれがあります。

火に注意

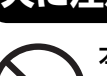

禁止

本体の上にろうそくなど火気のあるもの を置かない。

ろうそくなどが倒れたりして、火災の原因になりま す。

### 異常に気づいたら

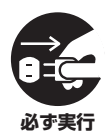

下記のような異常が発生した場合、すぐに 電源スイッチを切り、電源プラグをコンセ ントから抜く。

- ・電源コード/プラグがいたんだ場合
- ・製品から異常なにおいや煙が出た場合
- ・製品の内部に異物が入った場合
- ・使用中に音が出なくなった場合

そのまま使用を続けると、感電や火災、または故障の おそれがあります。至急、お買い上げの販売店または 巻末のヤマハ修理ご相談センターに点検をご依頼く ださい。

# ⚠ 注意

### 電源 / 電源コード

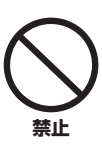

#### たこ足配線をしない。

音質が劣化したり、コンセント部が異常発熱して 火災の原因になることがあります。

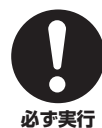

電源プラグを抜くときは、電源コードを持 たずに、必ず電源プラグを持って引き抜 く。

電源コードが破損して、感電や火災の原因になるこ とがあります。

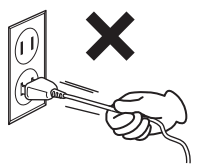

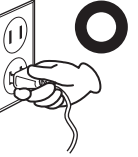

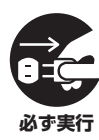

長期間使用しないときや落雷のおそれが あるときは、必ずコンセントから電源プラ グを抜く。

感電や火災、故障の原因になることがあります。

#### 設置

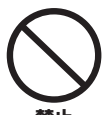

#### 不安定な場所に置かない。

本体が転倒して故障したり、お客様やほかの方々が けがをしたりする原因になります。

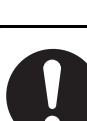

必ず実行

### 本体を移動するときは、必ず電源コードな どの接続ケーブルをすべて外した上で行 なう。

コードをいためたり、お客様やほかの方々が転倒し たりするおそれがあります。

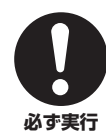

#### この製品を電源コンセントの近くに設置 する。

電源プラグに容易に手が届く位置に設置し、異常を 感じた場合にはすぐに電源スイッチを切り、電源プ ラグをコンセントから抜いてください。また、電源ス イッチを切った状態でも微電流が流れています。こ の製品を長時間使用しないときは、必ず電源プラグ をコンセントから抜いてください。

#### 接続

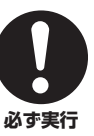

すべての機器の電源を切った上で、ほかの 機器と接続する。また、電源を入れたり 切ったりする前に、機器のボリュームを最 小にする。

感電、聴力障害または機器の損傷の原因になります。

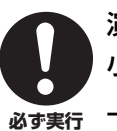

### 取り扱い

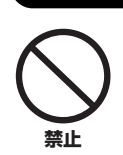

本体のすき間に手や指を入れない。 お客様がけがをするおそれがあります。

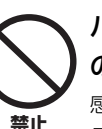

パネル、鍵盤のすき間から金属や紙片など の異物を入れない。

感電、ショート、火災、故障や動作不良の原因になる ことがあります。

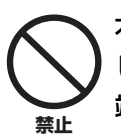

本体の上にのったり重いものをのせたり しない。また、ボタンやスイッチ、入出力 端子などに無理な力を加えない。

本体が破損したり、お客様やほかの方々がけがをし たりする原因になります。

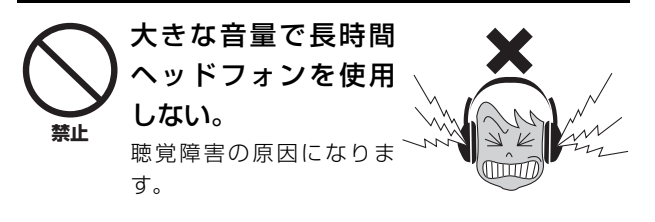

● データが破損したり失われたりした場合の補 償はいたしかねますので、ご了承ください。

●不適切な使用や改造により故障した場合の保 証はいたしかねます。

使用後は、必ず電源を切りましょう。 [STANDBY/ON]スイッチを切った状態(画面表示が消えている) でも微電流が流れています。

[STANDBY/ON]スイッチが切れている時の消費電力は、最小限の値で設計されています。この製品を長時間使用しないときは必ず電源プラグをコンセントから抜いてください。

## ご使用上の注意

製品の故障、損傷や誤動作、データの損失を防ぐため、以下 の内容をお守りください。

#### ■ 製品の取り扱いに関する注意

- テレビやラジオ、ステレオ、携帯電話など他の電気製品の 近くで使用しないでください。楽器本体またはテレビやラ ジオなどに雑音が生じる原因になります。iPad、iPhone、 iPod touchのアプリケーションと一緒に使用する場合は、 通信によるノイズを避けるためiPad、iPhone、iPod touchの機内モードをオンにしてお使いいただくことをお すすめします。
- ・ 直射日光のあたる場所(日中の車内など)やストーブの近くな ど極端に温度が高くなるところ、逆に温度が極端に低いと ころ、また、ほこりや振動の多いところで使用しないでく ださい。本体のパネルが変形したり、内部の部品が故障し たり、動作が不安定になったりする原因になります。
- 本体上にビニール製品やプラスチック製品、ゴム製品など を置かないでください。本体のパネルや鍵盤が変色/変質す る原因になります。

#### ■ 製品のお手入れに関する注意

- 手入れするときは、乾いた柔らかい布、または水を固くし ぼった柔らかい布をご使用ください。しつこい汚れ(コント ローラー、鍵盤を除く)には、中性洗剤を水でうすめ、柔ら かい布に浸し、固くしぼって汚れをふき取ったあと、乾い た布で乾拭きしてください。ベンジンやシンナー、アル コール、化学ぞうきんなどを使用すると、変色/変質する原 因になりますので、使用しないでください。
- 極端に温湿度が変化すると、本体表面に水滴がつく(結露する)ことがあります。水滴をそのまま放置すると、木部が水分を吸収して変形する原因になります。水滴がついた場合は、柔らかい布ですぐに拭きとってください。

#### ■ データの保存に関する注意

- 編集したライブセットサウンド、MENU画面、SETTINGS 画面の設定などは、保存前に電源を切ると消えてしまいま す。オートパワーオフ機能(19ページ)により電源が切れた 場合も同様です。保存しておきたいデータは、本体または USBフラッシュメモリーやコンピューターなどの外部機器 に保存してください(21ページ)。ただし、本体に保存した データは故障や誤操作などのために失われることがありま す。大切なデータは、USBフラッシュメモリーやコン ピューターなどの外部機器に保存してください(21ページ)。 USBフラッシュメモリーの取り扱いについては22ページを ご覧ください。
- 保存したUSBフラッシュメモリーの万一の事故に備えて、 大切なデータは予備のUSBフラッシュメモリーやコン ピューターなどの外部機器にバックアップとして保存され ることをおすすめします。

### お知らせ

#### ■ データの著作権に関するお願い

- ヤマハ(株)および第三者から販売もしくは提供されている音 楽/サウンドデータは、私的使用のための複製など著作権法 上問題にならない場合を除いて、権利者に無断で複製また は転用することを禁じられています。ご使用時には、著作 権の専門家にご相談されるなどのご配慮をお願いします。
- この製品に内蔵または同梱されたコンテンツは、ヤマハ(株)が著作権を有する、またはヤマハ(株)が第三者から使用許諾を受けている著作物です。製品に内蔵または同梱されたコンテンツそのものを取り出し、もしくは酷似した形態で記録/録音して配布することについては、著作権法等に基づき、許されていません。
  - ※上記コンテンツとは、コンピュータープログラム、伴奏 スタイルデータ、MIDI データ、WAVEデータ、音声記 録データ、楽譜や楽譜データなどを含みます。
  - ※上記コンテンツを使用して音楽制作や演奏を行ない、それらを録音や配布することについては、ヤマハ(株)の許諾は必要ありません。

#### ■ 取扱説明書の記載内容に関するお知らせ

- この取扱説明書に掲載されているイラストや画面は、すべて操作説明のためのものです。したがって、実際の仕様と異なる場合があります。
- iPhone、iPad、Logic Pro は、米国および他の国々で登録されたApple Inc.の商標です。
- IOSは、米国およびその他の国におけるCisco社の商標また は登録商標であり、ライセンスに基づき使用されています。
- ・ MIDIは社団法人音楽電子事業協会(AMEI)の登録商標です。
- Cubaseは、Steinberg社の登録商標です。
- Ableton Liveは、Ableton AGの商標です。
- Pro Tools<sup>®</sup>は、AVIDの登録商標です。
- その他、本書に記載されている会社名および商品名等は、 各社の登録商標または商標です。

ヤマハ製品では、機能や操作性向上のために、予告なく ファームウェアをアップデートすることがあります。製品 の機能を十分に生かしてお楽しみいただくため、最新バー ジョンにアップデートすることをおすすめします。最新の ファームウェアは、下記ウェブサイトからダウンロードす ることができます。

https://jp.yamaha.com/support/

この製品は、高調波電流規格 JIS C 61000-3-2 に適合 しています。

機種名(品番)、製造番号(シリアルナンバー)、電源条件などの情報は、製品のリアパネルにある銘板または銘板付近に表示されています。製品を紛失した場合などでもご自身のものを特定していただけるよう、機種名と製造番号については以下の欄にご記入のうえ、 大切に保管していただくことをお勧めします。

機種名

製造番号

(rear\_ja\_02)

## はじめに

このたびはヤマハステージピアノ、CP88、CP73をお買い求めいただき、まことにありがとうございます。 この楽器は、ライブパフォーマンス用ステージピアノです。 この楽器に搭載された機能を十分に生かすため、本書をぜひご活用ください。また、お読みになったあとも、いつでも ご覧になれるところに大切に保管していただきますようお願いします。

## 付属品(お確かめください)

□ 取扱説明書(本書) x 1
 □ 電源コード x 1
 □ 2P-3P変換器 x 1
 □ 保証書 x 1

□ フットペダル(FC3A) x 1

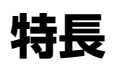

#### ■ 最高峰のクオリティーを誇るアコースティックピアノとエレクトリックピアノのサウンド

ステージピアノ作りのノウハウをそそぎこんで、1鍵ごと、そして鍵盤タッチの強さに応じて細かい音の調整や合わ せこみを行ない、ソロ演奏に映える濃密なピアノサウンドと、アンサンブル演奏の中でも埋もれないピアノサウン ドの両方を実現しています。エレクトリックピアノも、アコースティックピアノと同様に鍵盤タッチの強さに応じ て音を調整することで、スムーズな鍵盤タッチを実現しています。

#### ■ ユースケースに合わせて選べるハンマー鍵盤

CPシリーズには、アコースティックピアノの鍵盤に近い弾き心地を実現したハンマー鍵盤を装備しています。 CP88は、鍵盤の高低で重さを変えてグランドピアノの演奏感を再現し、専用のチューニングを施した木製象牙調・ 黒檀調仕上げによるグレードハンマー鍵盤(NW-GH3鍵盤)を搭載。CP73にはエレクトリックピアノの演奏に適し たバランスドハンマー鍵盤(BHS鍵盤)を採用しました。

#### ■ 高級感と可搬性を兼ね備えたデザイン

アルミ素材に包まれ、コンパクトに研ぎ澄まされたCPシリーズのデザインは、マテリアルが醸し出すプロフェッショナルな質感をまとい、同時にステージへの可搬性を高めます。

#### ■ ステージ演奏に求められるあらゆる操作をダイレクトに実現するユーザーインターフェース

Piano、E.Piano、Subの3つの専用セクションにステージ演奏に必要なすべての操作子を配置したことにより、 いつでもパラメーターにダイレクトにアクセスできます。音色を切り替えてもLEDインジケーターにより現在の値 がすぐにわかるため、ストレスなく演奏に集中でき、さらに演奏中に曲の雰囲気に応じて即興でエフェクトによる サウンドメイキングができます。

#### ■ 演奏の可能性をひろげる外部との連携をサポートする機能

コンピュータ上のソフト音源や、外部MIDI音源との連携をサポートするMIDIコントロール機能とマスターキーボー ド機能を搭載。さらにClass Compliantに対応したUSB Audio/MIDI インターフェースとのコンビネーションで これからのステージ演奏を柔軟にサポートします。

## 目次

| 安全上のご注意       | 2 |
|---------------|---|
| ご使用上の注意       | 5 |
| はじめに          | 6 |
| 付属品(お確かめください) | 6 |
| 特長            | 6 |
|               |   |

### 各部の名称とはたらき

| フロントパネル             | 8  |
|---------------------|----|
| LCD やランプの設定をする      | 8  |
| ライブセット              | 10 |
| ライブセットサウンドを保存する     | 10 |
| ライブセットサウンドを入れ替える    | 11 |
| ライブセットサウンドをコピーする    | 11 |
| ピアノセクション            | 12 |
| セクションをコピーする         | 12 |
| エレクトリックピアノセクション     | 13 |
| サブセクション             | 14 |
| ディレイセクション/リバーブセクション | 14 |
| マスター EQ             | 15 |
| リアパネル               | 16 |
|                     |    |

### ご使用前の準備

| 電源の準備                   | 18 |
|-------------------------|----|
| スピーカーやヘッドフォンの準備         | 18 |
| 電源を入れる/切る               | 18 |
| オートパワーオフ機能              | 19 |
| 工場出荷時の状態に戻す(ファクトリーリセット) | 19 |

#### 基本構造と画面表示

| ボイスを選ぶ               | 19 |
|----------------------|----|
| 表示画面からの抜け方           | 19 |
| 画面の見かた               | 19 |
| ファイル名/ライブセットサウンド名の編集 | 20 |

### 本体の設定をセーブ/ロードする

| 本体の設定をUSBフラッシュメモリーにセーブする | 21 |
|--------------------------|----|
| USBフラッシュメモリーにセーブした本体の設定を |    |
| ロードする                    | 21 |

### 外部MIDI機器と接続して使う 23

|                                        | J |
|----------------------------------------|---|
| 外部MIDIキーボードやシンセサイザーで<br>本体の音源をコントロールする | 3 |

| コンピューターと接続して使う   | 24 |
|------------------|----|
| コンピューターとの接続準備    | 24 |
| iPhone/iPadと接続する | 25 |

### MENU LIST 26

### SETTINGS LIST 31

35

### DATA LIST

8

18

19

21

| Live Set Sound List        |    |
|----------------------------|----|
| Voice List                 |    |
| Control Change Number List |    |
| MIDI                       | 41 |
| MIDI Data Format           |    |
| MIDI Data Table            |    |
| MIDI Implementation Chart  |    |

## 資料 49

| メッセージー覧     | 49 |
|-------------|----|
| 困ったときは      |    |
| 仕様          |    |
| 索引          | 53 |
| 保証とアフターサービス |    |

## 各部の名称とはたらき

## フロントパネル

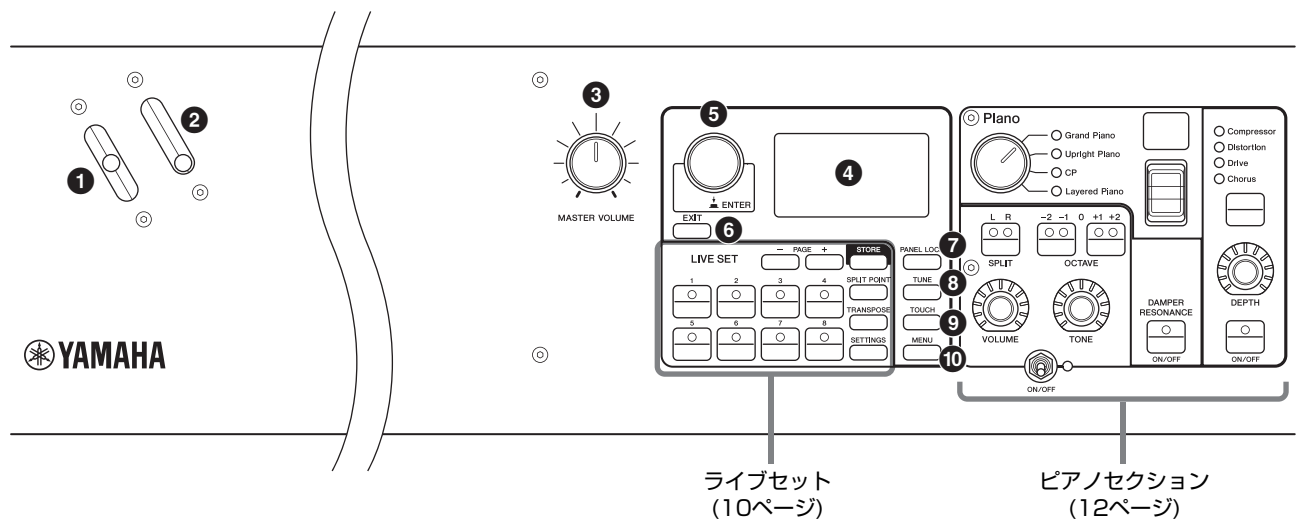

### ・ ピッチベンドレバー

弾いた音の高さ(ピッチ)を連続的に変えるためのコント ローラーです。ピッチベンドレバーから手を離すと、 レバーが自動的に元の位置に戻り、ピッチが元に戻りま す。

ピッチベンドレンジは、[SETTINGS]ボタン → 「Controllers」→ 「Bend Range」からセクションごと に設定できます(34ページ)。

### 

ビブラートをかけるためのコントローラーです。ビブ ラートの深さは、[SETTINGS]ボタン → 「Controllers」→「P.Mod Depth」からセクションごと に設定できます(34ページ)。また、サブセクションの エフェクトで「Rotary」が選択されている場合、自動的 にRotaryのスピード(Fast、Slow)を切り替えるコント ローラーに変わります。

### **③** [MASTER VOLUME]ノブ

楽器全体の音量を調節します。

### ④ LCD (液晶ディスプレイ)

使用中の機能に応じて、さまざまなメッセージや各種設 定が表示されます。

#### ■ LCDやランプの設定をする

[MENU]ボタン → 「Control Panel」 → 「Display Lights」から以下の設定ができます。

| Section         | 各セクションのランプを[ON/OFF]スイッチ<br>に連動して点灯させる(Off)か、常に点灯さ<br>せる(On)かを設定します。                                      |
|-----------------|----------------------------------------------------------------------------------------------------|
| Ins Effect      | 各セクションのインサーションエフェクトの<br>ランプをインサーションエフェクト[ON/<br>OFF]ボタンに連動して点灯させる(Off)か、<br>常に点灯させる(On)かを設定します。          |
| LCD SW          | トップ画面のLCDを表示させる(On)か、<br>非表示にする(Off)かを設定します。MENU<br>画面やSETTINGS画面などで各種設定を行<br>なうときは設定にかかわらず常に表示されま<br>す。 |
| LCD<br>Contrast | LCD画面のコントラストを調整します。                                                                                      |

### ⑤ エンコーダーダイアル/[ENTER]ボタン

LCD画面上でライブセットビュー(10ページ)を表示したり、選択中のパラメーター値を変更します。MENU画面やSETTINGS画面では、画面上のカーソル(反転表示部分)を上下に移動させます。

また、エンコーダーダイアルを押すと[ENTER]機能になり、選択中の値を確定するときや各操作を実行するときに使用します。

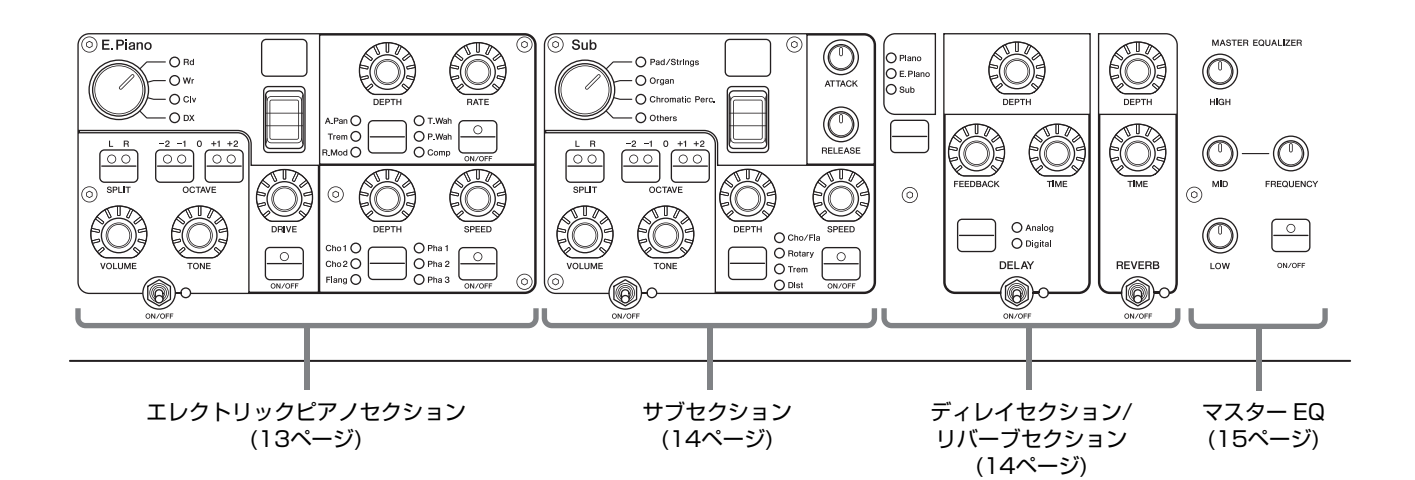

### ⑥ [EXIT]ボタン

MENU画面とSETTINGS画面は階層構造になっていま す。設定中に1つ上の階層画面に戻るときに、このボタ ンを使います。

### 🕑 [PANEL LOCK]ボタン

パネル上の操作を無効にするか、有効にするかを切り替えます。押すたびに設定が切り替わります。パネルロック中は、画面左上に 🎦 が表示されます。

#### NOTE

[MENU]ボタン → [Control Panel] → [Panel Lock Settings]から、以下のエリアごとにパネルロックを設定できます(28ページ)。

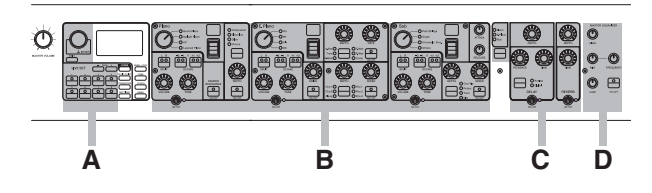

- A. Live Set
- B. Piano/E.Piano/Sub
- C. Delay/Reverb
- D. Master EQ

### 3 [TUNE]ボタン

楽器全体のピッチをチューニングします(414.72~ 466.78 Hz)。[TUNE]ボタンを押して、エンコーダー ダイアルで設定値を変更します。

#### NOTE

初期設定は、440.00 Hzです。

#### **⑤** [TOUCH]ボタン

鍵盤を弾く強さに対するベロシティーの出方を決める、 ベロシティーカーブを設定する画面を表示します。 設定値は下記の5タイプです。[MENU]ボタン → [General] → [Keyboard/Pedal] → [Touch Curve] からも設定を変更できます(27ページ)。

| 設定値    | 特長                                                                                                    |
|--------|----------------------------------------------------------------------------------------------------|
| Normal | 鍵盤を弾く強さとベロシティーが比例する、もっ<br>とも一般的なカーブです。                                                                                              |
| Soft   | 全体に大きなベロシティーが出やすいカーブです。                                                                                                    |
| Hard   | 全体に大きなベロシティーが出にくいカーブです。                                                                                                    |
| Wide   | キータッチの弱い部分ではベロシティーをおさ<br>え、強い部分ではベロシティーを出やすくした<br>カーブです。ダイナミックレンジが広く感じられ<br>ます。                                                     |
| Fixed  | 鍵盤を弾く強さに関わりなく、一定のベロシ<br>ティーで音源を鳴らしたい場合に使用します。<br>ベロシティーの値は、[MENU] → [General] →<br>[Keyboard/Pedal] → [Fixed Velocity]から設<br>定できます。 |

### ① [MENU]ボタン

システム全体の設定を行なう画面を表示します(26ページ)。

### ライブセット

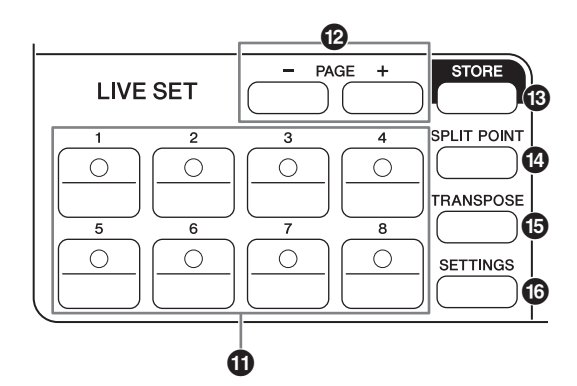

### ① ライブセットサウンド[1]~[8]ボタン

保存したライブセットサウンドを呼び出します。

#### ライブセットサウンド

ライブセットサウンドとは、ピアノセクション(12ページ)、 エレクトリックピアノセクション(13ページ)、サブセク ション(14ページ)ごとに搭載されているボイスと、ディレ イセクション(15ページ)、リバーブセクション(15ページ) のエフェクトで構成された音色のことです。ボイスやエ フェクトを自由に組み合わせてお好みのライブセットサウ ンドを保存することができます。

また、ライブセットはSSS "Seamless Sound Switching (シームレス サウンド スイッチング)"に対応し ているため、ライブセットサウンドを切り替えたときに、 音切れすることなく自然につながります。

#### NOTE

SSSの効果によって鳴り続けている音を消したい場合は、再度、選択中のライブセットサウンドボタンを押してください。

### ⑦ PAGE [−]/[+]ボタン

ライブセットのページを切り替えます。ページを切り替えると、ライブセットサウンドも同時に切り替わります。

#### ライブセット

ライブセットとは、[1]~[8]のライブセットサウンドを 1ページにまとめたものです。初期設定(工場出荷時)の状態 では、全20ページのうち1~10ページにプリセットのラ イブセットサウンドが入っています。

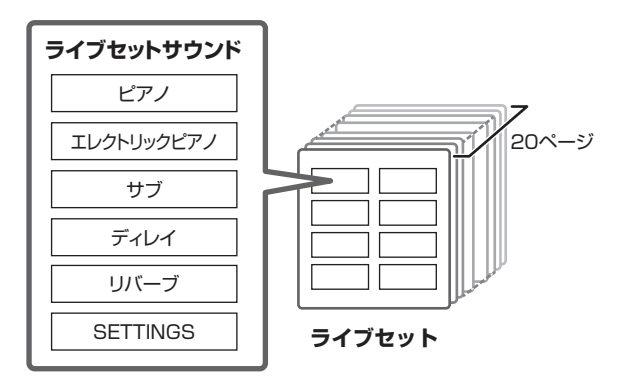

#### ライブセットビュー

トップ画面でエンコーダーダイアルを操作するとライブ セットビューが表示されます。ライブセットビューに切り 替わると、ディスプレイ上にライブセット1ページ分のラ イブセットサウンド[1]~[8]の名称が表示されます。現在 選択されているライブセットサウンドの左に ✓ が表示さ れます。ライブセットビューでライブセットサウンドを変 更するには、エンコーダーダイアルで設定したいライブ セットサウンドを反転表示させて[ENTER]ボタンを押しま す。 変更後はトップ画面に戻ります。演奏中など、常に ライブセットビュー表示にしたい場合は、「Live Set View Mode」を「Keep」に設定してください(29ページ)。

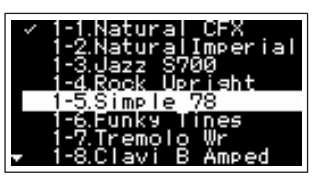

#### ⑧ [STORE]ボタン

編集したライブセットサウンドを保存します。 以下の内容が保存されます。保存した内容は電源を切っ ても失われません。

- ピアノセクションの設定
- エレクトリックピアノセクションの設定
- ・ サブセクションの設定
- ディレイセクションの設定
- リバーブセクションの設定
- ・ SETTINGSの設定(SPLIT POINT、TRANSPOSE 含む)

#### NOTE

マスター EQの設定はライブセットサウンドに保存されません。

### ■ ライブセットサウンドを保存する

**1.** [STORE]ボタンを押します。

保存先となるライブセットサウンドの選択画面が表 示されます。

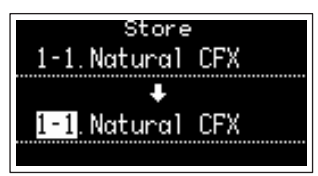

### **2.** [ENTER]ボタンを押して、保存します。

画面に「Completed.」と表示され、トップ画面に戻 ります。

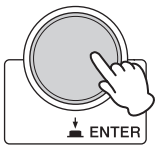

#### NOTE

別のライブセットサウンドに編集内容を保存したい場合は、 エンコーダーダイアルで保存先となるライブセットサウン ドを変更してください。変更した場合は、鍵盤で保存先の 音を確認できます。

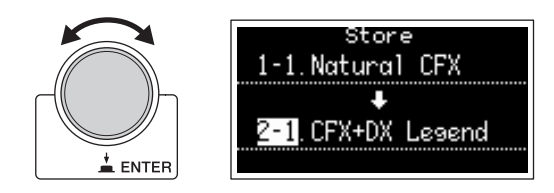

#### 注記

- 既存のライブセットサウンド(プリセットのライブセット サウンドを含む)の設定を変更して保存する場合、設定は 上書きされます。元の設定は消えてしまいますのでご注 意ください。
- 保存せずに別のライブセットサウンドを選んだり、電源 を切ったりすると、編集中の内容は消えてしまいます。

#### NOTE

- ・別のライブセットサウンドを選んでしまい、編集中の内 容が消えてしまった場合は、「Edit Recall」機能により、 編集した最後の状態に戻すことができます(30ページ)。
- プリセットのライブセットサウンドはSoundmondoか らダウンロードできます。Soundmondoは、音色を保 存、管理するiOSアプリです。
- アプリケーションについて、詳しくはウェブサイト上の 下記ページでご確認ください。 <u>https://jp.yamaha.com/products/</u> <u>music\_production/apps/</u>

#### ■ ライブセットサウンドを入れ替える

1. 入れ替えたいライブセットサウンドを呼び出し ます。

#### 2. Swap画面を開きます。

[MENU]ボタン → [Job] → [Live Set Manager] → [Swap]

| Live Set Sound Swap |
|---------------------|
| 1-7 Tremolo Wr      |
| <b>‡</b>            |
| 5-7 Wet Phase       |
| Push[ENTER]to Swap  |

3. 入れ替えるライブセットサウンドを選びます。

エンコーダーダイアルで入れ替えたいライブセット サウンドを選びます。[ENTER]ボタンを押すと、画 面に「Executing..」→「Completed.」と表示され、 トップ画面に戻ります。

- ライブセットサウンドをコピーする
- **1.** コピーしたいライブセットサウンドを呼び出します。

#### 2. Copy画面を開きます。

[MENU]ボタン → [Job] → [Live Set Manager] → [Copy]

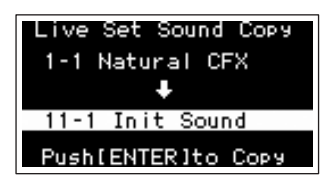

3. コピー先のライブセットサウンドを選びます。 エンコーダーダイアルでコピー先のライブセットサ ウンドを選びます。[ENTER]ボタンを押すと、画面 に[Executing..] → [Completed.]と表示され、 トップ画面に戻ります。

#### 🕼 [SPLIT POINT]ボタン

スプリットポイントを変更します。エンコーダーダイア ルでポイントを変更するか、スプリットポイントに設定 したい鍵盤を押すことでもポイントを変更できます。 設定値はライブセットサウンドに保存されます。

#### スプリット

スプリットは、右手側と左手側とで別のボイスを鳴らす機 能です。右側の鍵盤と左側の鍵盤を分ける位置を「スプ リットポイント」と呼びます。

#### NOTE

- スプリットポイントの初期値は「G2」です。
- スプリットポイントで設定した音高は、右手側の鍵域の最低 音になります。
- スプリットポイントは、[SETTINGS]ボタン →
   [Function] → [Split Point] からも変更できます(31ページ)。

#### ① [TRANSPOSE]ボタン

音高を半音単位で移調します。また、設定値はライブ セットサウンドに保存されます。[SETTINGS]ボタン → [Function] → [Sound Transpose]からも変更で きます(31ページ)。

#### 10 [SETTINGS]ボタン

選択中のライブセットサウンドの詳細設定を行なう画面 を表示します(31ページ)。ここでの設定値はライブ セットサウンドに保存されます。

### ピアノセクション

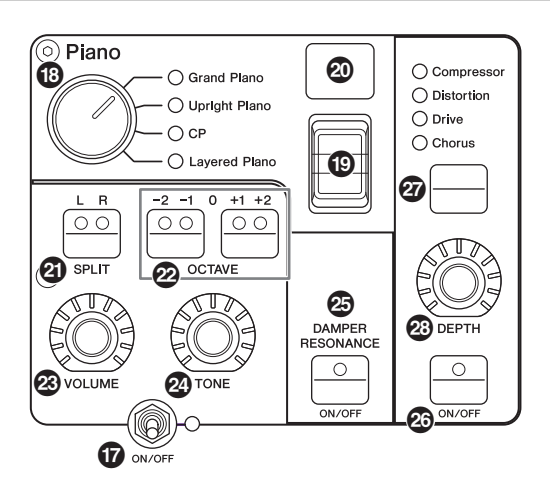

### 🛈 ボイスセクション[ON/OFF]スイッチ

各ボイスセクションの[ON/OFF]スイッチを切り替える ことで、それぞれのボイスセクションを有効にする(オ ン)か、無効にする(オフ)かを切り替えます。ボイスセク ション[ON/OFF]スイッチのランプが点灯しているボイ スは、押鍵で鳴ることを示します。

#### ■ セクションをコピーする

以下の手順で、各セクションの設定を簡単に複製できま す。

#### 1. コピーしたいセクションを選びます。

コピーしたいセクションが入っているライブセット サウンドを選択し、[MENU]ボタン →  $[Job] \rightarrow$ [Section Manager] → [Copy]からコピーしたい セクションを選びます。 画面に[Section copied.]と表示され、トップ画面 に戻ります。

#### 2. ペーストするセクションを選びます。

ペーストしたいセクションが入っているライブセッ トサウンドを選択し、[MENU]ボタン → 「Job」 → 「Section Manager」 → 「Paste」からペーストする セクションを選びます。 画面に「Section pasted.」と表示され、トップ画面

|回面に|Section pasted.]と表示され、トッノ回面 に戻ります。

#### 🚯 ボイスカテゴリーセレクター

各ボイスセクションのボイスは4つのカテゴリーに分類 されています。ボイスを選択するには、まず各ボイスセ クションのカテゴリーを選びます。

| ボイスセクション            | ボイスカテゴリー                                       |
|---------------------|------------------------------------------------|
| ピアノセクション            | Grand Piano、Upright Piano、<br>CP、Layered Piano |
| エレクトリック<br>ピアノセクション | Rd、Wr、Clv、DX                                   |

| ボイスセクション | ボイスカテゴリー |
|----------|----------|
|          |          |

| サブセクション | Pad/Strings、Organ、      |
|---------|-------------------------|
|         | Chromatic Perc., Others |

### 🕲 ボイスセレクトスイッチ

ボイスカテゴリーセレクターで選んだカテゴリーに属す るボイスを選びます。この楽器で演奏できるボイスにつ いては37ページをご覧ください。

### 🐵 ボイスナンバーディスプレイ

選択中のボイスナンバーを表示します。

#### ③ SPLIT [L R]ボタン

押すたびに発音エリア(L/R)が切り替わり、スプリット の設定ができます。点灯している発音エリアが発音され ます。

#### NOTE

スプリットポイントは[SPLIT POINT]ボタン(11ページ)、ま たは[SETTINGS]ボタン → [Function] → [Split Point]から も変更できます(31ページ)。

#### ② OCTAVE [-2 -1]/[+1 +2]ボタン

鍵域を1オクターブ単位で切り替えます。 [-2 -1]ボタンと [+1 +2]ボタンを同時に押すと、設定 は「0」に戻ります。

#### ③ [VOLUME]ノブ

各ボイスセクションの音量を調節します。

### ② [TONE]ノブ

各ボイスセクションのトーンを調節します。ノブをセン ターに合わせるとフラットな音質になります。右に回す と高域と低域をブーストし、左に回すとカットします。

#### ② DAMPER RESONANCE [ON/OFF] ボタン

ダンパーレゾナンスエフェクトをかける(オン)か、かけ ないか(オフ)を切り替えます。ダンパーペダルを踏んだ ときの開放弦による音の広がりを再現するエフェクトで す。

#### ③ インサーションエフェクト[ON/OFF] ボタン

エフェクトをかける場合、ランプを点灯(オン)させま す。

#### NOTE

消灯(オフ)状態でエフェクトの設定値を確認するには、 [MENU]ボタンから「Control Panel」→「Display Lights」→ 「Ins Effect」を「On」に設定してください(28ページ)。

### ⑦ インサーションエフェクト切り替えボタン

押すたびに下記のエフェクトが切り替わります。選択さ れているエフェクトのランプが点灯します。

| エフェクト      | 効果                                                                            |
|------------|-------------------------------------------------------------------------------|
| Compressor | ステレオコンプレッサー。[DEPTH]ノ<br>ブを右に回すとコンプレッサー効果が得<br>られます。                           |
| Distortion | モノラル仕様のコンプレッサー+ディス<br>トーション。[DEPTH]ノブのセンター<br>まではコンプレッサー、それより右に回<br>すと歪みが出ます。 |
| Drive      | ドライブエフェクト。[DEPTH]ノブを<br>右に回すと歪みが増え、最終的にはラジ<br>オトーンのようになります。                   |
| Chorus     | ステレオコーラス。[DEPTH]ノブを右<br>に回すとコーラス効果が深くなります。                                    |

#### ② [DEPTH]ノブ

エフェクトがかかる深さを調節します。

エレクトリックピアノセクション

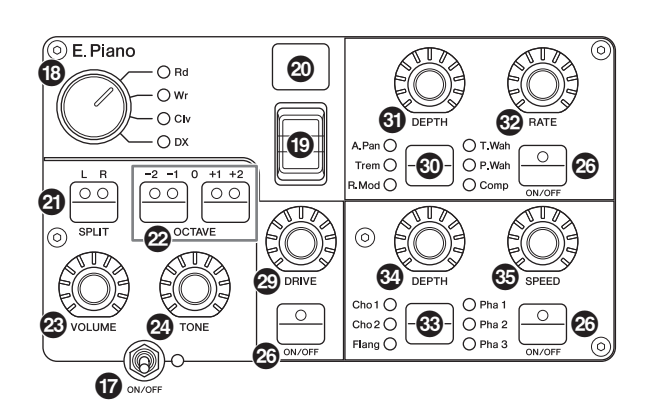

### ② [DRIVE]ノブ

ドライブエフェクトのかかり具合を調節します。真空管 アンプの歪みを再現するエフェクトです。

#### ④ インサーションエフェクト切り替えボタン

押すたびに下記のエフェクトが切り替わります。選択さ れているエフェクトのランプが点灯します。

| エフェクト | 効果                                                                  |
|-------|---------------------------------------------------------------------|
| A.Pan | ビンテージ・エレクトリックピアノに内蔵さ<br>れたオートパン。[DEPTH]ノブで深さ、<br>[RATE]ノブで速さを調節します。 |
| Trem  | ビンテージ・エレクトリックピアノに内蔵さ<br>れたトレモロ。[DEPTH]ノブで深さ、<br>[RATE]ノブで速さを調節します。  |

| エフェクト | 効果                                                                                                    |
|-------|----------------------------------------------------------------------------------------------------|
| R.Mod | リングモジュレーター。[DEPTH]ノブで深<br>さ、[RATE]ノブで周波数を調節します。<br>[RATE]ノブの設定によって、トレモロから<br>リングモジュレーターまで幅広く使えます。               |
| T.Wah | タッチの強弱に反応するワウ。[DEPTH]ノ<br>ブで効果の強さ、[RATE]ノブでレゾナンス<br>の量を調節します。                                                   |
| P.Wah | FOOT CONTROLLER [2]端子(初期値の場<br>合)にエクスプレッションペダルをつなぐこ<br>とにより動作するワウ。[DEPTH]ノブで歪<br>み量、[RATE]ノブでレゾナンスの量を調節<br>します。 |
| Comp  | ステレオコンプレッサー。[DEPTH]ノブで<br>効果の深さ、[RATE]ノブで音量を調節しま<br>す。                                                          |

### ⑤ [DEPTH]ノブ

エフェクトがかかる深さを調節します。

#### Generation [BATE]ノブ

エフェクトがかかる速さを調節します。

#### ③ インサーションエフェクト切り替えボタン

押すたびに下記のエフェクトが切り替わります。選択さ れているエフェクトのランプが点灯します。

| エフェクト | 効果                                                                                 |
|-------|------------------------------------------------------------------------------------|
| Cho 1 | ヤマハ伝統の多重コーラス。[DEPTH]ノブ<br>で深さ、[SPEED]ノブで速さを調節します。                                  |
| Cho 2 | TX816によって生み出される分厚いデ<br>チューンコーラスを再現。[DEPTH]ノブで<br>深さ、[SPEED]ノブで速さを調節します。            |
| Flang | ステレオフランジャー。[DEPTH]ノブで深<br>さとフィードバック量、[SPEED]ノブで速<br>さを調節します。                       |
| Pha 1 | スムーズで独特のうねりが特徴のフェー<br>ザー。[DEPTH]ノブはセンターより左と右<br>でうねりがかわります。[SPEED]ノブで速<br>さを調節します。 |
| Pha 2 | 定番のフェーザー。[DEPTH]ノブで効果の<br>強さ、[SPEED]ノブで速さを調節します。                                   |
| Pha 3 | 特性の異なる2系統のフェーザーを内蔵。<br>[DEPTH]ノブでPha 1とPha 2の深さを切<br>り替え、[SPEED]ノブで速さを調節します。       |

#### ② [DEPTH]ノブ

エフェクトがかかる深さを調節します。

#### 🚱 [SPEED]ノブ

エフェクトの速さを調節します。

### サブセクション

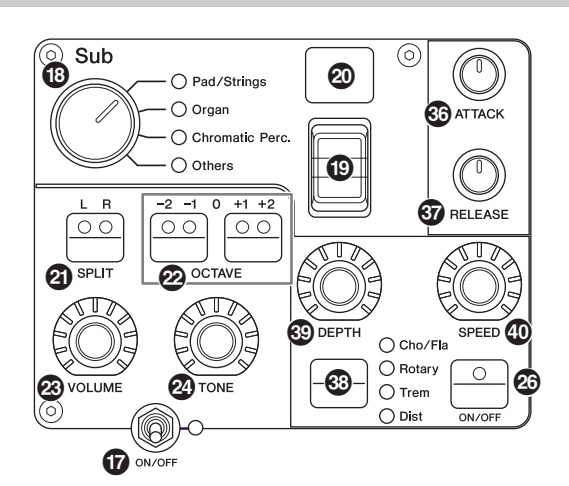

### ⑥ [ATTACK]ノブ

音が立ち上がるまでの時間を調節します。

### ③ [RELEASE]ノブ

音が消えるまでの時間を調節します。

#### NOTE

ライブセットサウンド変更後に[ATTACK]ノブと[RELEASE] ノブを操作しても、そのライブセットサウンドの設定値に達す るまで、ノブ操作は実際のアタック/リリースに影響しません。 その間、LCD上の設定値は括弧付きで表示されます。

#### 🐵 インサーションエフェクト切り替えボタン

押すたびに下記のエフェクトが切り替わります。選択されているエフェクトのランプが点灯します。

| エフェクト   | 効果                                                                                                    |
|---------|----------------------------------------------------------------------------------------------------|
| Cho/Fla | コーラス/フランジャー。[DEPTH]ノブで<br>深さ、[SPEED]ノブで速さを調節します。<br>[DEPTH]ノブのセンターまではコーラス、<br>センターより右に回すとジェットサウンド等<br>のフランジャーとして使えます。                                                                                                    |
| Rotary  | ロータリースピーカー。[DEPTH]<br>ノブで<br>ローター /ホーンバランス、[SPEED]<br>ノブ<br>で回転スピードを調節します。[DEPTH]<br>ブを右に回すとホーン寄り、左に回すとロー<br>ター寄りになります。[SPEED]<br>ノブはセン<br>ターより左に回すとゆっくり、センターより<br>右に回すと速くなります。[SPEED]は、モ<br>ジュレーションレバーでも切り替えることが<br>できます。 |
| Trem    | ノーマルなトレモロ。[DEPTH]ノブで深さ、<br>[SPEED]ノブで速さを調整します。                                                                                                    |
| Dist    | ブリティッシュ系ハードロックタイプの歪み<br>エフェクト。[DEPTH]ノブで歪み量、<br>[SPEED]ノブでプレゼンスを調節します。                                                                                                    |

### <sup> (1)</sup> <sup> (1)</sup>

エフェクトがかかる深さを調節します。

### ④ [SPEED]ノブ

エフェクトの速さを調節します。

#### エフェクト

CP88、CP73には、ボイスセクションごとに設定でき るインサーションエフェクト、すべてのボイスセクショ ンに設定できるディレイエフェクト、リバーブエフェク ト、マスター EQが搭載されています。下図は音声信号 の流れです。

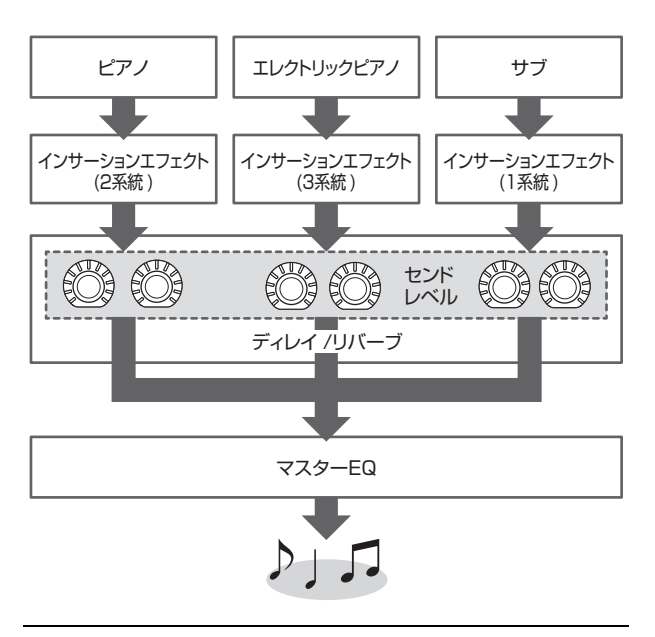

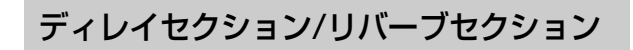

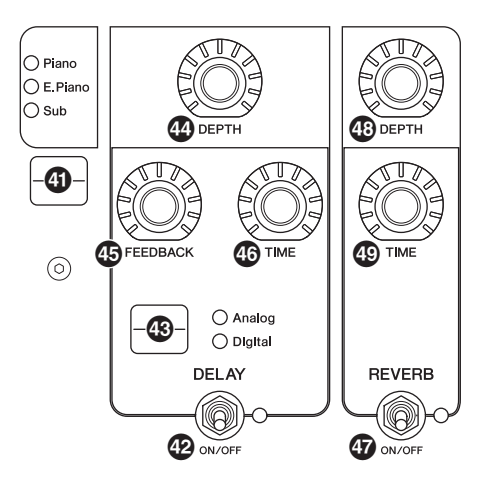

### ④ エフェクトレベル表示切り替えボタン

ディレイエフェクトとリバーブエフェクトへのセンドレベルを調節するボイスセクションを選びます。各ボイス セクションからのセンドレベルは、ディレイエフェクト とリバーブエフェクトの[DEPTH]ノブで調節できます。 すべてのボイスセクションが点灯している場合、各ボイ スセクションからのセンドレベルを共通に調節できま す。ボイスセクションごとに異なるセンドレベルが設定 されている場合、[DEPTH]ノブは消灯していますが、 新たにセンドレベルを調節した場合、[DEPTH]ノブは 点灯し、ボイスセクションごとに設定されていた値から 変更されます。

### ■ ディレイセクション

#### DELAY [ON/OFF]スイッチ

ディレイエフェクトをかける(オン)か、かけない(オフ) かを切り替えます。ディレイエフェクトは、入力音を時 間的に遅らせて発音させ、やまびこのような効果を作り ます。音の奥行きや広がりを作ったり、音を太くしたり など、さまざまな使い方があります。

#### ④ [Analog/Digital]切り替えボタン

アナログディレイとデジタルディレイを切り替えます。 選択されているエフェクトのランプが点灯します。

| エフェクト   | 効果                                                                                                    |
|---------|----------------------------------------------------------------------------------------------------|
| Analog  | アナログディレイ特有の温かいサウンドが特<br>徴。[DEPTH]ノブで深さ、[FEEDBACK]<br>ノブで繰り返し回数、[TIME]ノブでディレ<br>イタイムを調節します。ディレイタイムは最<br>大800 msです。 |
| Digital | クリーンなデジタルディレイ。[DEPTH]ノ<br>ブで深さ、[FEEDBACK]ノブで繰り返し回<br>数、[TIME]ノブでディレイタイムを調節し<br>ます。ディレイタイムは最大1,486 msで<br>す。       |

### ④ [DEPTH]ノブ

エフェクトのかかる深さを調節します。また、エフェク トレベル表示切り替えボタンを選択することで、ボイス セクションごとにセンドレベルを調節できます。

### ⑤ [FEEDBACK]ノブ

ディレイエフェクト出力を再び入力へ戻すレベルを設定 します。

#### NOTE

フィードバックの値が大きい場合、発振して音が止まらない状態になります。その場合、フィードバックの設定値を下げるか、DELAY [ON/OFF]スイッチをオフに設定してください。 発振して音が止まらない状態で他のライブセットサウンドに変更した場合、変更前のディレイの発振音に対してディレイセクションの操作子は効果しなくなりますが、現在選択中のライブセットサウンドを再度選択し直すことで音は止まります。

### ① [TIME]ノブ

フィードバックディレイの長さを設定します。

#### ■ リバーブセクション

#### ⑦ REVERB [ON/OFF]スイッチ

リバーブエフェクトをかける(オン)か、かけない(オフ) かを切り替えます。リバーブエフェクトは、残響効果 や、コンサートホールやライブハウスで演奏しているよ うな臨場感を加えることができます。

#### ① [DEPTH]ノブ

エフェクトのかかる深さを調節します。また、エフェクトレベル表示切り替えボタンを選択することで、ボイス セクションごとにエフェクトレベルを調節できます。

#### ① [TIME]ノブ

リバーブエフェクトがかかる長さ(最大30 s)を設定します。

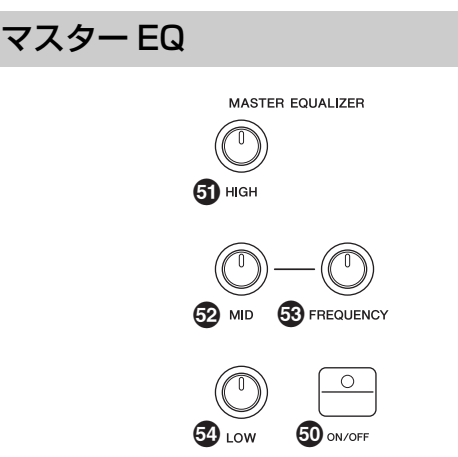

#### ③ MASTER EQUALIZER [ON/OFF] ボタン

マスター EQをかける(オン)か、かけない(オフ)かを切 り替えます。マスター EQは、サウンド全体の音質を補 正します。

#### NOTE

マスター EQの設定は、ライブセットサウンドには保存されません。

### ⑤ [HIGH]ノブ

高音域(5 kHz)のゲイン(-12~+12)を設定します。

#### 

中音域(100~10 kHz)のゲイン(-12~+12)を設定します。

### ③ [FREQUENCY]ノブ

中音域の中心周波数を設定します。

#### ⑤ [LOW]ノブ

低音域(80 Hz)のゲイン(-12~+12)を設定します。

## リアパネル

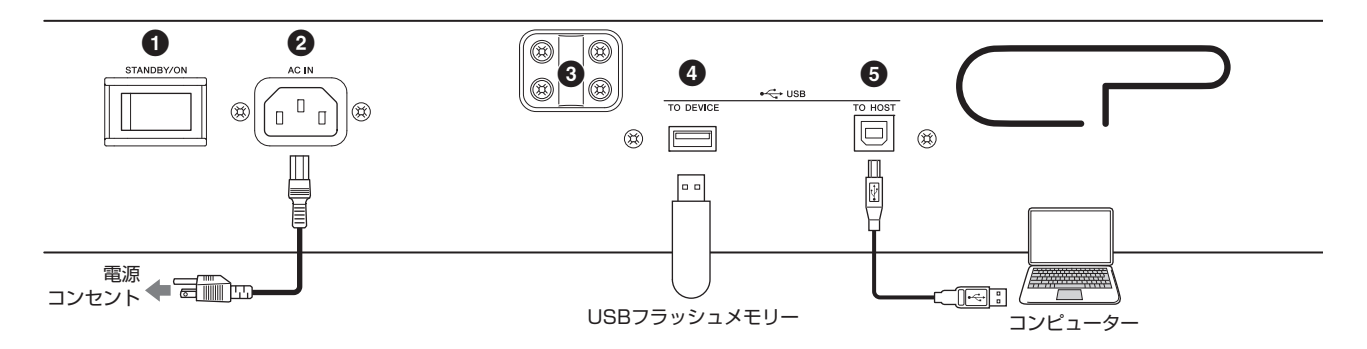

### ① [STANDBY/ON]スイッチ

電源のスタンバイとオンを切り替えます。

#### ❷ [AC IN]端子

付属の電源コードを接続します。

#### ❸ 譜面立て取り付け穴

別売の譜面台を取り付けるために使う一対の穴です。

#### ❹ USB [TO DEVICE]端子

本体とUSBフラッシュメモリーとを接続するために使います。これにより、本体で制作したデータをUSBフ ラッシュメモリーに保存したり、またUSBフラッシュ メモリーから本体へデータを読み込んだりできます。

#### NOTE

この楽器では、USB [TO DEVICE]端子に接続して使用できる のは、USBフラッシュメモリーのみです。USB対応のハード ディスクドライブやCD-ROMドライブ、またUSBハブなどは 使用できません。

#### ⑤ USB [TO HOST]端子

本体とコンピューターのUSB端子とを、USBケーブル で接続するために使います。これにより、コンピュー ターやiPhone、iPadなどのスマートデバイスと本体を 接続して、MIDIデータ、オーディオデータの送受信が できます。MIDIケーブルでの送受信と違って、USB ケーブルではポート信号を扱えます。この楽器で扱える ポートについては、23ページをご参照ください。

#### NOTE

- オーディオデータの送受信は、サンプリング周波数 44.1kHz、2チャンネル(1ステレオチャンネル)です。
- ・ iPhoneまたはiPadとの接続については25ページをご参照 ください。

### ⑤ MIDI [IN]/[OUT]端子

市販のMIDIケーブルを使って、本体のMIDI [IN]/ [OUT]端子と外部MIDI機器のMIDI端子を接続します。 本体から外部MIDI機器をコントロールしたり、外部 MIDIキーボードやシーケンサーで本体の音源を鳴らし たりすることができます。

#### ⑦ FOOT SWITCH [SUSTAIN]端子

付属のフットペダルFC3Aを接続し、サステイン専用に 使います。

#### ③ FOOT SWITCH [ASSIGNABLE]端子

別売のフットペダルFC4A/FC5を接続します。この端 子に接続したフットペダルには、ソフトペダルやソステ ヌートペダル、ライブセットの切り替えなど、さまざま な機能を割り当てることができます。初期設定では、 [Live Set+]が割り当てられています。スイッチ機能の 割り当ては、[MENU]ボタン → [General] → [Keyboard/Pedal] → [Foot Switch Assign]から設 定できます(28ページ)。割り当てできるパラメーター については38ページをご参照ください。

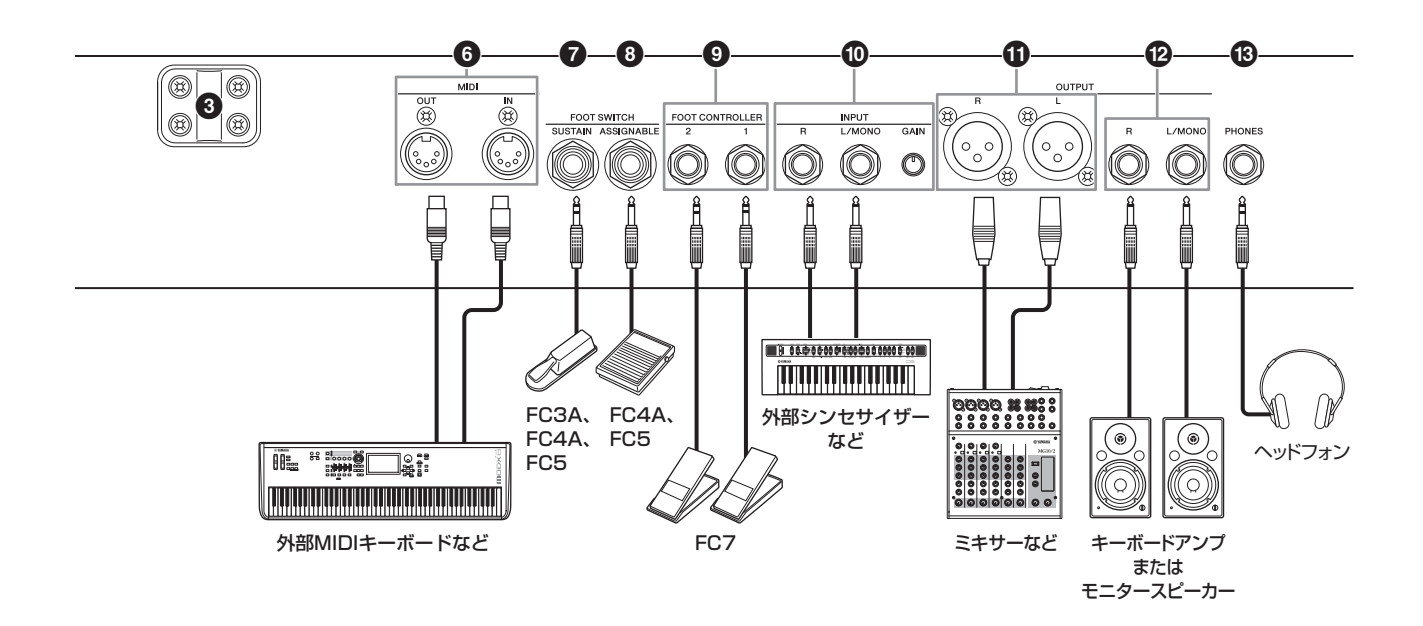

#### **⑤** FOOT CONTROLLER [1]/[2]端子

別売のフットコントローラー FC7を接続します。 ボリュームやボイスセクションのトーンなどさまざまな パラメーターを割り当てて使用します。初期設定では、 FOOT CONTROLLER [1]には「Expression」、FOOT CONTROLLER [2]には「Pedal Wah」が割り当てられ ています。これにより、割り当てたパラメーターの機能 を足元でコントロールできます。

コントロール機能の割り当ては、[SETTINGS]ボタン  $\rightarrow$  「Controllers」  $\rightarrow$  「FC1 Assign」/「FC2 Assign」か ら設定できます(34ページ)。割り当てできるパラメー ターについては38ページをご参照ください。

#### INPUT [L/MONO]/[R]端子/ [GAIN]ノブ

INPUT [L/MONO]/[R]端子に接続したほかのシンセサ イザーなどからの出力を、楽器本体のサウンドにミック スして出力します。本体とのボリュームのバランスは [GAIN]ノブで調節します。

#### ① OUTPUT [L]/[R]端子

オーディオ信号をバランス出力するXLR端子です。

#### ② OUTPUT [L/MONO]/[R]端子

オーディオ信号を出力する端子(標準ジャック)です。ア ンバランス接続に対応しています。モノラル出力したい 場合は、[L/MONO]端子だけに接続します。

#### NOTE

- 接続する外部オーディオ機器に合わせて、①と②の端子をそれぞれ使い分けてください。
- ①と②それぞれの端子に接続した場合、オーディオ信号はそれぞれの端子から同時に出力されます。

#### ③ [PHONES]端子

ヘッドフォンを接続します。ステレオ標準ジャックで す。

#### ∕!\注意

- 大きな音量で長時間ヘッドフォンを使用しないでください。
   聴覚障害の原因になります。
- 外部機器と接続するときは、すべての機器の電源を切った状態で行なってください。

#### NOTE

ヘッドフォンでは、OUTPUT [L]/[R]端子やOUTPUT [L/ MONO]/[R]端子の出力と同じサウンドをモニターできます。 OUTPUT [L]/[R]端子やOUTPUT [L/MONO]/[R]端子から のサウンドは、ヘッドフォンの抜き差しに関係なく出力されま す。

## ご使用前の準備

#### 電源の準備

次の手順で、付属の電源コードを接続します。電源コードを接続する前に、本体の[STANDBY/ON]スイッチがスタンバイの状態になっていることを確認してください。

- 付属の電源コードのプラグを本体リアパネルの [AC IN]端子に接続します。
- 2. 電源コードのもう一端のプラグを電源コンセント(AC100V)に接続します。

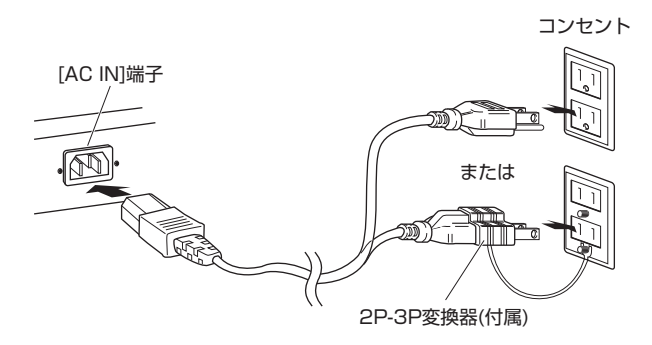

#### NOTE

電源コードを外すときは、逆の手順で行なってください。

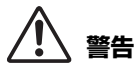

- 電源コードは、必ず付属のものをお使いください。他の電源 コードを使用すると、発熱や感電の原因になります。
- 本製品に同梱されている電源コードを他の製品に使用しない でください。製品の故障や火災の原因になります。
- 電源は必ずAC100Vを使用してください。

## ⚠ 注意

- 本機は、アース接続を行なうことを前提として設計されてい ます。感電と機器の損傷を防ぐため、付属の電源コードを 使って、上図のとおりアース接続を確実に行なってください。なお、接続方法がわからないときは、巻末のヤマハ修理 ご相談センターにご相談ください。
- [STANDBY/ON]スイッチがスタンバイの状態でも微電流 が流れています。長時間使用しないときは、必ず電源コード を電源コンセントから抜いてください。

### スピーカーやヘッドフォンの準備

音を鳴らすための準備をします。キーボードアンプやモ ニタースピーカー、ヘッドフォンをご用意いただき、下 図のように接続します。接続の際には、接続する機器を よく確認して別途ケーブルをご用意ください。

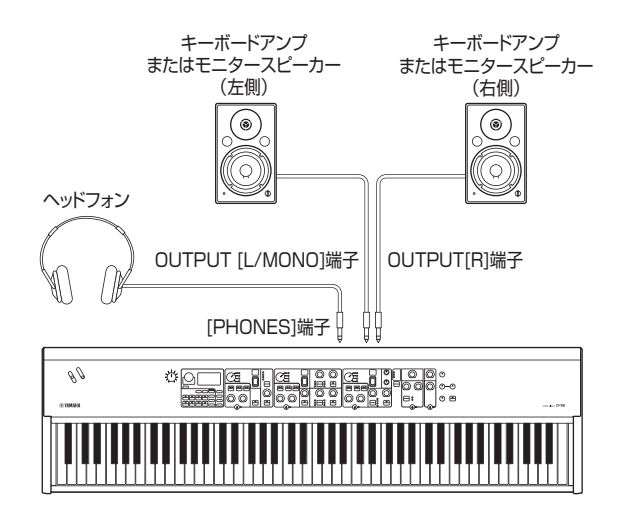

### 電源を入れる/切る

電源を入れる前に、本体とキーボードアンプやモニター スピーカーのボリュームが最小になっていることを確認 します。キーボードアンプやモニタースピーカーに接続 しているときは、次の手順で電源をオン/オフしてくだ さい。

#### ■ 電源を入れるとき

本体の[MASTER VOLUME]を最小(一番左)にする → 本体の[STANDBY/ON]スイッチをオンにする → アン プまたはスピーカーの電源を入れる

#### ■ 電源を切るとき

本体の[MASTER VOLUME]を最小(一番左)にする → アンプまたはスピーカーの電源を切る → 本体の [STANDBY/ON]スイッチをスタンバイにする

### オートパワーオフ機能

オートパワーオフとは、本体が約30分間操作されない と自動的に電源が切れる機能です。初期設定では、 「Disable」(無効)に設定されています。

#### ■ オートパワーオフの設定

[MENU]ボタン → 「General」 → 「Auto Power Off」 → 「Enable」(有効)で設定できます(28ページ)。

#### 注記

- オートパワーオフで電源が切れた場合、保存していないデー タは消去されます。電源が切れる前に、必ず保存してください。
- 本体の状態によっては、一定時間操作せずにオートパワーオ フの設定時間が経過しても電源が切れない場合があります。
   使用後は、手動で本体の電源を切ってください。

### 工場出荷時の状態に戻す(ファクト リーリセット)

すべての設定を工場出荷時の状態(初期設定)に戻す機能 をファクトリーリセット機能と言います。[MENU]ボタ ン → 「Job」 → 「Factory Reset」から初期設定に戻 せます(30ページ)。

#### 注記

ファクトリーリセットを実行すると、保存したライブセットサ ウンド、MENU画面、SETTINGS画面の設定は、すべて初期 設定に書き換えられてしまいます。大切なデータはあらかじめ USBフラッシュメモリーなどに保存しておいてください。

#### NOTE

プリセットのライブセットサウンドの詳細設定については35 ページをご覧ください。

## 基本構造と画面表示

### ボイスを選ぶ

この楽器のボイスは、ピアノセクション、エレクトリッ クピアノセクション、サブセクションの3つのボイスセ クションに分かれています。

各ボイスセクションの[ON/OFF]スイッチを切り替える ことで、それぞれのボイスセクションを有効にする(オ ン)か、無効にする(オフ)かを切り替えることができま す。ボイスセクション[ON/OFF]スイッチのランプが点 灯しているボイスは、押鍵で鳴ることを示します。複数 のボイスセクションをオンに設定すると、ボイスがレイ ヤー (同時に発音)します。

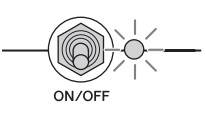

### 表示画面からの抜け方

MENU画面とSETTINGS画面は階層構造になっていま す。現在表示されている画面から前の画面に戻りたい場 合は、[EXIT]ボタンを押します。また、[EXIT]ボタン を何度か押すことにより、電源起動後に表示されるトッ プ(ライブセットサウンド)画面に戻ります。

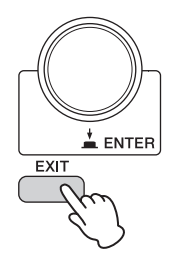

### 画面の見かた

ここでは、初期設定(工場出荷時)の状態で本体を起動したときにはじめに開くトップ(ライブセットサウンド)画面について説明します。

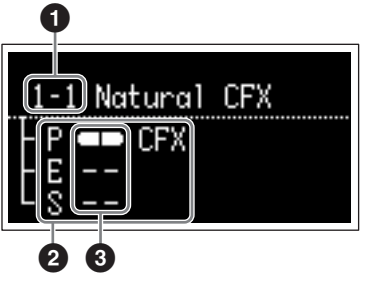

### ❶ ライブセットサウンドナンバー

初期設定での電源起動時にはライブセットサウンド 「1-1」を表示します。パワーオンサウンド機能で設定を 変更することもできます(29ページ)。

### 🛿 ボイスセクション

ピアノセクション(P)、エレクトリックピアノセクショ ン(E)、サブセクション(S)を意味しており、それぞれの ボイスセクションで選択されているボイスを表示しま す。ボイスセクションがオンになっているボイスはレイ ヤーします。ボイスセクションがオフになっているボイ スは発音せず、画面にボイス名が表示されません。

### 🕄 スプリット

スプリットの状態を表示します。 スプリットポイントより低音域にボイスがアサイ ンされていることを示します。 フプリットポイントより高音域にボイスがアサイ

ンされていることを示します。

### ファイル名/ライブセットサウンド 名の編集

#### ■ ファイル名の編集

「本体の設定をUSBフラッシュメモリーにセーブする」 (21ページ)

#### ■ ライブセットサウンド名の編集

名前を編集したいライブセットサウンドを選択 → [SETTINGS]ボタン →  $\lceil$ Namefloor → 名前を編集 → [STORE]ボタン → [ENTER]ボタン

#### NOTE

[STORE]ボタンで保存しない限り、編集内容は楽器本体に保存されません。

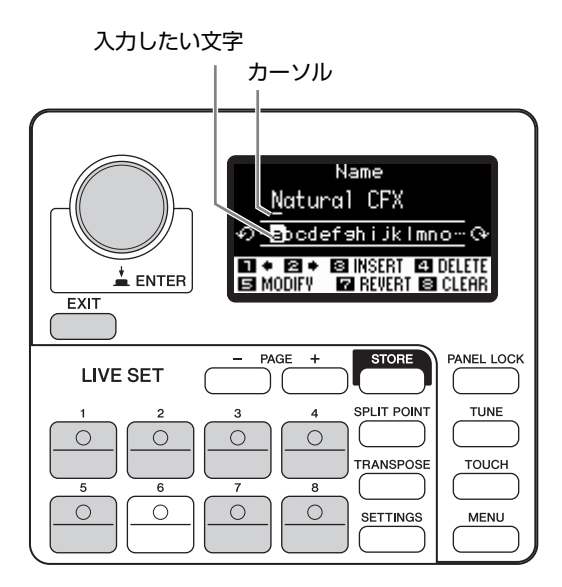

ライブセットサウンド[1]/[2]ボタンで、編集したい文 字にカーソルを合わせます。エンコーダーダイアルで文 字を選択し、ボタンに割り当てられた以下の編集機能を 使って名前を編集します。

| ボタン                       | 機能                        |
|---------------------------|---------------------------|
| ライブセットサウンド[1]<br>■ ŧ      | カーソルを左に移動                 |
| ライブセットサウンド[2]<br>2 ◆      | カーソルを右に移動                 |
| ライブセットサウンド[3]<br>3 INSERT | 入力したい文字をカーソル<br>位置に挿入     |
| ライブセットサウンド[4]<br>🕰 DELETE | カーソル位置の文字を削除              |
| ライブセットサウンド[5]<br>E MODIFY | 入力したい文字をカーソル<br>位置の文字に上書き |
| ライブセットサウンド[7] REVERT      | 全文字を編集前に戻す                |
| ライブセットサウンド[8]<br>El CLEAR | 全文字を削除                    |
| [ENTER]/[EXIT]            | 編集を終了                     |

## 本体の設定をセーブ/ロードする

File画面([MENU]ボタン → 「File」)では、システム全体の設定のほかに、本体で作成したライブセット、ライブセットサウンドなどのデータをUSBフラッシュメモリーに保存したり(セーブ)、USBフラッシュメモリーからデータを読み込んだり(ロード)します。

### 本体の設定をUSBフラッシュメモ リーにセーブする

- **1.** USBフラッシュメモリーを本体のUSB [TO DEVICE]端子に接続します。
- File画面を開きます。
   [MENU]ボタン → 「File」を選びます。

#### 3. 保存する内容を選びます。

以下の内容ごとにUSBフラッシュメモリーに保存で きます。

| ファイルタイプ             | 内容                           |
|---------------------|------------------------------|
| Back Up File        | 本体に保存されたシステム設定<br>を含むすべてのデータ |
| Live Set All File   | 本体に保存されたすべてのライ<br>ブセットページ    |
| Live Set Page File  | 本体に保存されたライブセット<br>ページ        |
| Live Set Sound File | 本体に保存されたライブセット<br>サウンド       |

#### 4. Save画面を開きます。

[Save]を選びます。

#### ■ 既存のファイルに上書きする場合

画面に表示されたファイル名の中から、上書きした いファイルを選びます。

#### ■ 新規ファイルとして保存する場合

「New File」を選ぶと、保存ファイル名の編集画面が 表示されます。ファイル名の編集方法は、「ファイル 名/ライブセットサウンド名の編集」をご覧ください。

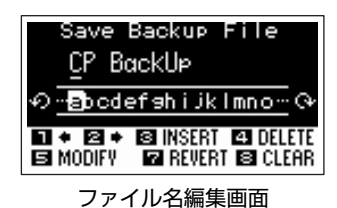

### USBフラッシュメモリーにセーブ した本体の設定をロードする

#### 注記

読み込みを実行すると、本体に保存されているデータは消えて しまいます。大切なデータは、あらかじめUSBフラッシュメモ リーに保存しておくことをおすすめします。

- USBフラッシュメモリーを本体のUSB [TO DEVICE]端子に接続します。
- File画面を開きます。
   [MENU]ボタン → [File]を選びます。

#### 3. 本体に読み込む内容を選びます。

| ファイルタイプ                            | 内容                                                                  |
|------------------------------------|---------------------------------------------------------------------|
| Back Up File<br>(拡張子: .X9A)        | USBフラッシュメモリーに<br>保存したシステム設定を含む、<br>すべてのデータ                          |
| Live Set All File<br>(拡張子: .X9L)   | USBフラッシュメモリーに<br>保存したすべてのライブセット<br>ページ                              |
| Live Set Page File<br>(拡張子: .X9P)  | USBフラッシュメモリーに<br>保存したライブセットページ<br>(現在選ばれているライブセッ<br>トページにロードされます)   |
| Live Set Sound File<br>(拡張子: .X9S) | USBフラッシュメモリーに<br>保存したライブセットサウンド<br>(現在選ばれているライブセッ<br>トサウンドにロードされます) |

**4. 「Load」を選択し、[ENTER]ボタンを押します**。 読み込みたいファイルが入っているフォルダーを選

択して[ENTER]ボタンを押します。

#### 5. USBフラッシュメモリー内のファイルを選び ます。

画面に「Loading..」→「Completed.」と表示され、
 トップ画面に戻ります。
 読み込みをキャンセルする場合は、「Cancel」を選択し、[ENTER]ボタンを押します。

#### USB [TO DEVICE]端子ご使用上の注意

この楽器のUSB [TO DEVICE]端子にUSB機器を 接続する場合は、以下のことをお守りください。

#### NOTE

USB機器の取り扱いについては、お使いのUSB機器の取扱説明書もご参照ください。

#### ■ 使用できるUSB機器

この楽器でご利用いただけるUSB機器は、USBフラッシュメモリーのみです。動作確認済みUSBフラッシュ メモリーについては、ご購入の前にインターネット上 の下記URLでご確認ください。「その他のドキュメン ト」を開き、言語を選択して「製品名またはキーワー ド」にモデル名を入力し「検索」をクリックします。

https://jp.yamaha.com/support/

本機では、USB2.0~3.0の機器がご使用できますが、 機器への保存や機器からの読み込みにかかる時間は、 データの種類や本機の状態により異なります。

#### NOTE

USB [TO DEVICE]端子の定格は、最大5V/500mAで す。定格を超えるUSB機器は故障の原因になるため、接続 しないでください。

#### ■ USB機器の接続

USB [TO DEVICE]端子の形状に合うプラグを上下の 向きに注意して差し込んでください。

#### ■ USBフラッシュメモリーのフォーマット

USBフラッシュメモリーの中には、この楽器で使用す る前にフォーマットが必要なものがあります。USB [TO DEVICE]端子にUSBフラッシュメモリーを接続 してセーブ/ロードする際、「Connect USB device」 というメッセージが表示される場合は、フォーマット を実行してください(30ページ)。

#### 注記

フォーマットを実行すると、そのメディアの中身は消去されます。必要なデータが入っていないのを確認してから フォーマットしてください。

#### ■ 誤消去防止

USBフラッシュメモリーには、誤ってデータを消して しまわないようライトプロテクト機能のついたものが あります。大切なデータが入っている場合は、ライト プロテクトで書き込みができないようにしましょう。 逆にデータを保存する場合などは、ご使用の前にお使 いのUSBフラッシュメモリーのライトプロテクトが解 除されていることをご確認ください。

#### ■ USBフラッシュメモリーの抜き差し

USBフラッシュメモリーを外すときは、保存/コピー/ 削除などデータのアクセス中でないことをあらかじめ 確認したうえで外してください。

#### 注記

USBフラッシュメモリーの頻繁な抜き差しをしないでくだ さい。楽器本体の機能が停止するおそれがあります。保存 /コピー /削除/フォーマットなどデータのアクセス中や USBフラッシュメモリーのマウント中は、USBケーブル を抜いたり、USBフラッシュメモリーを抜いたり、楽器本 体の電源を切ったりしないでください。USBフラッシュメ モリーが壊れたり、楽器本体/USBフラッシュメモリーの データが壊れたりするおそれがあります。

## 外部MIDI機器と接続して使う

市販のMIDIケーブルを使って、楽器本体のMIDI [IN]/[OUT]端子と、外部MIDI機器(シンセサイザー、音源モジュール など)のMIDI端子を接続してみましょう。これにより、外部MIDI機器とのMIDIデータの通信が可能になります。 MIDIデータの入出力口として、MIDI [IN]/[OUT]端子、USB [TO HOST]端子、もしくはその両方を使用できます。 ここでは、MIDI [IN]/[OUT]端子を使って接続する例を紹介しています。

#### NOTE

MIDI Portの設定方法は、26ページをご参照ください。

### 本体でシンセサイザーや音源モジュー ルをコントロールする

本体の鍵盤操作で、他のMIDI音源の音を鳴らすことが できます。本体のボイスだけでなく、ほかの音源を同時 に鳴らしたい場合の使いかたです。

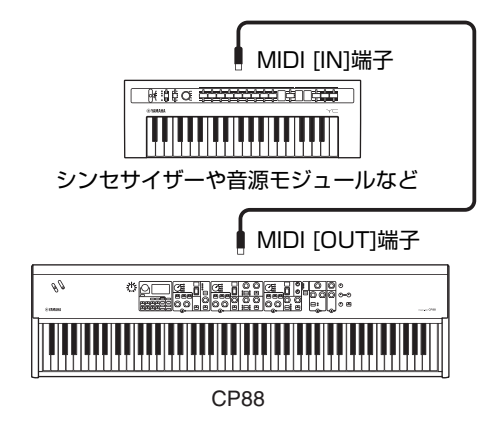

### 外部MIDIキーボードやシンセサイザー で本体の音源をコントロールする

本体の鍵盤ではなく外部MIDIキーボードの鍵盤演奏で、 本体のボイスを鳴らしたり、ボイス変更などをコント ロールしたりできます。

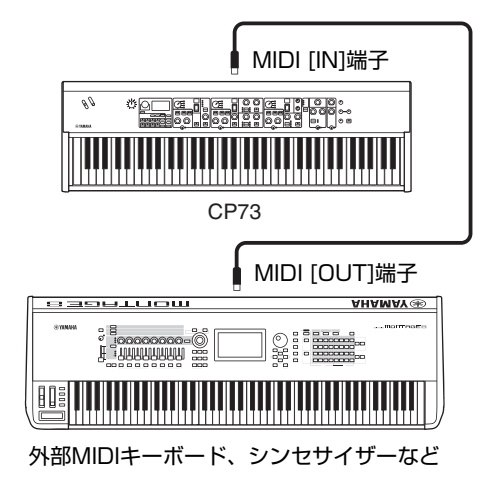

#### MIDI送信チャンネルと受信チャンネル

外部MIDIキーボードで本体の音を鳴らすために、外部 MIDIキーボードのMIDI送信チャンネルと本体のMIDI受 信チャンネルを合わせる必要があります。外部MIDI キーボードのMIDIチャンネルについては外部MIDIキー ボードの取扱説明書でご確認ください。本体のMIDI受 信チャンネルについては以下の確認をしてください。 任意のMIDI受信チャンネルへ変更ができます。 [MENU]ボタン → [General] → [MIDI Settings] → [MIDI Channel] → [Rx]から必要に応じて変更してく ださい。

外部音源の音だけを鳴らしたい場合は、本体のボリュー ムを下げるか、[MENU]ボタン →「General」→ 「Local Control」でLocal Controlを「Off」に設定し ます(28ページ)。

外部MIDI音源の受信チャンネルの設定方法については、 外部MIDI音源の取扱説明書をご参照ください。

### MIDIチャンネルとMIDIポート

MIDIチャンネルは「16」までしか規定されていません が、16チャンネルを超えるMIDIデータを扱えるように するための概念として「MIDIポート」があり、1ポートあ たり16チャンネルを扱えるようになっています。この 楽器では、下記の用途で2つのMIDIポートを使用しま す。

#### ■ ポート1

この楽器の音源部が扱えるポートです。外部MIDI機器 やコンピューターからこの楽器の音源部を鳴らしたい場 合は、外部MIDI機器やコンピューター側でポート1に設 定する必要があります。

#### ■ ポート2

この楽器が受信したMIDIデータを、別のMIDI機器にそ のまま転送する(スルーさせる)場合に使われるポートで す。USB端子がない外部MIDI機器を、この楽器を経由 してコンピューターと接続する場合などに使います。 その場合、[MENU]ボタンから「General」 → [MIDI Settings] → [MIDI Port] → [MIDI]を[Off]に、 [USB]を[On]に設定してください。この楽器では、 USB [TO HOST]端子経由で受信したMIDIポート2の データは、MIDI [OUT]端子からスルーされ、MIDI [IN] 端子経由で受信したMIDIデータは、MIDIポート2の データとしてUSB [TO HOST]端子からスルーされま す。

この楽器とコンピューター間で、USBケーブルを使っ てMIDI送受信をする場合、MIDIチャンネルだけでなく、 MIDIポートも送信側と受信側で合わせる必要がありま す。上記用途に合わせて、外部機器側のポートの設定を 行なってください。

## コンピューターと接続して使う

本体とコンピューターを接続することで、DAWソフトウェアなどの音楽制作用アプリケーションを使って、音楽制作の幅を広げることができます。

#### DAW

DAWとは、デジタルオーディオワークステーション (Digital Audio Workstation)の略で、オーディオの録音 や編集、ミキシングなど一連の作業ができるアプリケー ションソフトのことを指します。代表的なDAWソフトウェ アとして、Cubase、Logic Pro、Ableton Live、 Pro Toolsなどがあります。

本体をコンピューターと接続することで下記のような使 い方ができます。

- DAWソフトウェアの外部音源やMIDIキーボードとして使用する
- 本体での演奏をコンピューター上のDAWソフトウェ アにMIDIまたはオーディオ録音する。

### コンピューターとの接続準備

本体とコンピューターを接続するには、USBケーブル とYamaha Steinberg USBドライバーが必要です。 送受信できるデータは、オーディオデータとMIDIデー タの両方です。次の手順に従って、接続の準備をしてく ださい。

## 以下のURLから、最新のYamaha Steinberg USBドライバーをダウンロードします。 <u>https://jp.yamaha.com/support/</u>

「取扱説明書」を開き、言語を選択して「製品名または キーワード」にモデル名を入力し「検索」をクリックし ます。

ダウンロードボタンを押したあと、ファイルの解凍 および実行をします。

#### NOTE

- ・動作環境については、前記URLをご覧ください。
- Yamaha Steinberg USBドライバーは、改良のため予告なしにバージョンアップすることがあります。詳細および最新情報については、前記URLをご確認ください。
- 2. Yamaha Steinberg USBドライバーをコン ピューターにインストールします。

ダウンロードしたファイルに付属されているインス トールガイドをご覧ください。手順の中の、楽器の USB [TO HOST]端子をUSBケーブルでコンピュー ターと接続する箇所については、下図を参考にして ください。

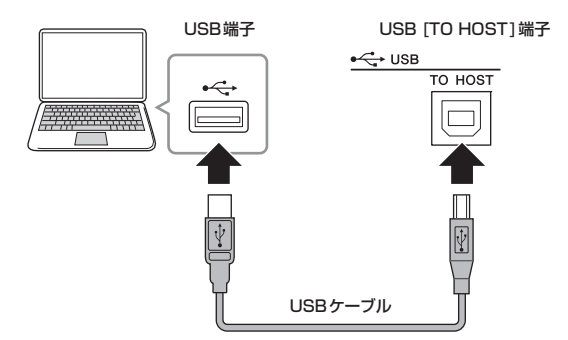

**3.** 本体を、USB [TO HOST]端子を通してMIDI を送受信する状態に切り替えます。

[MENU] → [General] → [MIDI Settings] → [MIDI Port] → [USB]を[On]に設定します。

#### USB [TO HOST]端子ご使用時の注意

USB [TO HOST]端子でコンピューターと接続すると きは、以下のことを行なってください。以下のことを 行なわないと、コンピューターや本体が停止して、 データが壊れたり、失われたりするおそれがあります。 コンピューターや本体が停止したときは、アプリケー ションやコンピューターを再起動するか、本体の電源 を入れなおしてください。

#### 注記

- USBケーブルはABタイプのものをご使用ください。 USB3.0ケーブルはご使用になれません。
- USB [TO HOST]端子でコンピューターと接続する前に、コンピューターの省電力(サスペンド/スリープ/スタンバイ/休止)モードを解除してください。
- 本体の電源を入れる前に、USB [TO HOST]端子とコンピューターを接続してください。
- 本体の電源オン/オフやUSBケーブルの抜き差しをする 前に、以下のことを行なってください。
  - すべてのアプリケーションを終了させる。
  - 本体からデータが送信されていないか確認する。(鍵盤 を押すだけでも、本体からデータが送信されます。)
- 本体の電源オン/オフやUSBケーブルの抜き差しは、
   6秒以上間隔をあけて行なってください。

### USBオーディオについて

USBオーディオで扱えるチャンネルは、サンプリング 周波数44.1 KHzで、入力/出力ともに2チャンネル(1 ステレオチャンネル)です。

USB [TO HOST]端子からのオーディオ入力信号は、 OUTPUT [L]/[R]端子(XLR端子)、OUTPUT [L/ MONO]/[R]端子、[PHONES]端子に出力されます。 入力レベルは、[MENU]ボタン → [General] → [USB Audio Volume]で調節できます。

USB [TO HOST]端子へのオーディオ出力信号は、 OUTPUT [L]/[R]端子(XLR端子)、OUTPUT [L/ MONO]/[R]端子、[PHONES]端子と同じ信号が出力さ れます。

#### NOTE

INPUT [L/MONO]/[R]端子からのオーディオ信号の入力は、 この楽器本体のOUTPUT [L]/[R]端子(XLR端子)、OUTPUT [L/MONO]/[R]端子、[PHONES]端子からの出力のみで、 USB [TO HOST]端子へは出力されません。

### iPhone/iPadと接続する

#### NOTE

iPhone/iPadのアプリケーションと一緒に使用する場合は、通信によるノイズを避けるため、iPhone/iPadの機内モードをオンにしてからWi-Fiをオンにしてお使いいただくことをおすすめします。

#### 注記

iPhone/iPadを不安定な場所に置かないでください。 iPhone/iPadが落下して破損するおそれがあります。

この楽器に対応したアプリケーションを使うことにより、楽器をもっと便利に楽しむことができます。接続のしかたについて詳しくは、ウェブサイト上の「iPhone/iPad接続マニュアル」をご覧ください。

#### iPhone/iPad接続マニュアル

以下のウェブサイトにアクセスし、「取扱説明書」を開き ます。言語を選択して「製品名またはキーワード」に 「iPhone/iPad」などと入力し「検索」をクリックします。 https://jp.yamaha.com/support/

対応のスマートデバイスやアプリケーションについて、 詳しくはウェブサイト上の下記ページでご確認くださ い。

https://jp.yamaha.com/products/music\_production/ apps/

## MENU LIST

[MENU]ボタンからシステム全体のさまざまな設定ができます。設定した値は本体に保存されます。

### Operation

- 1. [MENU]ボタンを押します。
- 2. エンコーダーダイアルと[ENTER]ボタンで設定したい項目を表示させます。
- 3. エンコーダーダイアルで値を変更し、設定を確定します。
- 4. [ENTER]ボタンを押すと、トップ画面(ライブセットサウンド)に戻ります。

### General

| 機能名           |                 |      | 内容                                                                                                    |
|---------------|-----------------|------|----------------------------------------------------------------------------------------------------|
| Master Tune   |                 |      | 楽器全体のピッチをチューニングします。<br><b>設定値</b> : 414.72 Hz – 466.78 Hz<br>初期設定: 440.00 Hz                                                                                                    |
| MIDI Settings | MIDI Port       | USB  | USB [TO HOST]端子をMIDIメッセージの入出力口として使用する(On)か、<br>しない(Off)かを設定します。<br>初期設定: On<br>NOTE<br>「On」に設定した場合は、USBポート1を使用します。                                                                                                    |
|               |                 | MIDI | MIDI [IN]/[OUT]端子をMIDIメッセージの入出力口として使用する(On)か、<br>しない(Off)かを設定します。「On」を選択した場合、端子が有効になります。<br>「Off」を選択した場合、MIDI端子で受信したMIDIメッセージはそのままUSBポー<br>ト2に出力されます。USBポート2で受信したMIDIメッセージはそのままMIDI端<br>子へ送信されます。<br>初期設定: On                                                                                                    |
|               | MIDI Channel Tx | Тх   | MIDI送信チャンネルを設定します。「Off」に設定すると送信されません。<br>設定値: 1 – 16, Off<br>初期設定: 1                                                                                                    |
|               |                 | Rx   | MIDI受信チャンネルを設定します。「AII」に設定するとすべてのチャンネルで受信<br>します。<br>設定値: 1 – 16, All<br>初期設定: 1                                                                                                    |
|               | MIDI Control    |      | MIDIコントロールを設定します。<br>MIDIコントロールを[On]にすると、本体の有効な操作子から、CP88、CP73専<br>用のコントロールチェンジメッセージが送信され、DAWソフトウェアや外部MIDI<br>機器をコントロールできます。また、これらのメッセージを受信すると、メッセー<br>ジに対応した有効な操作子の設定が変更されます。有効な操作子とは、ノブやス<br>イッチが点灯して、設定値を変更できる状態の操作子を指します。<br>[Invert]に設定すると、使用していないセクションのコントロールチェンジメッ<br>セージを送受信できます。たとえば、ピアノとDAWソフトウェアの<br>ストリングスを組み合わせたライブセットサウンドを作成した場合、使用していな<br>いサブセクションの操作子をDAWソフトウェアのストリングスの<br>ボリュームやフィルターなどにアサインできます。<br>初期設定: Off<br>NOTE<br>本体の操作子に対応したコントロールチェンジメッセージは変更できません。DAWソフト<br>ウェアのパラメーターをアサインする場合は、コンピューター側で設定してください(24ペー<br>ジ)。 |

| 機能名                |                      | 内容                                                                                                    |
|--------------------|----------------------|----------------------------------------------------------------------------------------------------|
| MIDI Settings      | MIDI Control<br>(続き) | <ul> <li>■ MIDI Control = Onの場合</li> <li>本体の有効な操作子からコントロールチェンジメッセージが送受信されます。</li> <li>NOTE</li> <li>ボイスセクション[ON/OFF]スイッチ、またはインサーションエフェクト[ON/OFF]ボタンが<br/>オフの状態であっても、[Display Lights]の設定(28ページ)によっては操作子が点灯状態となるため、コントロールチェンジメッセージが送受信されます。</li> <li>■ MIDI Control = Offの場合</li> </ul>                       |
|                    |                      | 本体の操作子の状態にかかわらず、コントロールチェンシメッセーシは送受信され<br>ません。<br>■ MIDI Control = Invertの場合<br>セクションが点灯状態となり、本体の操作子がすべて有効になります。ボイスセク<br>ション[ON/OFF]スイッチがオフの場合にのみ、コントロールチェンジメッセージ<br>を送受信します。<br>NOTE<br>「Invert」に設定するとセクションは自動的に点灯状態となるため、「Display Lights」<br>(Section、Ins Effect)の設定はできません。                                |
|                    | Tx/Rx Pgm Change     | 本体と外部MIDI機器との間でプログラムチェンジを送受信する(On)か、しない<br>(Off)かを設定します。<br>初期設定: On                                                                                                    |
|                    | Tx/Rx Bank Select    | 本体と外部MIDI機器との間でバンクセレクトを送受信する(On)か、しない(Off)か<br>設定します。<br>初期設定: On                                                                                                    |
|                    | Controller Reset     | <ul> <li>ライブセットサウンドを切り替えた場合、コントローラー(モジュレーション<br/>レバー、フットコントローラーなど)の値をそのまま使用する(Hold)か、初期値に<br/>戻す(Reset)かを設定します。</li> <li>「Reset」に設定した場合、ライブセットサウンド切り替え時のコントローラーの<br/>リセット値は以下のとおりです。</li> <li>・ピッチベンド:中央</li> <li>・モジュレーションレバー:最小</li> <li>・エクスプレッション:最大</li> <li>・ペダルワウ:最小</li> <li>初期設定: Reset</li> </ul> |
| Keyboard/<br>Pedal | Octave               | 鍵盤の音の高さをオクターブ単位でシフトします。<br>設定値: -3 - +3<br>初期設定: +0                                                                                                    |
|                    | Transpose            | 鍵盤の音の高さを半音単位で移調します。<br>設定値: -12 – +12<br>初期設定: +0                                                                                                    |
|                    | Touch Curve          | 鍵盤を弾く強さに対するベロシティーの出方を決める、ベロシティーカーブを設定<br>します。<br><b>設定値:</b> Normal, Soft, Hard, Wide, Fixed<br>初期設定: Normal                                                                                                    |
|                    | Fixed Velocity       | 鍵盤を弾く強さにかかわりなく、一定のベロシティーで音源を鳴らしたい場合に設<br>定します。「Touch Curve」を「Fixed」に設定した場合に限り有効です。<br>設定値: 1 – 127<br>初期設定: 64                                                                                                    |

| 機能名                |                    | 内容                                                                                                    |
|--------------------|--------------------|----------------------------------------------------------------------------------------------------|
| Keyboard/<br>Pedal | Sustain Pedal Type | FOOT SWITCH [SUSTAIN]端子に接続するサステインペダルの種類を選びます。<br>ハーフダンパー機能付きのペダルを使いたいときは「FC3A (HalfOn)」を選びま<br>す。<br>設定値: FC3A (HalfOn), FC3A (HalfOff), FC4A/FC5<br>初期設定: FC3A (HalfOn)                   |
|                    | Foot Switch Assign | FOOT SWITCH [ASSIGNABLE]端子に接続したフットスイッチ操作に対応する<br>コントロールチェンジナンバーを設定します。ここで設定したコントロールチェン<br>ジナンバーのMIDIメッセージを外部MIDI機器から受信した場合、本体はフットス<br>イッチが操作されたものとみなします。<br>初期設定: Live Set +               |
| Local Control      |                    | ローカルコントロールを設定します。<br>「Off」に設定すると、本体の鍵盤/コントローラー部と音源部が内部的に切り離さ<br>れ、鍵盤を弾いても音が出なくなります。ただし、ここでの設定には関係なく本体<br>の鍵盤/コントローラー部の演奏情報はMIDI出力され、MIDI入力されたメッセー<br>ジはMIDI設定に応じて本体音源部で処理されます。<br>初期設定: On |
| USB Audio Volu     | me                 | USBオーディオの音量を設定します。<br>設定値: 0 – 127<br>初期設定: 64                                                                                                    |
| Auto Power Off     |                    | オートパワーオフを有効にする(Enable)か、無効にする(Disable)かを設定します。<br>初期設定: Disable                                                                                                    |

### **Control Panel**

| 機能名            |                   | 内容                                                                                                    |
|----------------|-------------------|----------------------------------------------------------------------------------------------------|
| Panel Lock     | Live Set          | 左記の項目ごとに、PANEL LOCKを有効にする(On)か、無効にする(Off)かを                                                                                                    |
| Settings       | Piano/E.Piano/Sub | - 設定します。<br>- 初期設定: On                                                                                                    |
|                | Delay/Reverb      |                                                                                                    |
|                | Master EQ         |                                                                                                    |
| Display Lights | Section           | ピアノセクション、エレクトリックピアノセクション、サブセクション、ディ<br>レイセクション、リバーブセクションのランプを、各セクションの[ON/OFF]ス<br>イッチに連動して点灯させる(Off)か、常に点灯させる(On)かを設定します。<br>「MIDI Control」を「On」に設定した場合、点灯状態に応じてコントロールチェン<br>ジメッセージの送受信設定が変更になります(26ページ)。<br>初期設定: Off |
|                | Ins Effect        | ピアノセクション、エレクトリックピアノセクション、サブセクションに含ま<br>れるインサーションエフェクトのランプをインサーションエフェクト[ON/OFF]<br>ボタンに連動して点灯させる(Off)か、常に点灯させる(On)かを設定します。<br>初期設定: Off                                                                                 |
|                | LCD SW            | トップ画面のLCDを表示させる(On)か、非表示にする(Off)かを設定します。<br>MENU画面やSETTINGS画面などで各種設定を行なうときは設定にかかわらず<br>表示されます。<br>初期設定: On                                                                                                    |
|                | LCD Contrast      | LCD画面のコントラストを調整します。<br>設定値: 1 – 63<br>初期設定: 32                                                                                                    |

| 機能名               |                    | 内容                                                                                                    |
|-------------------|--------------------|----------------------------------------------------------------------------------------------------|
| Advanced Settings | Section Hold       | 「Enable」に設定すると、選択中のライブセットサウンドの各セクションの設定<br>をホールド(保持)したまま、他のライブセットサウンドに移行できます。<br>設定をホールドしたいセクションの[ON/OFF]スイッチを奥に長押しすると、ラ<br>ンプが点滅し、ホールド状態になります。解除するには、再度、セクションの<br>[ON/OFF]スイッチを奥に押します。<br>たとえば演奏中、ライブセットサウンドにかかわらずリバーブの設定値を固定<br>するには、「Enable」に設定し、リバーブセクション[ON/OFF]スイッチを奥に<br>長押しします。<br>初期設定: Disable |
|                   | Live Set View Mode | ライブセットサウンドを切り替えたとき、ライブセットビューを保持する<br>(Keep)か、トップ画面に戻って表示する(Close)かを設定します。<br>「Keep」に設定すると、演奏中でも常に8個のライブセットサウンド名を確認で<br>きます。<br>初期設定: Close                                                                                                    |
|                   | Value Indication   | 各セクションのノブの設定値を変更するときに、LCDに設定値を表示する(On)<br>か、非表示にする(Off)かを設定します。<br>初期設定: On                                                                                                    |
|                   | SW Direction       | ボイスセレクトスイッチの動作を昇順にする(Default)か、降順にする<br>(Reverse)かを設定します。<br>初期設定: Default                                                                                                    |
|                   | Power On Sound     | 本体の電源起動時に表示されるライブセットサウンドを設定します。<br>初期設定: 1-1                                                                                                    |
|                   | MIDI Device Number | MIDIデバイスナンバーを設定します。外部MIDI機器とのバルクダンプやパラ<br>メーターチェンジなどのシステムエクスクルーシブメッセージの送受信を行な<br>う場合、このナンバーを相手側機器のデバイスナンバーと合わせる必要があり<br>ます。<br>設定値: 1 – 16, All, Off<br>初期設定: All                                                                                                    |

### Job

| 機能名              |            |         | 内容                                         |
|------------------|------------|---------|--------------------------------------------|
| Live Set Manager | Swap       |         | 選択中のライブセットサウンドを任意のライブセットサウンドと入れ替えま<br>す。   |
|                  | Сору       |         | 選択中のライブセットサウンドを任意のライブセットページと位置にコピー<br>します。 |
|                  | Initialize |         | 選択中のライブセットサウンドを初期設定に戻します。                  |
| Section Manager  | Сору       | Piano   | 選択中のピアノセクションの設定値をコピーします。                   |
|                  |            | E.Piano | 選択中のエレクトリックピアノセクションの設定値をコピーします。            |
|                  |            | Sub     | 選択中のサブセクションの設定値をコピーします。                    |
|                  | Paste      | Piano   | コピーした設定値をペーストします。コピー元がない場合、またはコピー元         |
|                  |            | E.Piano | - とペースト先のセクションが異なる場合はペーストできません。<br>-       |
|                  |            | Sub     |                                            |

| 機能名             |        | 内容                                                                                                    |
|-----------------|--------|----------------------------------------------------------------------------------------------------|
| Edit Recall     | Recall | ライブセットサウンドの編集後、保存せずに別のライブセットサウンドを選<br>ぶと、編集したライブセットサウンドを再度選んでも編集した状態には戻り<br>ません。このような場合にこの機能を実行すると、編集の最終状態を呼び戻<br>すことができます。 |
|                 |        | <b>注記</b><br>電源を切ると最終状態は消去されます。ご注意ください。                                                                                     |
| Menu Initialize |        | MENU画面で設定できる項目を初期設定に戻します。                                                                                                   |
| Factory Reset   |        | 本体を工場出荷時の状態に戻します。                                                                                                    |

### File

| 機能名                    |        | 内容                                                                                                |
|------------------------|--------|---------------------------------------------------------------------------------------------------|
| Back Up File           | Save   | 本体に保存されたシステム設定を含むすべてのデータを、「Back Up File (バックアップ<br>ファイル)」(拡張子:.X9A)としてUSBフラッシュメモリーに保存します。         |
|                        | Load   | バックアップファイルとしてUSBフラッシュメモリーに保存したデータを本体にロードし<br>ます。                                                  |
| Live Set All File      | Save   | 本体に保存されたすべてのライブセットのデータを、「Live Set All File (ライブセット<br>オールファイル)」(拡張子:.X9L)としてUSBフラッシュメモリーに保存します。   |
|                        | Load   | ライブセットオールファイルとしてUSBフラッシュメモリーに保存したデータを本体に<br>ロードします。                                               |
| Live Set Page File     | Save   | 本体に保存されたライブセットをページごとに、「Live Set Page File (ライブセット<br>ページファイル)」(拡張子:.X9P)としてUSBフラッシュメモリーに保存します。    |
|                        | Load   | ライブセットページファイルとしてUSBフラッシュメモリーに保存したデータを本体に<br>ロードします。                                               |
| Live Set Sound<br>File | Save   | 本体に保存されたライブセットサウンドを選択し、「Live Set Sound File (ライブセットサ<br>ウンドファイル)」(拡張子:.X9S)としてUSBフラッシュメモリーに保存します。 |
|                        | Load   | ライブセットサウンドファイルとしてUSBフラッシュメモリーに保存したデータを本体に<br>ロードします。                                              |
| File Utility           | Rename | USBフラッシュメモリー内のファイル名を変更します。                                                                        |
|                        | Delete | USBフラッシュメモリー内のファイルを削除します。                                                                         |
|                        | Format | USBフラッシュメモリーをフォーマット(初期化)します。新しいUSBフラッシュメモリー<br>を本体のファイル画面で使用するには、フォーマットが必要です。                     |
|                        |        | <b>注記</b><br>フォーマットを行なうと、USBフラッシュメモリー内のすべてのデータが消去されます。<br>あらかじめ、データの有無をご確認ください。                   |

### **Version Info**

本体のソフトウェアおよびファームウェアのバージョンとコピーライトを表示します。

## SETTINGS LIST

[SETTINGS]ボタンから、選択中のライブセットサウンドのさまざまな設定や保存ができます。ここでの設定はすべて ライブセットサウンドに保存されます。

### Operation

- 1. [SETTINGS]ボタンを押します。
- 2. エンコーダーダイアルと[ENTER]ボタンで設定したい項目を表示させます。
- 3. エンコーダーダイアルで値を変更し、確定します。
- 4. [ENTER]ボタンを押すと、トップ画面(ライブセットサウンド)に戻ります。

### Function

| 機能名             | 内容                                                                                                    |
|-----------------|----------------------------------------------------------------------------------------------------|
| Sound Transpose | 音高を半音単位で移調します。<br>設定値: -12 - +12<br>初期設定: +0<br>NOTE<br>MIDI出力メッセージには反映されません。                                 |
| Split Point     | 左手鍵域と右手鍵域とに分けて鳴らす(スプリット)ポイントの鍵盤(ノート名)を設定します。<br>設定値は右手鍵域の最低音(ノート名)になります。<br><b>設定値: C#-2 – G8</b><br>初期設定: G2 |

### **Master Keyboard**

CP88、CP73をマスターキーボードとして使う機能です。鍵盤を最大4つの領域(ゾーン)に分けることで、領域ごと に外部の音源をコントロールできます。本体の音源と組み合わせたライブセットサウンドや、外部の音源のみで構成さ れたライブセットサウンドといった設定ができます。

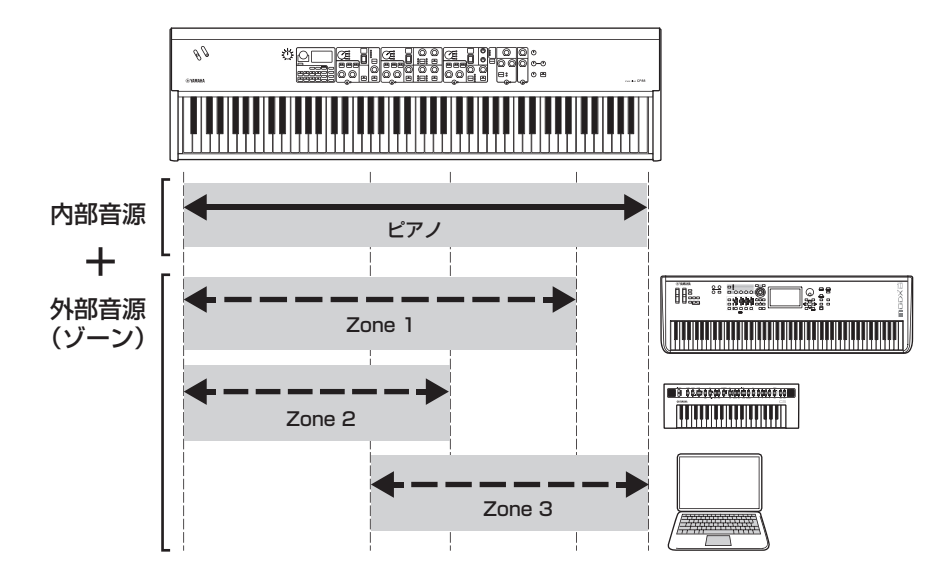

| 機能名<br>Mode SW              |                 | 内容<br>Master Keyboard Modeの設定を切り替えます。「On」を選択すると有効となり、<br>トップ画面に [MET] が表示されます。<br>初期設定: Off |  |
|-----------------------------|-----------------|---------------------------------------------------------------------------------------------|--|
|                             |                 |                                                                                             |  |
| Zone Settings<br>(※) 詳細設定項目 | Zone Switch     | 選択中のゾーンを使う(On)か、使わない(Off)かを設定します。<br>初期設定: On                                               |  |
|                             | Tx Channel      | 選択中のゾーンにおけるMIDI送信チャンネルを設定します。<br><b>設定値: 1 – 16</b><br>初期設定: 1                              |  |
|                             | Octave Shift    | 選択中のゾーンにおける音の高さをオクターブ単位でシフトします。<br>設定値: -3 – +3<br>初期設定: +0                                 |  |
|                             | Transpose       | 選択中のゾーンにおける音の高さを半音単位で移調します。<br>設定値: -11 – +11<br>初期設定: +0                                   |  |
|                             | Note Limit Low  | ゾーンの発音する最も低域の鍵盤を設定します。<br>初期設定: C -2                                                        |  |
|                             | Note Limit High | ゾーンの発音する最も高域の鍵盤を設定します。<br>初期設定: G8                                                          |  |
|                             | Bank MSB*       | ライブセットサウンドを変更したとき、選択中のゾーンで鳴らす外部音源へMIDI<br>メッセージとして送信するバンクセレクトMSBを設定します。<br>初期設定:0           |  |
|                             | Bank LSB*       | ライブセットサウンドを変更したとき、選択中のゾーンで鳴らす外部音源へMIDI<br>メッセージとして送信するバンクセレクトLSBを設定します。<br>初期設定: 0          |  |
|                             | Program Change* | ライブセットサウンドを変更したとき、選択中のゾーンで鳴らす外部音源へのMIDI<br>メッセージとして送信するプログラムチェンジナンバーを選択します。<br>初期設定: 1      |  |
|                             | Volume*         | ライブセットサウンドを変更したとき、選択中のゾーンで鳴らす外部音源の音量を<br>設定します。<br>初期設定: 100                                |  |
|                             | Pan*            | ライブセットサウンドを変更したとき、選択中のゾーンで鳴らす外部音源の音の<br>定位(パン)を設定します。<br>初期設定: C                            |  |
|                             | Tx SW Note*     | 選択中のゾーンで鳴らす外部音源への鍵盤のMIDIメッセージを送信する(On)か、<br>送信しない(Off)かを設定します。<br>初期設定: On                  |  |
|                             | Tx SW Bank*     | 選択中のゾーンで鳴らす外部音源へバンクセレクトのMIDIメッセージを送信する<br>(On)か、送信しない(Off)かを設定します。<br>初期設定: On              |  |

| 機能名           |                | 内容                                                                                         |
|---------------|----------------|--------------------------------------------------------------------------------------------|
| Zone Settings | Tx SW Program* | 選択中のゾーンで鳴らす外部音源ヘプログラムチェンジのMIDIメッセージを送信す<br>る(On)か、送信しない(Off)かを設定します。<br>初期設定: On           |
|               | Tx SW Volume*  | 選択中のゾーンで鳴らす外部音源へ音量のMIDIメッセージを送信する(On)か、送信<br>しない(Off)かを設定します。<br>初期設定: On                  |
|               | Tx SW Pan*     | 選択中のゾーンで鳴らす外部音源へ音の定位(パン)のMIDIメッセージを送信する<br>(On)か、送信しない(Off)かを設定します。<br>初期設定: On            |
|               | Tx SW PB*      | 選択中のゾーンで鳴らす外部音源へピッチベンドレバーのMIDIメッセージを送信す<br>る(On)か、送信しない(Off)かを設定します。<br>初期設定: On           |
|               | Tx SW MOD*     | 選択中のゾーンで鳴らす外部音源へモジュレーションレバーのMIDIメッセージを送<br>信する(On)か、送信しない(Off)かを設定します。<br>初期設定: On         |
|               | Tx SW Sustain* | 選択中のゾーンで鳴らす外部音源ヘサステインのMIDIメッセージを送信する(On)<br>か、送信しない(Off)かを設定します。<br>初期設定: On               |
|               | Tx SW FS*      | 選択中のゾーンで鳴らす外部音源へフットスイッチのMIDIメッセージを送信する<br>(On)か、送信しない(Off)かを設定します。<br>初期設定: On             |
|               | Tx SW FC1*     | 選択中のゾーンで鳴らす外部音源へFOOT CONTROLLER [1]のMIDIメッセージを<br>送信する(On)か、送信しない(Off)かを設定します。<br>初期設定: On |
|               | Tx SW FC2*     | 選択中のゾーンで鳴らす外部音源へFOOT CONTROLLER [2]のMIDIメッセージを<br>送信する(On)か、送信しない(Off)かを設定します。<br>初期設定: On |

### **Advanced Mode**

ピアノセクション、エレクトリックピアノセクション、サブセクションのカテゴリーにかかわらず、ボイスセレクトス イッチを切り替えることですべてのセクションのボイスを選択できる機能です。たとえば、ピアノセクションのボイス とエレクトリックピアノセクションのワウ(インサーションエフェクト)を組み合わせたり、同じボイスをレイヤーした りできます。

| 機能名                 |         | 内容                                                                                   |
|---------------------|---------|--------------------------------------------------------------------------------------|
| Advanced Mode<br>SW | Piano   | アドバンスドモードを有効にする(On)か、無効にする(Off)かボイスセクションごと<br>に設定します。いずれかのボイスセクションを「On」に設定すると、トップ画面に |
|                     | E.Piano | [ADY] が表示されます。                                                                       |
|                     |         | 初期設定: Off                                                                            |
|                     | Sub     | - NOTE<br>アドバンスドモードが有効なボイスセクションでは、ボイスナンバーディスプレイにボイス番号<br>は表示されません。LCD画面にボイス名が表示されます。 |

### Controllers

| 機能名         |            |         | 内容                                                                                                    |  |  |
|-------------|------------|---------|----------------------------------------------------------------------------------------------------|--|--|
| Bend Range  | Piano      |         | ピッチベンドの範囲を半音単位で設定します。ボイスセクションごとの設定                                                                                 |  |  |
|             | E.Piano    |         |                                                                                                    |  |  |
| Sub         |            |         | - 設定値, -24 - +0 - +24<br>初期設定: +2                                                                                  |  |  |
| P.Mod Depth | Piano      |         | 鍵盤の音にかけるビブラートの効果の深さを設定します。ボイスセクション                                                                                 |  |  |
|             | E.Piano    |         | - ごとの設定が可能です。<br>- 設定値・0 - 127                                                                                     |  |  |
|             | Sub        |         | Piano/E.Piano初期設定: 0<br>Sub初期設定: 10<br>NOTE<br>サブセクションのIns Effectで「Rotary」を選択している場合、ビブラートが効果しな<br>いため、設定値は無効となります。 |  |  |
| FC1 Assign  |            |         | FOOT CONTROLLER [1]端子に接続した別売のフットコントローラーを<br>操作したときに発生するコントロールチェンジナンバーです。<br>初期設定: 11 (Expression)                  |  |  |
| FC2 Assign  |            |         | FOOT CONTROLLER [2]端子に接続した別売のフットコントローラーを<br>操作したときに発生するコントロールチェンジナンバーです。<br>初期設定:4 (Pedal Wah)                     |  |  |
| Receive SW  | Expression | Piano   | 各ボイスセクションが外部から受信したMIDIメッセージや、フットスイッ                                                                                |  |  |
|             |            | E.Piano | <ul> <li>チ、およびフットコントローラーの操作によって発生するMIDIメッセージ</li> <li>を受信する(On)か、しない(Off)かを設定します。</li> </ul>                       |  |  |
|             |            | Sub     | 初期設定: On                                                                                                    |  |  |
|             | Sustain    | Piano   | -                                                                                                    |  |  |
|             |            | E.Piano | -                                                                                                    |  |  |
|             |            | Sub     | -                                                                                                    |  |  |
|             | Sostenuto  | Piano   | -                                                                                                    |  |  |
|             |            | E.Piano | -                                                                                                    |  |  |
|             |            | Sub     | -                                                                                                    |  |  |
|             | Soft       | Piano   | -                                                                                                    |  |  |
|             |            | E.Piano | -                                                                                                    |  |  |
|             |            | Sub     | -                                                                                                    |  |  |

### Name

ライブセットサウンド名を設定します。ライブセットサウンド名の編集方法は、「ファイル名/ライブセットサウンド名の編集」(20ページ)をご覧ください。

#### NOTE

保存するには、別途ストア作業が必要となります(10ページ)。

## DATA LIST

## Live Set Sound List

| 1         Natural CFX         62<br>Eriano         Piano         OFX         63<br>Eriano         01         1           1         2         Naturalimperial         62         Piano         Piano         63         0         2           1         3         Jazz S700         62         Piano         5700         63         0         3           1         3         Jazz S700         62         Piano         -         63         0         4           1         4         Rock Upright         62         Piano         -         63         0         4           1         5         Simple 78         62         Piano         788d         63         0         6           1         6         Funky Tines         62         Piano         788d Funky         63         0         7           1         7         Tremolo Wr         62         Piano         758d Funky         63         0         7           1         8         Clavi B Amped         62         Piano         758d Funky         63         1         1           2         1         CPA+DX Legend         62         Piano         63         1<                                                                                                    | BANK | No | Name            | Split<br>Point | Section Voice Name |              | MSB | LSB | PC |
|----------------------------------------------------------------------------------------------------|------|----|-----------------|----------------|--------------------|--------------|-----|-----|----|
| Ename         Ename         Ename <th< td=""><td>1</td><td>1</td><td>Natural CFX</td><td>G2</td><td>Piano</td><td>CFX</td><td>63</td><td>0</td><td>1</td></th<>                                                                                                    | 1    | 1  | Natural CFX     | G2             | Piano              | CFX          | 63  | 0   | 1  |
| Sub         -         -         -         -         -         -         -         -         -         -         -         -         -         -         -         -         -         -         -         -         -         -         -         -         -         -         -         -         -         -         -         -         -         -         -         -         -         -         -         -         -         -         -         -         -         -         -         -         -         -         -         -         -         -         -         -         -         -         -         -         -         -         -         -         -         -         -         -         -         -         -         -         -         -         -         -         -         -         -         -         -         -         -         -         -         -         -         -         -         -         -         -         -         -         -         -         -         -         -         -         -         -         -         -         -         -                                                                                                    |      |    |                 |                | E.Piano            | -            |     |     |    |
| 1         2         Naturalimperial<br>Sub         63         0         2           1         3         Jazz S700         62         Piano         S700         63         0         3           1         3         Jazz S700         62         Piano         S700         63         0         4           1         4         Rock Upright         62         Piano         -         63         0         4           1         5         Simple 78         62         Piano         7         63         0         5           1         6         Funky Times         62         Piano         7         63         0         7           1         7         Tremolo Wr         62         Piano         -         63         0         7           20         1         CFX+DX Legend         62         Piano         1         63         0         8           21         1         CFX+DX Legend         62         Piano         7         63         1         1           22         2         ABass/78Rd         62         Piano         7         63         1         2           2                                                                                                    |      |    |                 |                | Sub                | -            |     |     |    |
| E.Mano         -         Sub         -           Sub         -         Sub         -         -           1         3         Jazz S700         G2         Piano         S700         63         0         3           1         4         Rock Upright         G2         Piano         11         63         0         4           1         5         Simple 78         G2         Piano         -         63         0         5           1         6         Funky Times         G2         Piano         -         63         0         7           1         7         Tremolo Wr         G2         Piano         -         63         0         7           1         7         Tremolo Wr         G2         Piano         -         63         0         7           1         8         Clavi B Amped         G2         Piano         Clavi B         -         -         63         0         8           2         1         CFX+DX Legend         G2         Piano         Clavi B         -         -         -         63         1         1         1         -         -         -                                                                                                    | 1    | 2  | NaturalImperial | G2             | Piano              | Imperial     | 63  | 0   | 2  |
| 1         3         Jazz S700         62         Piano         S700         63         0         3           1         4         Rock Upright         62         Piano         -         63         0         4           1         4         Rock Upright         62         Piano         -         63         0         5           1         5         Simple 78         62         Piano         -         63         0         5           1         5         Simple 78         62         Piano         -         63         0         6           1         6         Funky Tines         62         Piano         -         63         0         7           1         7         Tremolo Wr         62         Piano         -         63         0         7           1         7         Tremolo Wr         62         Piano         -         63         0         7           1         8         Clavi B Amped         62         Piano         -         63         1         1           2         1         CFX+DX Legend         62         Piano         CKX Legend         1         1                                                                                                    |      |    |                 |                | E.Piano            | -            |     |     |    |
| 1         3         JJZZ S/00         62         Plano         5/00         63         0         3           1         4         Rock Upright         62         Plano         1         63         0         4           1         5         Simple 78         62         Plano         7         63         0         5           1         6         Funky Tines         62         Plano         7         63         0         6           1         6         Funky Tines         62         Plano         7         63         0         6           1         7         Tremolo Wr         62         Plano         7         63         0         7           1         7         Tremolo Wr         62         Plano         7         63         0         7           1         8         Clavi B Amped         62         Plano         7         63         1         1           2         1         CFX+DX Legend         62         Plano         7         63         1         1           2         2         ABass/78Rd         62         Plano         7         63         1                                                                                                    |      | 0  | 1. 0700         | 00             | Sub                | -            | 00  | •   | •  |
| Image: constraint of the section of the section of the sec                                                                                                    | 1    | 3  | Jazz 5700       | 62             | Plano<br>E Diene   | 5700         | 63  | U   | 3  |
| 1         4         Rock Upright         62         Plan         U1         63         0         4           1         5         Simple 78         62         Plan         -         63         0         5           1         5         Simple 78         62         Plan         -         63         0         5           1         6         Funky Tines         62         Plan         -         63         0         7           1         7         Tremolo Wr         62         Plan         -         63         0         7           1         8         Clavi B Amped         62         Plan         -         63         0         8           2         1         CFX+DX Legend         62         Plano         -         63         1         1           2         2         ABass/78rd         62         Plano         1         63         1         2           2         4         Brite Pop 8ve         62         Plano         Dix Legend         5         1         3           2         5         E.Bass/78rd         62         Plano         Dix Legend         5         1                                                                                                    |      |    |                 |                | E.Plallo<br>Sub    | -            |     |     |    |
| 1         Note op synth         Cal.         Note<br>E         Cal.         Cal. <thcal.< th="">         Cal.</thcal.<>                                                                                                    | 1    | 4  | Bock Upright    | 62             | Piano              | -            | 63  | 0   | 4  |
| Image: state of the sector of the sector of the s                                                                                                    |      |    | riook oprigitt  | UL.            | F Piano            | -            |     | 0   | •  |
| 1         5         Simple 78         62         Plano         -         63         0         5           1         6         Funky Tines         62         Plano         -         63         0         6           1         7         Tremolo Wr         62         Plano         -         63         0         7           1         7         Tremolo Wr         62         Plano         -         63         0         7           1         8         Clavi B Amped         62         Plano         -         63         0         8           2         1         CFX+DX Legend         62         Plano         -         63         1         1         1         E.Plano         Clavi B         8         1         1         1         2         2         A.Bass/78Rd         62         Plano         Plano         -         63         1         2         2         1         A.Bass/78Rd         62         Plano         Plano         Plano         63         1         2         2         1         1         1         E.Plano         7         1         1         2         1         1         1         1 </td <td></td> <td></td> <td></td> <td></td> <td>Sub</td> <td>-</td> <td></td> <td></td> <td></td>                                                                                                    |      |    |                 |                | Sub                | -            |     |     |    |
| Image: second second                                                                                                    | 1    | 5  | Simple 78       | G2             | Piano              | -            | 63  | 0   | 5  |
| Image: Sub index in the sector of the sector of t                                                                                                    |      |    |                 |                | E.Piano            | 78Rd         |     |     |    |
| 1         6         Funky Tines         G2         Piano         -         63         0         6           1         7         Tremolo Wr         62         Piano         -         63         0         7           1         8         Clavi B Amped         62         Piano         -         63         0         7           1         8         Clavi B Amped         62         Piano         -         63         0         8           2         1         CFX+DX Legend         62         Piano         CEX         63         1         1           2         2         A.Bass/78Rd         62         Piano         CFX         63         1         2           2         3         80s El Grand         62         Piano         DX Legend         63         1         3           2         4         Brite Pop 8ve         62         Piano         DX Legend         63         1         4           2         5         E.Bass/78Rd         62         Piano         -         63         1         5           2         6         Driven Wr+Pad         62         Piano         -         63                                                                                                    |      |    |                 |                | Sub                | -            |     |     |    |
| Image: state in the state in the s                                                                                                    | 1    | 6  | Funky Tines     | G2             | Piano              | -            | 63  | 0   | 6  |
| Image: state in the section of the section of the section                                                                                                    |      |    |                 |                | E.Piano            | 75Rd Funky   |     |     |    |
| 1         7         Tremolo Wr         62         Piano         -         63         0         7           1         8         Clavi B Amped         62         Piano         Clavi B         63         0         8           2         1         CFX+DX Legend         62         Piano         CKV B         63         1         1           2         1         CFX+DX Legend         62         Piano         CKV B         63         1         1           2         2         A.Bass/78Rd         62         Piano         CFX         63         1         2           2         3         80s El Grand         62         Piano         CP80 1         63         1         2           2         4         Brite Pop 8ve         62         Piano         Digi Piano         63         1         4           2         5         E.Bass/78Rd         62         Piano         7         63         1         4           2         6         Driven Wr+Pad         62         Piano         7         63         1         5           2         7         Imperial + Str         62         Piano         7         <                                                                                                    |      |    |                 |                | Sub                | -            |     |     |    |
| E.Piano         Wr Warm         Wr Warm           1         8         Clavi B Amped         62         Piano         -         63         0         8           2         1         CFX+DX Legend         62         Piano         Clavi B         63         1         1           2         1         CFX+DX Legend         62         Piano         CFX         63         1         1           2         2         A.Bass/78Rd         62         Piano         7         63         1         2           2         3         80s EI Grand         62         Piano         7         8         1         3           2         4         Brite Pop 8ve         62         Piano         CPano         63         1         4           E.Piano         Dx Legend         Sub         0         08 Strings         1         5           2         4         Brite Pop 8ve         62         Piano         7         83         1         5           2         5         E.Bass/78Rd         62         Piano         -         63         1         7           2         6         Driven Wr+Pad         62                                                                                                    | 1    | 7  | Tremolo Wr      | G2             | Piano              | -            | 63  | 0   | 7  |
| Sub         -         -         63         0         8           1         8         Clavi B Amped         62         Piano         Clavi B         Sub         -         63         0         8           2         1         CFX+DX Legend         62         Piano         CFX         63         1         1           2         2         A.Bass/78Rd         62         Piano         CFX         63         1         2           2         2         A.Bass/78Rd         62         Piano         CFN         63         1         2           2         3         80s El Grand         62         Piano         CP80 1         63         1         3           2         4         Brite Pop 8ve         62         Piano         Digi Piano         63         1         4           2         5         E.Bass/78Rd         62         Piano         7         63         1         5           2         6         Driven Wr+Pad         62         Piano         7         8         1         6           2         7         Imperial + Str         62         Piano         WrWarm         63         1                                                                                                    |      |    |                 |                | E.Piano            | Wr Warm      |     |     |    |
| 1         8         Clavi B Amped         62         Piano         -         63         0         8           2         1         CFX+DX Legend         62         Piano         CFX         63         1         1           2         1         CFX+DX Legend         62         Piano         CFX         63         1         1           2         2         A.Bass/78Rd         62         Piano         CFX         63         1         2           2         3         80s El Grand         62         Piano         CFX         63         1         3           2         3         80s El Grand         62         Piano         CFX         63         1         3           2         4         Brite Pop 8ve         62         Piano         Digi Piano         63         1         4           E.Piano         7         Bass/78Rd         62         Piano         63         1         5           2         5         E.Bass/78Rd         62         Piano         7         63         1         6           2         6         Driven Wr+Pad         62         Piano         1         7         6 <td></td> <td></td> <td>0</td> <td></td> <td>Sub</td> <td>-</td> <td></td> <td></td> <td></td>                                                                                                    |      |    | 0               |                | Sub                | -            |     |     |    |
| $ \begin{array}{ c c c c c c c c c c c c c c c c c c c$                                                                                                    | 1    | 8  | Clavi B Amped   | G2             | Piano              | -            | 63  | 0   | 8  |
| 1         CFX+DX Legend<br>Plano         Sub<br>EPiano         CFX<br>DX Legend<br>Sub         63         1         1           2         1         CFX+DX Legend<br>Plano         CFX         63         1         1           2         2         A.Bass/78Rd         62         Plano         U1         63         1         2           2         3         80s El Grand         62         Plano         CP80 1         63         1         3           2         3         80s El Grand         62         Plano         CP80 1         63         1         3           2         4         Brite Pop 8ve         62         Plano         DX Legend         50         1         4           2         5         E.Bass/78Rd         62         Plano         7         63         1         5           2         6         Driven Wr+Pad         62         Plano         7         63         1         6           2         7         Imperial + Str         62         Plano         1         63         1         7           2         8         Ghostly U1         62         Plano         1         8         2         1                                                                                                    |      |    |                 |                | E.Piano            | Clavi B      |     |     |    |
| 2         1         CPA+DA Legenu         62         Piano         DX Legend           2         2         ABass/78Rd         G2         Piano         U1         63         1         2           2         2         ABass/78Rd         G2         Piano         U1         63         1         2           2         3         80s El Grand         G2         Piano         CP80 1         63         1         3           2         4         Brite Pop 8ve         G2         Piano         Digi Piano         63         1         4           2         4         Brite Pop 8ve         G2         Piano         DX Legend         5         5         E.Bass/78Rd         G2         Piano         -         63         1         4           2         5         E.Bass/78Rd         G2         Piano         -         63         1         6           2         6         Driven Wr+Pad         G2         Piano         Wr Warm         63         1         6           2         7         Imperial + Str         G2         Piano         Imperial         63         1         7           3         1         Rock                                                                                                    | 0    | 4  | CEV DV Logand   | 00             | SUD                | -            | 60  | 4   | 4  |
| 1         1         1         1         1         2           2         2         A.Bass/78Rd         G2         Piano         U1         63         1         2           2         3         80s El Grand         G2         Piano         CP801         63         1         3           2         3         80s El Grand         G2         Piano         CP801         63         1         3           2         4         Brite Pop 8ve         G2         Piano         Digi Piano         63         1         4           2         4         Brite Pop 8ve         G2         Piano         Digi Piano         63         1         5           2         5         E.Bass/78Rd         G2         Piano         Nu Piano         7         63         1         5           2         6         Driven Wr+Pad         G2         Piano         Nu Piano         7         1         63         1         7           2         6         Driven Wr+Pad         G2         Piano         -         63         1         7           2         7         Imperial + Str         G2         Piano         Wr Warm                                                                                                    | 2    | 1  | GFX+DX Legenu   | 62             | F Diano            | DY Legend    | 03  | I   | I  |
| $ \begin{array}{c c c c c c c c c c c c c c c c c c c $                                                                                                    |      |    |                 |                | E.FIdIIU<br>Sub    | DA Legenu    |     |     |    |
| $ \begin{array}{c c c c c c c c c c c c c c c c c c c $                                                                                                    | 2    | 2  | A Bass/78Bd     | 62             | Piano              | -            | 63  | 1   | 2  |
| Image         Image         Image <th< td=""><td>-</td><td>-</td><td>1</td><td>UL.</td><td>F Piano</td><td>78Bd</td><td></td><td></td><td>-</td></th<>                                                                                                    | -    | -  | 1               | UL.            | F Piano            | 78Bd         |     |     | -  |
| $ \begin{array}{c c c c c c c c c c c c c c c c c c c $                                                                                                    |      |    |                 |                | Sub                | A.Bass       |     |     |    |
| $ \begin{array}{ c c c c c c } \hline \begin{tabular}{ c c c c } \hline \end{tabular}{ll c c c c } \hline \end{tabular}{ll c c c c } \hline \end{tabular}{ll c c c c } \hline \end{tabular}{ll c c c c c } \hline \end{tabular}{ll c c c c c } \hline \end{tabular}{ll c c c c } \hline \end{tabular}{ll c c c c } \hline \end{tabular}{ll c c c c } \hline \end{tabular}{ll c c c c } \hline \end{tabular}{ll c c c c } \hline \end{tabular}{ll c c c c } \hline \end{tabular}{ll c c c c c } \hline \end{tabular}{ll c c c c c } \hline \end{tabular}{ll c c c c c } \hline \end{tabular}{ll c c c c c c } \hline \end{tabular}{ll c c c c c c } \hline \end{tabular}{ll c c c c c c } \hline \end{tabular}{ll c c c c c c c } \hline \end{tabular}{ll c c c c c c } \hline \end{tabular}{ll c c c c c c c } \hline \end{tabular}{ll c c c c c c c } \hline \end{tabular}{ll c c c c c c } \hline \end{tabular}{ll c c c c c c } \hline \end{tabular}{ll c c c c c c } \hline \end{tabular}{ll c c c c c c } \hline \end{tabular}{ll c c c c c c } \hline \end{tabular}{ll c c c c c c } \hline \end{tabular}{ll c c c c c c } \hline \end{tabular}{ll c c c c c c } \hline \end{tabular}{ll c c c c c c c c } \hline \end{tabular}{ll c c c c c c } \hline \end{tabular}{ll c c c c c c } \hline \end{tabular}{ll c c c c c c c c c } \hline \end{tabular}{ll c c c c c c c c c c } \hline \end{tabular}{ll c c c c c c c c c c } \hline \end{tabular}{ll c c c c c c c c } \hline \end{tabular}{ll c c c c c c c c c c c c c c c c c c $                                                                                                    | 2    | 3  | 80s El Grand    | G2             | Piano              | CP80 1       | 63  | 1   | 3  |
| $ \begin{array}{ c c c c c c } \hline Sub & - & & & & & & & & & & & & & & & & & $                                                                                                    |      |    |                 |                | E.Piano            | -            |     |     |    |
| $ \begin{array}{c c c c c c c c c c c c c c c c c c c $                                                                                                    |      |    |                 |                | Sub                | -            |     |     |    |
| $ \begin{array}{ c c c c c } \hline                                    $                                                                                                    | 2    | 4  | Brite Pop 8ve   | G2             | Piano              | Digi Piano   | 63  | 1   | 4  |
| $ \begin{array}{ c c c c } \hline  c c c c } \hline  c c c c c c c c c c c c c c c c c c $                                                                                                    |      |    |                 |                | E.Piano            | DX Legend    |     |     |    |
| $ \begin{array}{c c c c c c c c c c c c c c c c c c c $                                                                                                    |      |    |                 |                | Sub                | OB Strings   |     |     |    |
| $ \begin{array}{ c c c c c c } \hline \begin{tabular}{ c c c c } \hline \end{tabular}{ll c c c c c } \hline \end{tabular}{ll c c c c } \hline \end{tabular}{ll c c c c c } \hline \end{tabular}{ll c c c c c } \hline \end{tabular}{ll c c c c c } \hline \end{tabular}{ll c c c c c } \hline \end{tabular}{ll c c c c c } \hline \end{tabular}{ll c c c c c } \hline \end{tabular}{ll c c c c c } \hline \end{tabular}{ll c c c c c } \hline \end{tabular}{ll c c c c c } \hline \end{tabular}{ll c c c c c } \hline \end{tabular}{ll c c c c c } \hline \end{tabular}{ll c c c c c c } \hline \end{tabular}{ll c c c c c c } \hline \end{tabular}{ll c c c c c c } \hline \end{tabular}{ll c c c c c c c } \hline \end{tabular}{ll c c c c c c } \hline \end{tabular}{ll c c c c c c } \hline \end{tabular}{ll c c c c c c } \hline \end{tabular}{ll c c c c c c } \hline \end{tabular}{ll c c c c c c } \hline \end{tabular}{ll c c c c c c c } \hline \end{tabular}{ll c c c c c c } \hline \end{tabular}{ll c c c c c c } \hline \end{tabular}{ll c c c c c c c } \hline \end{tabular}{ll c c c c c c } \hline \end{tabular}{ll c c c c c c } \hline \end{tabular}{ll c c c c c c c } \hline \end{tabular}{ll c c c c c c } \hline \end{tabular}{ll c c c c c c } \hline \end{tabular}{ll c c c c c c } \hline \end{tabular}{ll c c c c c c } \hline \end{tabular}{ll c c c c c c c c } \hline \end{tabular}{ll c c c c c c c c c } \hline \end{tabular}{ll c c c c c c c c c } \hline \end{tabular}{ll c c c c c c c c c c c c c c c c c c $                                                                                                    | 2    | 5  | E.Bass/78Rd     | G2             | Piano              | -            | 63  | 1   | 5  |
| $ \begin{array}{ c c c c c } \hline Sub & E.Bass & \hline & \hline & \hline \\ Sub & E.Bass & \hline & \hline & \hline \\ \hline Sub & Varm & - & \hline \\ \hline E.Piano & Wr Warm & Strings & \hline \\ \hline Sub & Warm Strings & \hline \\ \hline \\ \hline \\ \hline \\ \hline \\ \hline \\ \hline \\ \hline \\ \hline \\ \hline$                                                                                                    |      |    |                 |                | E.Piano            | 78Rd         |     |     |    |
| $ \begin{array}{c ccccccccccccccccccccccccccccccccccc$                                                                                                    | 0    | 0  | D W. D. I       | 00             | Sub                | E.Bass       | 00  | -   | 0  |
| $ \begin{array}{ c c c c c } \hline \begin{tabular}{ c c c c } \hline \end{tabular} \\ \hline \end{tabular} \\ \hline$ | 2    | 6  | Driven wr+Pad   | G2             | Plano<br>E Diana   | -            | 63  | 1   | 6  |
| $ \begin{array}{c c c c c c c } \hline \begin{tabular}{ c c c c } \hline \end{tabular}{c c c c c } \hline \end{tabular}{c c c c c c c } \hline \end{tabular}{c c c c c c c } \hline \end{tabular}{c c c c c c c } \hline \end{tabular}{c c c c c c c } \hline \end{tabular}{c c c c c c c } \hline \end{tabular}{c c c c c c c } \hline \end{tabular}{c c c c c c c } \hline \end{tabular}{c c c c c c c c } \hline \end{tabular}{c c c c c c c } \hline \end{tabular}{c c c c c c c } \hline \end{tabular}{c c c c c c c } \hline \end{tabular}{c c c c c c c } \hline \end{tabular}{c c c c c c c } \hline \end{tabular}{c c c c c c c } \hline \end{tabular}{c c c c c c c } \hline \end{tabular}{c c c c c c } \hline \end{tabular}{c c c c c c c } \hline \end{tabular}{c c c c c c c c c } \hline \end{tabular}{c c c c c c c } \hline \end{tabular}{c c c c c c c c } \hline \end{tabular}{c c c c c c c c } \hline \end{tabular}{c c c c c c c c } \hline \end{tabular}{c c c c c c c c } \hline \end{tabular}{c c c c c c c } \hline \end{tabular}{c c c c c c c c c c c } \hline \end{tabular}{c c c c c c c c c c c c c c c c c c c $                                                                                                    |      |    |                 |                | E.Plallo<br>Sub    | Warm Strings |     |     |    |
| $ \begin{array}{c c c c c c c c c c c c c c c c c c c $                                                                                                    | 2    | 7  | Imperial + Str  | 62             | Piano              | Imperial     | 63  | 1   | 7  |
| $ \begin{array}{ c c c c c } \hline \begin{tabular}{ c c c c } \hline \end{tabular} & \hline \end{tabular} \\ \hline \end{tabular} \\ \hline$  | -    | '  | iniponal i ou   | UL.            | F Piano            | -            |     |     | ,  |
| $ \begin{array}{c ccccccccccccccccccccccccccccccccccc$                                                                                                    |      |    |                 |                | Sub                | Section Str  |     |     |    |
| $ \begin{array}{ c c c c c c } \hline \begin{tabular}{ c c c c } \hline E.Piano & Wr Warm \\ \hline Sub & - & & \\ \hline Sub & - & & \\ \hline Sub & - & & \\ \hline \hline Sub & - & & \\ \hline E.Piano & - & & \\ \hline Sub & - & & \\ \hline Sub & - & & \\ \hline Sub & - & & \\ \hline \hline Sub & - & & \\ \hline \hline Sub & 0B Strings & & \\ \hline \hline Sub & 0B Strings & & \\ \hline \hline Sub & 0B Strings & & \\ \hline \hline Sub & 0B Strings & & \\ \hline \hline Sub & 0B Strings & & \\ \hline \hline Sub & - & & \\ \hline \hline Sub & - & & \\ \hline \hline Sub & - & & \\ \hline \hline Sub & - & & \\ \hline \hline Sub & - & & \\ \hline \hline Sub & - & & \\ \hline \hline Sub & - & & \\ \hline \hline \hline Sub & - & & \\ \hline \hline \hline Sub & - & & \\ \hline \hline \hline \hline Sub & - & & \\ \hline \hline \hline \hline \hline \hline \hline \\ \hline \hline \hline \hline \hline \hline \\ \hline \hline \hline \hline \hline \hline \hline \hline \hline \hline \hline \hline \hline \hline \hline \hline \hline \hline \hline \hline$                                                                                                    | 2    | 8  | Ghostly U1      | G2             | Piano              | U1           | 63  | 1   | 8  |
| $ \begin{array}{ c c c c c c } \hline Sub & - & & & & \\ \hline Sub & - & & & & \\ \hline Sub & - & & & \\ \hline Piano & CFX & 63 & 2 & 1 \\ \hline E.Piano & - & & \\ \hline Sub & - & & & \\ \hline Sub & - & & & \\ \hline Sub & - & & & \\ \hline Sub & 0B Strings & & & \\ \hline Sub & 0B Strings & & & \\ \hline Sub & 0B Strings & & & \\ \hline Sub & 0B Strings & & & \\ \hline Sub & 0B Strings & & & \\ \hline Sub & 0B Strings & & & \\ \hline Sub & - & & & \\ \hline Sub & - & & \\ \hline Sub & - & & \\ \hline Sub & - & & \\ \hline Sub & Mellow Pad & \\ \hline Sub & Brightness & & \\ \hline \end{array}$                                                                                                    |      |    | -               |                | E.Piano            | Wr Warm      |     |     |    |
| $ \begin{array}{ c c c c c c c c c } \hline 3 & 1 & Rock Grand & G2 & Piano & CFX & G3 & 2 & 1 \\ \hline E.Piano & - & & & \\ \hline Sub & - & & & \\ \hline Sub & - & & & \\ \hline Sub & - & & & \\ \hline Sub & - & & & \\ \hline Sub & 0B Strings & & & \\ \hline Sub & 0B Strings & & & \\ \hline Sub & 0B Strings & & & \\ \hline Sub & 0B Strings & & & \\ \hline Sub & 0B Strings & & & \\ \hline Sub & 0B Strings & & & \\ \hline Sub & 0B Strings & & & \\ \hline Sub & - & & & \\ \hline Sub & - & & & \\ \hline Sub & - & & & \\ \hline \hline Sub & - & & & \\ \hline Sub & - & & & \\ \hline \hline Sub & - & & & \\ \hline \hline Sub & - & & & \\ \hline \hline Sub & - & & & \\ \hline \hline Sub & - & & & \\ \hline \hline \hline \hline Sub & - & & & \\ \hline \hline \hline \hline \hline \hline \\ \hline \hline \hline \hline \hline \hline \\ \hline \hline \hline \hline$                                                                                                    |      |    |                 |                | Sub                | -            | 1   |     |    |
| $ \begin{array}{ c c c c c c } \hline \\ \hline \\ \hline \\ \hline \\ \hline \\ \hline \\ \hline \\ \hline \\ \hline \\ \hline $                                                                                                    | 3    | 1  | Rock Grand      | G2             | Piano              | CFX          | 63  | 2   | 1  |
| $ \begin{array}{ c c c c c c } \hline Sub & - & & & & \\ \hline Sub & - & & & \\ \hline Sub & S700 & & & \\ \hline Sino & S700 & & \\ \hline E.Piano & - & & \\ \hline Sub & OB Strings & & \\ \hline Sub & OB Strings & & \\ \hline Sub & OB Strings & & \\ \hline Sub & - & & \\ \hline Sub & - & & \\ \hline Sub & Mellow Pad & \\ \hline Sub & Brightness & & \\ \hline \end{array} $                                                                                                    |      |    |                 |                | E.Piano            | -            | ]   |     |    |
| $ \begin{array}{c c c c c c c c c } \hline 3 & 2 & S700 + Pad & G2 & Piano & S700 & 63 & 2 & 2 \\ \hline E,Piano & - & & & & \\ \hline Sub & OB Strings & & & & \\ \hline Sub & OB Strings & & & & \\ \hline Sub & - & & & & \\ \hline Sub & - & & & & \\ \hline Sub & - & & & & \\ \hline \hline Sub & - & & & & \\ \hline \hline Sub & - & & & & \\ \hline \hline Sub & - & & & & \\ \hline \hline Sub & - & & & & \\ \hline \hline Sub & - & & & & \\ \hline \hline Sub & - & & & & \\ \hline \hline Sub & - & & & & \\ \hline \hline Sub & - & & & & \\ \hline \hline Sub & - & & & & \\ \hline \hline Sub & - & & & & \\ \hline \hline Sub & - & & & & \\ \hline \hline Sub & - & & & & \\ \hline \hline Sub & - & & & \\ \hline \hline Sub & - & & & \\ \hline \hline \hline \hline Sub & - & & & \\ \hline \hline \hline \hline \hline \hline Sub & - & & & \\ \hline \hline \hline \hline \hline \hline \hline \hline \hline \hline \hline \hline \hline \hline \hline \hline$                                                                                                    |      |    |                 |                | Sub                | -            |     |     |    |
| $ \begin{array}{ c c c c c c } \hline \\ \hline \\ \hline \\ \hline \\ \hline \\ \hline \\ \hline \\ \hline \\ \hline \\ \hline $                                                                                                    | 3    | 2  | S700 + Pad      | G2             | Piano              | S700         | 63  | 2   | 2  |
| $ \begin{array}{ c c c c c } \hline \\ \hline \\ \hline \\ \hline \\ \hline \\ \hline \\ \hline \\ \hline \\ \hline \\ \hline $                                                                                                    |      |    |                 |                | E.Piano            | -            |     |     |    |
| $ \begin{array}{c c c c c c c c c c c c c c c c c c c $                                                                                                    |      | -  | M               |                | Sub                | UB Strings   |     | 6   | ~  |
| $ \begin{array}{ c c c c c c c } \hline & & & & & & & & & & & & & & & & & & $                                                                                                    | 3    | 3  | WonoCmp CFX     | G2             | Plano              | UFX          | 63  | 2   | 3  |
| $ \begin{array}{c c c c c c c c c c c c c c c c c c c $                                                                                                    |      |    |                 |                | E.Plano            | -            |     |     |    |
| $ \begin{array}{c ccccccccccccccccccccccccccccccccccc$                                                                                                    | 2    | Λ  | Lo Fi Grand     | 60             | Diano              | CEX          | 63  | 2   | Λ  |
| $ \begin{array}{c c c c c c c c c c c c c c c c c c c $                                                                                                    | 3    | 4  |                 | 02             | F Piano            | -            | 03  | 2   | 4  |
| $ \begin{array}{c c c c c c c c c c c c c c c c c c c $                                                                                                    |      |    |                 |                | Suh                | -            |     |     |    |
| $\begin{array}{c c c c c c c c c c c c c c c c c c c $                                                                                                    | 3    | 5  | Piano Grind Pad | G2             | Piano              | Piano Svnth  | 63  | 2   | 5  |
| Sub         Mellow Pad           3         6         Lush Love         G2         Piano         Imperial         G3         2         6           E.Piano         78Rd         Sub         Brightness         1         1         1         1         1         1         1         1         1         1         1         1         1         1         1         1         1         1         1         1         1         1         1         1         1         1         1         1         1         1         1         1         1         1         1         1         1         1         1         1         1         1         1         1         1         1         1         1         1         1         1         1         1         1         1         1         1         1         1         1         1         1         1         1         1         1         1         1         1         1         1         1         1         1         1         1         1         1         1         1         1         1         1         1         1         1         1                                                                                                    |      | -  |                 |                | E.Piano            | 73Rd         |     | _   | -  |
| 3 6 Lush Love 62 Piano Imperial 63 2 6<br>E.Piano 78Rd<br>Sub Brightness                                                                                                    |      |    |                 |                | Sub                | Mellow Pad   |     |     |    |
| E.Piano 78Rd<br>Sub Brightness                                                                                                    | 3    | 6  | Lush Love       | G2             | Piano              | Imperial     | 63  | 2   | 6  |
| Sub Brightness                                                                                                    |      |    |                 |                | E.Piano            | 78Rd         |     |     |    |
|                                                                                                    |      |    |                 |                | Sub                | Brightness   |     |     |    |

| BANK | No | Name                | Split<br>Point | Section          | Voice Name                 | MSB     | LSB | PC |
|------|----|---------------------|----------------|------------------|----------------------------|---------|-----|----|
| 3    | 7  | Big S700            | G2             | Piano            | S700                       | 63      | 2   | 7  |
|      |    |                     |                | E.Piano          | 73Rd                       | 1       |     |    |
|      |    |                     |                | Sub              | OB Strings                 | 1       |     |    |
| 3    | 8  | Piano Scape         | G2             | Piano            | Imperial                   | 63      | 2   | 8  |
|      |    |                     |                | E.Piano          | DX Legend                  |         |     |    |
|      |    |                     |                | Sub              | Mellow Pad                 |         |     |    |
| 4    | 1  | Compressed CFX      | G2             | Piano            | CFX                        | 63      | 3   | 1  |
|      |    |                     |                | E.Plano          | -                          | -       |     |    |
| 4    | 2  | Kinda Squashed      | 62             | Diano            | -<br>Imperial              | 63      | 3   | 2  |
| 7    | 2  | Kinda Oquashed      | 02             | F Piano          | -                          | 00      | 0   | 2  |
|      |    |                     |                | Sub              | -                          | 1       |     |    |
| 4    | 3  | Layered CFX         | G2             | Piano            | CFX                        | 63      | 3   | 3  |
|      |    |                     |                | E.Piano          | 75Rd Funky                 | 1       |     |    |
|      |    |                     |                | Sub              | Mellow Pad                 |         |     |    |
| 4    | 4  | Chorus CFX          | G2             | Piano            | CFX                        | 63      | 3   | 4  |
|      |    |                     |                | E.Piano          | -                          |         |     |    |
|      |    |                     |                | Sub              | -                          |         |     |    |
| 4    | 5  | Upright             | G2             | Piano            | U1                         | 63      | 3   | 5  |
|      |    |                     |                | E.Piano          | -                          | -       |     |    |
|      | 0  | A Tasla Diana       | 00             | Sub              | -                          | <u></u> | 0   | 0  |
| 4    | 6  | A Tacky Plano       | G2             | Plano<br>E Diana | SU/                        | 63      | 3   | 6  |
|      |    |                     |                | E.Pidilu<br>Sub  | 7 SRU FUIIKy<br>Brightness | -       |     |    |
| 4    | 7  | HonkyTonk Piano     | 62             | Piano            | III1                       | 63      | 3   | 7  |
| -    | '  | TIOTIKYTOTIKTTIATIO | 02             | F Piano          | -                          | 00      | 0   | '  |
|      |    |                     |                | Sub              | -                          | -       |     |    |
| 4    | 8  | Old Record          | G2             | Piano            | U1                         | 63      | 3   | 8  |
|      |    |                     |                | E.Piano          | -                          |         |     |    |
|      |    |                     |                | Sub              | -                          | 1       |     |    |
| 5    | 1  | Case 73             | G2             | Piano            | -                          | 63      | 4   | 1  |
|      |    |                     |                | E.Piano          | 73Rd                       |         |     |    |
|      |    |                     |                | Sub              | -                          |         |     |    |
| 5    | 2  | Chimin' Tines       | G2             | Piano            | Digi Piano                 | 63      | 4   | 2  |
|      |    |                     |                | E.Piano          | 78Rd                       |         |     |    |
| -    | 0  | OL DL               | 00             | Sub              | Glocken                    | 00      |     |    |
| э    | 3  | Slow Phase          | 62             | Plano<br>E Diano | -<br>72Dd                  | 63      | 4   | 3  |
|      |    |                     |                | E.Fiallu<br>Sub  | 7 3 NU                     |         |     |    |
| 5    | 4  | 73 Tines OD         | G2             | Piano            | -                          | 63      | 4   | 4  |
| Ŭ    |    |                     | UL.            | E.Piano          | 73Bd                       |         |     |    |
|      |    |                     |                | Sub              | -                          | 1       |     |    |
| 5    | 5  | Fast Phaser         | G2             | Piano            | -                          | 63      | 4   | 5  |
|      |    |                     |                | E.Piano          | 75Rd Funky                 | 1       |     |    |
|      |    |                     |                | Sub              | -                          | 1       |     |    |
| 5    | 6  | Ampy Funk           | G2             | Piano            | -                          | 63      | 4   | 6  |
|      |    |                     |                | E.Piano          | 75Rd Funky                 |         |     |    |
|      |    |                     |                | Sub              | -                          |         |     |    |
| 5    | 7  | Wet Phase           | G2             | Piano            | -                          | 63      | 4   | 7  |
|      |    |                     |                | E.Piano          | 78Rd                       |         |     |    |
| -    | 0  | 70 8 Ded            | 00             | SUD              | -                          | <u></u> | 4   | 0  |
| э    | ð  | 78 & Pau            | 62             | Plano<br>E Diano | -<br>79Dd                  | 63      | 4   | ð  |
|      |    |                     |                | E.Fiallu<br>Sub  | Mellow Pad                 |         |     |    |
| 6    | 1  | Wr Bright           | 62             | Piano            | -                          | 63      | 5   | 1  |
| 0    |    | Wi Diigin           | 02             | F Piano          | Wr Bright                  | 00      | 5   |    |
|      |    |                     |                | Sub              | -                          | 1       |     |    |
| 6    | 2  | Wr Comp             | G2             | Piano            | -                          | 63      | 5   | 2  |
|      |    | r.                  |                | E.Piano          | Wr Warm                    |         |     |    |
|      |    |                     |                | Sub              | -                          | 1       |     |    |
| 6    | 3  | Clavi B             | G2             | Piano            | -                          | 63      | 5   | 3  |
|      |    |                     |                | E.Piano          | Clavi B                    | 1       |     |    |
|      |    |                     |                | Sub              | -                          | 1       |     |    |
| 6    | 4  | Driven S            | G2             | Piano            | -                          | 63      | 5   | 4  |
|      |    |                     |                | E.Piano          | Clavi S                    |         |     |    |
|      |    | 1                   | 1              | Sub              | -                          | 1       | 1   | 1  |

| BANK | No  | Name           | Split<br>Point | Section          | Voice Name        | MSB     | LSB | PC |
|------|-----|----------------|----------------|------------------|-------------------|---------|-----|----|
| 6    | 5   | Clavi Wah Dist | G2             | Piano            | -                 | 63      | 5   | 5  |
|      |     |                |                | E.Piano          | Clavi B           |         |     |    |
|      |     |                |                | Sub              | -                 |         | _   |    |
| 6    | 6   | Squeeze B      | G2             | Piano<br>E Diana | -<br>Clavi D      | 63      | 5   | 6  |
|      |     |                |                | E.Pialio<br>Sub  | -                 |         |     |    |
| 6    | 7   | Lona Chorus S  | G2             | Piano            | -                 | 63      | 5   | 7  |
| -    | -   |                |                | E.Piano          | Clavi S           |         | -   | -  |
|      |     |                |                | Sub              | -                 |         |     |    |
| 6    | 8   | Rock Wr w/Ba   | G2             | Piano            | Digi Piano        | 63      | 5   | 8  |
|      |     |                |                | E.Piano          | Wr Bright         |         |     |    |
| 7    | -   | 0000.0         | 00             | Sub              | E.Bass            | <u></u> | 0   | 4  |
| 1    | I   | CP80 Comp      | 62             | Plano<br>E Piano | CP80 I            | 63      | р   | I  |
|      |     |                |                | Sub              | -                 |         |     |    |
| 7    | 2   | Natural CP80   | G2             | Piano            | CP80 2            | 63      | 6   | 2  |
|      |     |                |                | E.Piano          | -                 |         |     |    |
|      |     |                |                | Sub              | -                 |         |     |    |
| 7    | 3   | Chorus Legend  | G2             | Piano            | -                 | 63      | 6   | 3  |
|      |     |                |                | E.Plano          | DX Legend         |         |     |    |
| 7    | 4   | Chorus FTine   | G2             | Piano            | -                 | 63      | 6   | 4  |
|      |     |                | 01             | E.Piano          | DX FTine          |         | Ŭ   |    |
|      |     |                |                | Sub              | Mellow Pad        |         |     |    |
| 7    | 5   | Chorus 7II     | G2             | Piano            | -                 | 63      | 6   | 5  |
|      |     |                |                | E.Piano          | DX 7 II           |         |     |    |
| -    | 0   | Lucial Ded     | 00             | Sub              | -                 | 00      |     | 0  |
| 1    | 6   | Legend + Pad   | G2             | Plano<br>E Piano | -<br>DV Legend    | 63      | 6   | 6  |
|      |     |                |                | Sub              | OB Strings        |         |     |    |
| 7    | 7   | SynBass/DXEP   | G2             | Piano            | -                 | 63      | 6   | 7  |
|      |     | -              |                | E.Piano          | DX Mellow         |         |     |    |
|      |     |                |                | Sub              | Syn Bass          |         |     |    |
| 7    | 8   | Digi DX Pads   | G2             | Piano            | Digi Piano        | 63      | 6   | 8  |
|      |     |                |                | E.Piano          | DX Legend         |         |     |    |
| 0    | - 1 | Pright Para    | 60             | SUD              | Mellow Pad        | 62      | 7   | 4  |
| 0    | 1   | Dright Dars    | uz             | F Piano          | -                 | 00      | '   |    |
|      |     |                |                | Sub              | Bright Bars       |         |     |    |
| 8    | 2   | All Bars Out   | G2             | Piano            | -                 | 63      | 7   | 2  |
|      |     |                |                | E.Piano          | -                 |         |     |    |
|      |     | <b>D</b>       |                | Sub              | All Bars Out      |         | -   |    |
| 8    | 3   | PipeOrgan1     | G2             | Piano<br>E Diana | -                 | 63      | 7   | 3  |
|      |     |                |                | E.Pialio<br>Sub  | -<br>Pine Organ 1 |         |     |    |
| 8    | 4   | PipeOrgan2     | G2             | Piano            | -                 | 63      | 7   | 4  |
|      |     |                |                | E.Piano          | -                 |         |     |    |
|      |     |                |                | Sub              | Pipe Organ 2      |         |     |    |
| 8    | 5   | The Red Combo  | G2             | Piano            | -                 | 63      | 7   | 5  |
|      |     |                |                | E.Piano          | -                 |         |     |    |
| 8    | 6   | Italian Combo  | 62             | Piano            | -                 | 63      | 7   | 6  |
| Ŭ    | 0   | hanan oombo    | GL.            | E.Piano          | -                 |         | ,   | 0  |
|      |     |                |                | Sub              | Compact           |         |     |    |
| 8    | 7   | Aggro Syn Pad  | G2             | Piano            | -                 | 63      | 7   | 7  |
|      |     |                |                | E.Piano          | 78Rd              |         |     |    |
| 0    | 0   | PdPa/60cCombo  | 60             | Sub              | Panther           | 62      | 7   | 0  |
| 0    | 0   | huba/005001100 | 62             | F Piano          | -<br>78Bd         | 03      | '   | 0  |
|      |     |                |                | Sub              | 60s Combo         |         |     |    |
| 9    | 1   | Strings1       | G2             | Piano            | -                 | 63      | 8   | 1  |
|      |     |                |                | E.Piano          | -                 |         |     |    |
|      |     |                |                | Sub              | Natural Str       |         | _   |    |
| 9    | 2   | Strings2       | G2             | F Piano          | -                 | 63      | 8   | 2  |
|      |     |                |                | Sub              | -<br>Section Str  |         |     |    |
| 9    | 3   | Synth Pad1     | G2             | Piano            | -                 | 63      | 8   | 3  |
|      |     |                |                | E.Piano          | -                 |         |     |    |
|      |     |                |                | Sub              | Mellow Pad        |         |     |    |
| 9    | 4   | Synth Pad2     | G2             | Piano            | -                 | 63      | 8   | 4  |
|      |     |                |                | E.Piano          | -                 |         |     |    |
| 0    | 5   | Vibranhone     | 60             | SUD<br>Piano     | warm Strings      | 63      | 8   | 5  |
| э    | J   | viniahinnine   | uΖ             | E.Piano          | -                 | 03      | 0   | J  |
|      |     |                |                | Sub              | Vibraphone        |         |     |    |
| 9    | 6   | Nice Bell      | G2             | Piano            | -                 | 63      | 8   | 6  |
|      |     |                |                | E.Piano          | -                 |         |     |    |
|      |     |                |                | Sub              | Nice Bell         |         |     |    |

| BANK | No | Name            | Split<br>Point | Section | Voice Name   | MSB | LSB  | PC |
|------|----|-----------------|----------------|---------|--------------|-----|------|----|
| 9    | 7  | Syn Brass       | G2             | Piano   | -            | 63  | 8    | 7  |
|      |    |                 |                | E.Piano | -            | 1   |      |    |
|      |    |                 |                | Sub     | Syn Brass    | 1   |      |    |
| 9    | 8  | Syn Lead1       | G2             | Piano   | -            | 63  | 8    | 8  |
|      |    |                 |                | E.Piano | 78Rd         | 1   |      |    |
|      |    |                 |                | Sub     | Syn Lead 1   | 1   |      |    |
| 10   | 1  | Harpsichord     | G2             | Piano   | -            | 63  | 9    | 1  |
|      |    |                 |                | E.Piano | Harpsichord  | 1   |      |    |
|      |    |                 |                | Sub     | -            | 1   |      |    |
| 10   | 2  | Electric Harpsi | G2             | Piano   | -            | 63  | 9    | 2  |
|      |    |                 |                | E.Piano | Harpsichord  | 1   |      |    |
|      |    |                 |                | Sub     | -            | 1   |      |    |
| 10   | 3  | Pipes Rd PBMW   | G2             | Piano   | Digi Piano   | 63  | 63 9 | 3  |
|      |    |                 |                | E.Piano | 78Rd         | 1   |      |    |
|      |    |                 |                | Sub     | Pipe Organ 2 | 1   |      |    |
| 10   | 4  | Funky w/RdBass  | G2             | Piano   | CP80 1       | 63  | 9    | 4  |
|      |    |                 |                | E.Piano | 78Rd         | 1   |      |    |
|      |    |                 |                | Sub     | Marimba      | 1   |      |    |
| 10   | 5  | Rough Lead      | G2             | Piano   | CP80 2       | 63  | 9    | 5  |
|      |    |                 |                | E.Piano | 78Rd         | 1   |      |    |
|      |    |                 |                | Sub     | Back Pad     | 1   |      |    |
| 10   | 6  | Clavi Syn Wah   | G2             | Piano   | -            | 63  | 9    | 6  |
|      |    |                 |                | E.Piano | Clavi B      | 1   |      |    |
|      |    |                 |                | Sub     | Syn Lead 1   | 1   |      |    |
| 10   | 7  | Chimin' Crs     | G2             | Piano   | Digi Piano   | 63  | 9    | 7  |
|      |    |                 |                | E.Piano | 75Rd Funky   | ]   |      |    |
|      |    |                 |                | Sub     | Glocken      | 1   |      |    |
| 10   | 8  | Brite Pop       | G2             | Piano   | Digi Piano   | 63  | 9    | 8  |
|      |    |                 |                | E.Piano | DX Legend    | 1   |      |    |
|      |    |                 |                | Sub     | OB Strings   | 1   |      |    |

### Voice List

| Section | Category        | No. | Voice         | CC Value |
|---------|-----------------|-----|---------------|----------|
| PIANO   | Grand Piano     | 01  | CFX           | 1        |
|         |                 | 02  | Imperial      | 2        |
|         |                 | 03  | S700          | 3        |
|         |                 | 04  | Digi Piano    | 4        |
|         | Upright Piano   | 01  | U1            | 5        |
|         |                 | 02  | SU7           | 6        |
|         | CP              | 01  | CP80 1        | 7        |
|         |                 | 02  | CP80 2        | 8        |
|         | Special Piano   | 01  | Piano Strings | 9        |
|         |                 | 02  | Piano Synth   | 10       |
| E.PIANO | Rd              | 01  | 78Rd          | 11       |
|         |                 | 02  | 75Rd Funky    | 12       |
|         |                 | 03  | 73Rd          | 13       |
|         | Wr              | 01  | Wr Warm       | 14       |
|         |                 | 02  | Wr Bright     | 15       |
|         | Clv             | 01  | Clavi B       | 16       |
|         |                 | 02  | Clavi S       | 17       |
|         |                 | 03  | Harpsichord   | 18       |
|         | DX              | 01  | DX Legend     | 19       |
|         | 57              | 02  | DX Woody      | 20       |
|         |                 | 03  | DX FTine      | 21       |
|         |                 | 04  |               | 22       |
|         |                 | 05  | DX Mellow     | 23       |
|         |                 | 06  | DX Crisn      | 20       |
| SUB     | Pad/Strings     | 01  | Mellow Pad    | 25       |
| 000     | 1 au/otiniga    | 07  | Spectrum      | 20       |
|         |                 | 02  | Back Pad      | 20       |
|         |                 | 00  | Air Choir     | 21       |
|         |                 | 04  | Natural Str   | 20       |
|         |                 | 05  | Warm Strings  | 29       |
|         |                 | 00  | OR Strings    | 21       |
|         |                 | 07  | Conting Str   | 20       |
|         | Organ           | 00  | Bright Bara   | 32       |
|         | Ulgali          | 01  | Click Organ   | 24       |
|         |                 | 02  | Drow Organ 1  | 25       |
|         |                 | 03  | All Para Out  | 30       |
|         |                 | 04  | All bars Out  | 30       |
|         |                 | 00  | 60c Combo     | 20       |
|         |                 | 00  | Compost       | 30       |
|         |                 | 07  | Donthor       | 39       |
|         |                 | 00  | Pine Organ 1  | 40       |
|         |                 | 10  | Pipe Organ 2  | 41       |
|         | Chromotic Doro  | 10  | Pipe Organ 2  | 42       |
|         | chromatic Perc. | 01  | GIOCKEII      | 43       |
|         |                 | 02  | Vibraphone    | 44       |
|         |                 | 03  | Xylopnone     | 45       |
|         |                 | 04  | Marimba       | 46       |
|         |                 | 05  | Brightness    | 47       |
|         |                 | 06  | NICE Bell     | 48       |
|         |                 | 07  | Stack Bell    | 49       |
|         | Uthers          | 01  | Syn Lead 1    | 50       |
|         |                 | 02  | Syn Lead 2    | 51       |
|         |                 | 03  | Syn Bass      | 52       |
|         |                 | 04  | E.Bass        | 53       |
|         |                 | 05  | A.Bass        | 54       |
|         |                 | 06  | Steel Gt      | 55       |
|         |                 | 07  | Clean Gt      | 56       |
|         | ]               | 08  | Syn Brass     | 57       |

### **Control Change Number List**

|                     | (=  | CC No.            |            | コントローラー                                         | 対応表*   |
|---------------------|-----|-------------------|------------|-------------------------------------------------|--------|
| Piano               | 12  | P: Select         | ß          | ボイスカテゴリーセレクター                                   | M      |
|                     |     |                   | ©          | ボイスセレクトスイッチ                                     | М      |
|                     | 13  | P: Volume         | 8          | [VOLUME]ノブ                                      | А      |
|                     | 14  | P: Tone           | 2          | [TONE]ノブ                                        | А      |
|                     | 15  | P: Damper Reso    | 25         | DAMPER RESONANCE [ON/<br>OFF]ボタン                | В      |
|                     | 16  | P: Effect SW      | Ø          | インサーションエフェクト[ON/OFF]<br>ボタン                     | В      |
|                     | 17  | P: Effect Depth   | 23         | [DEPTH]ノブ                                       | А      |
|                     | 77  | P: Delay Depth    | 4          | [DEPTH]ノブ                                       | А      |
|                     | 81  | P: Reverb Depth   | 43         | [DEPTH]ノブ                                       | А      |
|                     | 102 | P: SW             | Ø          | ボイスセクション[ON/OFF]スイッチ                            | В      |
|                     | 103 | P: Split          | 0          | SPLIT [L R]ボタン                                  | E      |
|                     | 104 | P: Octave         | 0          | OCTAVE [-2 -1]/[+1 +2]ボタン                       | F      |
|                     | 105 | P: Effect Type    | હ          | インサーションエノェクト 切り替え<br>ボタン                        | G      |
| E.Piano             | 18  | E: Select         | ₿          | ボイスカテゴリーセレクター                                   | N      |
|                     |     |                   | œ          | ボイスセレクトスイッチ                                     | N      |
|                     | 19  | E: Volume         | 8          | [VOLUME]ノブ                                      | A      |
|                     | 20  | E: Ione           | 29         | [TONE]/7                                        | A      |
|                     | 21  | E: Drive SW       | 69         | インサーションエノェクト[UN/UFF]<br>ボタン                     | в      |
|                     | 22  | E: Drive Depth    | 89         |                                                 | A      |
|                     | 23  | E. Ellect I SW    | හ          | イブリーションエフェクト[UN/UFF]<br>ボタン                     | D      |
|                     | 24  | E: Effect 1 Depth | 6          | [DEPTH]ノブ                                       | А      |
|                     | 25  | E: Effect 1 Rate  | ø          | [RATE]ノブ                                        | А      |
|                     | 26  | E: Effect 2 SW    | 20         | インサーションエフェクト[ON/OFF]<br>ボタン                     | В      |
|                     | 27  | E: Effect 2 Depth | Ø          | [DEPTH]ノブ                                       | А      |
|                     | 28  | E: Effect 2 Speed | 69         | [SPEED]ノブ                                       | А      |
|                     | 78  | E: Delay Depth    | 4          | [DEPTH]ノブ                                       | А      |
|                     | 82  | E: Reverb Depth   | 8          | [DEPTH]ノブ                                       | А      |
|                     | 106 | E: SW             | Ø          | ボイスセクション[ON/OFF]スイッチ                            | В      |
|                     | 107 | E: Split          | 0          | SPLIT [L R]ボタン                                  | E      |
|                     | 108 | E: Octave         | 0          | OCTAVE [-2 -1]/[+1 +2]ボタン                       | F      |
|                     | 109 | E: Effect 1 Type  | 0          | インサーションエフェクト 切り替え<br>ボタン                        | Н      |
|                     | 110 | E: Effect 2 Type  | 8          | インサーションエフェクト 切り替え<br>ボタン                        | I      |
| Sub                 | 29  | S: Select         | 6          | ボイスカテゴリーセレクター                                   | 0      |
|                     |     |                   | ₿          | ボイスセレクトスイッチ                                     | 0      |
|                     | 30  | S: Volume         | 8          | [VOLUME]ノブ                                      | А      |
|                     | 31  | S: Tone           | 2          | [TONE]ノブ                                        | A      |
|                     | 68  | S: Effect SW      | 29         | インサーションエフェクト[ON/OFF]<br>ボタン                     | В      |
|                     | 72  | S: Release        | g          | [RELEASE]ノブ                                     | А      |
|                     | 73  | S: Attack         | 69         | [ATTACK]ノブ                                      | А      |
|                     | 75  | S: Effect Depth   | 8          | [DEPTH]ノブ                                       | А      |
|                     | 76  | S: Effect Speed   | 0          | [SPEED]ノブ                                       | A      |
|                     | 79  | S: Delay Depth    | 4          | [DEPTH]ノブ                                       | A      |
|                     | 83  | S: Reverb Depth   | •          | [DEPTH]ノブ                                       | A      |
|                     | 111 | S: SW             | 9          | ホイスセクション[UN/UFF]スイッチ                            | Б      |
|                     | 112 | S: Split          | ଷ          |                                                 | E      |
|                     | 114 | S: Effect Type    | 8          | OCTAVE [-2 - 1]/[+1 +2]/バタク<br>インサーションエフェクト切り替え | J      |
| DELAY               | 80  | Delay Time        | ക          | ボタン<br>[TIMF]ノブ                                 | A      |
| REVERB              | 85  | Reverb Time       | 0          | [TIME]ノブ                                        | A      |
|                     | 91  | All Reverb Depth  | •          | [DEPTH]ノブ                                       | А      |
|                     | 92  | Delay Feedback    | 49         | [FEEDBACK]ノブ                                    | А      |
|                     | 93  | All Delay Depth   | 4          | [DEPTH]ノブ                                       | А      |
|                     | 115 | Delay SW          | 42         | DELAY [ON/OFF]スイッチ                              | В      |
|                     | 116 | Delay Effect Type | 43         | [Analog/Digital]切り替えボタン                         | K      |
|                     | 117 | Reverb SW         | •          | REVERB [ON/OFF]スイッチ                             | В      |
|                     | 118 | Depth Knob Select | 4          | エフェクトレベル表示切り替えボタン                               | L<br>- |
| MASTER<br>EQUALIZER | 86  | Master EQ SW      | 50         | MASTER EQUALIZER [ON/OFF]<br>ボタン                | В      |
|                     | 87  | Master EQ High    | 6          | [HIGH]ノブ                                        | С      |
|                     | 88  | Master EQ Mid     | 62         | [MID]ノブ                                         | С      |
|                     | 89  | Master EQ Freq    | 63         | [FREQUENCY]ノブ                                   | D      |
|                     | 90  | waster EQ Low     | <b>5</b> 4 | [LUW]ノフ                                         | C      |

P:=Piano, E:=Electric Piano, S:=Sub 括弧付きで表示されるパラメーターは、本体の音源には効果しません。 ★: フットスイッチのみ有効です。フットコントローラーには反応しません。 \*コントローラー値パラメーター値対応表 (39ページ)

|       |            | CC No.            |           | 7760-5-                     | *丰内枝   |
|-------|------------|-------------------|-----------|-----------------------------|--------|
|       | (デ         | ィスプレイ表示)          |           |                             | VINIX  |
| PEDAL | 1          | Modulation        |           |                             |        |
|       | 4          | Pedal Wah         |           |                             |        |
|       | 5          | (Portamento Time) |           |                             |        |
|       | 0          |                   |           |                             |        |
|       | 10         | (Pan)             |           |                             |        |
|       | 11         | (i aii)           |           |                             |        |
|       | 12         | P. Select         | •         | ボイフカテゴリーセレクター               | М      |
|       | 12         | 1.00000           | 0         | ボイスセレクトスイッチ                 | M      |
|       | 13         | P: Volume         | 8         | 「VOLUMF1ノブ                  | A      |
|       | 14         | P: Tone           | @         | [TONE]ノブ                    | A      |
|       | 15         | P: Damper Reso    | 23        | DAMPER RESONANCE (ON/       | В      |
|       |            |                   | •         | OFF]ボタン                     |        |
|       | 16         | P: Effect SW      | 20        | インサーションエフェクト[ON/OFF]<br>ボタン | В      |
|       | 17         | P: Effect Depth   | 23        | [DEPTH]ノブ                   | A      |
|       | 18         | E: Select         | ₿         | ボイスカテゴリーセレクター               | N      |
|       |            |                   | 0         | ボイスセレクトスイッチ                 | N      |
|       | 19         | E: Volume         | 8         | [VOLUME]ノブ                  | A      |
|       | 20         | E: Tone           | 29        | [TONE]ノブ                    | A      |
|       | 21         | E: Drive SW       | 20        | インサーションエフェクト[ON/OFF]<br>ボタン | В      |
|       | 22         | E: Drive Depth    | 3         | [DRIVE]ノブ                   | A      |
|       | 23         | E: Effect 1 SW    | 20        | インサーションエフェクト[ON/OFF]<br>ボタン | В      |
|       | 24         | E: Effect 1 Depth | 6         | [DEPTH]ノブ                   | A      |
|       | 25         | E: Effect 1 Rate  | 62        | [RATE]ノブ                    | А      |
|       | 26         | E: Effect 2 SW    | 20        | インサーションエフェクト[ON/OFF]<br>ボタン | В      |
|       | 27         | E: Effect 2 Depth | Ø         | [DEPTH]ノブ                   | A      |
|       | 28         | E: Effect 2 Speed | 69        | [SPEED]ノブ                   | A      |
|       | 29         | S: Select         | 6         | ボイスカテゴリーセレクター               | 0      |
|       |            |                   | 0         | ボイスセレクトスイッチ                 | 0      |
|       | 30         | S: Volume         | 8         | [VOLUME] ノブ                 | А      |
|       | 31         | S: Tone           | 2         | [TONE]ノブ                    | A      |
|       | 32         | (Bank LSB)        |           |                             |        |
|       | 38         | (Data Entry LSB)  |           |                             |        |
|       | 64         | Sustain           |           | *                           |        |
|       | 65         | (Portamento)      |           |                             |        |
|       | 66         | Sostenuto         |           | *                           |        |
|       | 67         | Soft              |           |                             |        |
|       | 68         | S: Effect SW      | 20        | インサーションエフェクト[ON/OFF]<br>ボタン | В      |
|       | 71         | (Resonance)       |           |                             |        |
|       | 72         | S: Release        | g         | [RELEASE]ノブ                 | A      |
|       | 73         | S: Attack         | 69        | [ATTACK]ノブ                  | A      |
|       | 74         | (Cutoff)          |           |                             |        |
|       | 75         | S: Effect Depth   | 69        | [DEPTH]ノブ                   | A      |
|       | 76         | S: Effect Speed   | •         | [SPEED]/7                   | A      |
|       | 70         | F. Delay Depth    | •         |                             | A      |
|       | 70         | E: Delay Depth    |           |                             | A      |
|       | 80         | Delay Time        |           |                             | Α Δ    |
|       | 81         | P. Reverh Denth   | •         |                             | Δ      |
|       | 82         | F: Reverb Depth   | 6         | [DEPTH] ノブ                  | A      |
|       | 83         | S: Reverb Depth   | 6         | [DEPTH]ノブ                   | A      |
|       | 84         | (Portamento Ctrl) | •         |                             |        |
|       | 85         | Reverb Time       | 49        | [TIME]ノブ                    | A      |
|       | 86         | Master EQ SW      | 60        | MASTER EQUALIZER [ON/OFF]   | В      |
|       | <b>9</b> 7 | Master EO Ligh    | •         | ボタン                         | C      |
|       | 0/<br>99   | Master EQ FIGI    | 9         | נחטחן/ א<br>נאום / ל        | с<br>С |
|       | 20         | Master FO Free    | 9         |                             | n      |
|       | 90         | Master FO Low     | 99<br>(7) |                             | С<br>С |
|       | 91         | All Reverb Denth  | -<br>     |                             | Δ      |
|       | 92         | Delay Feedback    | 6         | IFFEDBACK1ノブ                | A      |
|       | 93         | All Delay Depth   | @         | (DEPTH)ノブ                   | A      |
|       | 94         | (Effect 4 Depth)  |           |                             |        |
|       | 95         | (Effect 5 Depth)  |           |                             |        |
|       | 96         | (Data Increment)  |           |                             |        |
|       | 97         | (Data Decrement)  |           |                             |        |

|       | (デ  | CC No.<br>ィスプレイ表示) | コントローラー                                      | 対応表* |
|-------|-----|--------------------|----------------------------------------------|------|
| PEDAL | 98  | (NRPN LSB)         |                                              |      |
|       | 99  | (NRPN MSB)         |                                              |      |
|       | 100 | (RPN LSB)          |                                              |      |
|       | 101 | (RPN MSB)          |                                              |      |
|       | 102 | P: SW              | 🗊 ボイスセクション[ON/OFF]スイッチ                       | В    |
|       | 103 | P: Split           | SPLIT [L R]ボタン                               | E    |
|       | 104 | P: Octave          | Ø OCTAVE [-2 -1]/[+1 +2]ボタン                  | F    |
|       | 105 | P: Effect Type     | <ul> <li>インサーションエフェクト切り替え<br/>ボタン</li> </ul> | G    |
|       | 106 | E: SW              | 🗊 ボイスセクション[ON/OFF]スイッチ                       | В    |
|       | 107 | E: Split           | SPLIT [L R]ボタン                               | E    |
|       | 108 | E: Octave          | ❷ OCTAVE [-2 -1]/[+1 +2]ボタン                  | F    |
|       | 109 | E: Effect 1 Type   | <ul> <li>インサーションエフェクト切り替え<br/>ボタン</li> </ul> | Н    |
|       | 110 | E: Effect 2 Type   | <ul> <li>インサーションエフェクト切り替え<br/>ボタン</li> </ul> | I    |
|       | 111 | S: SW              | 🕡 ボイスセクション[ON/OFF]スイッチ                       | В    |
|       | 112 | S: Split           | <ul> <li>SPLIT [L R]ボタン</li> </ul>           | E    |
|       | 113 | S: Octave          | Ø OCTAVE [-2 -1]/[+1 +2]ボタン                  | F    |
|       | 114 | S: Effect Type     | ④ インサーションエフェクト切り替え<br>ボタン                    | J    |
|       | 115 | Delay SW           | DELAY [ON/OFF]スイッチ                           | В    |
|       | 116 | Delay Effect Type  | 🚯 [Analog/Digital]切り替えボタン                    | K    |
|       | 117 | Reverb SW          | REVERB [ON/OFF]スイッチ                          | В    |
|       | 118 | Depth Knob Select  | ④ エフェクトレベル表示切り替えボタン                          | L    |
|       |     | Live Set Sound +   | *                                            |      |
|       |     | Live Set Sound -   | *                                            |      |

### コントローラー値/パラメーター値対応表

Α

| Parameter  | Cont        | roller     |
|------------|-------------|------------|
| Falanietei | Transmitted | Recognized |
| 0-127      | 0-127       | 0-127      |

#### в

| Paramotor |   | Controller  |            |  |
|-----------|---|-------------|------------|--|
| Falameter |   | Transmitted | Recognized |  |
| Off       | 0 | 0           | 0-63       |  |
| On        | 1 | 127         | 64-127     |  |

#### С

| Paramatar |    | Controller  |            |  |  |
|-----------|----|-------------|------------|--|--|
| Parameter |    | Transmitted | Recognized |  |  |
| -12dB     | 52 | 0-5         | 0-5        |  |  |
| -11dB     | 53 | 6-10        | 6-10       |  |  |
| -10dB     | 54 | 11-15       | 11-15      |  |  |
| -9dB      | 55 | 16-20       | 16-20      |  |  |
| -8dB      | 56 | 21-25       | 21-25      |  |  |
| -7dB      | 57 | 26-30       | 26-30      |  |  |
| -6dB      | 58 | 31-35       | 31-35      |  |  |
| -5dB      | 59 | 36-40       | 36-40      |  |  |
| -4dB      | 60 | 41-46       | 41-46      |  |  |
| -3dB      | 61 | 47-51       | 47-51      |  |  |
| -2dB      | 62 | 52-56       | 52-56      |  |  |
| -1dB      | 63 | 57-61       | 57-61      |  |  |
| 0dB       | 64 | 62-66       | 62-66      |  |  |
| 1dB       | 65 | 67-71       | 67-71      |  |  |
| 2dB       | 66 | 72-76       | 72-76      |  |  |
| 3dB       | 67 | 77-81       | 77-81      |  |  |
| 4dB       | 68 | 82-87       | 82-87      |  |  |
| 5dB       | 69 | 88-92       | 88-92      |  |  |
| 6dB       | 70 | 93-97       | 93-97      |  |  |
| 7dB       | 71 | 98-102      | 98-102     |  |  |
| 8dB       | 72 | 103-107     | 103-107    |  |  |
| 9dB       | 73 | 108-112     | 108-112    |  |  |
| 10dB      | 74 | 113-117     | 113-117    |  |  |
| 11dB      | 75 | 118-122     | 118-122    |  |  |
| 12dB      | 76 | 123-127     | 123-127    |  |  |

| Devementer |    | Controller  |            |
|------------|----|-------------|------------|
| Parameter  |    | Transmitted | Recognized |
| 100Hz      | 14 | 0-3         | 0-3        |
| 110Hz      | 15 | 4-6         | 4-6        |
| 125Hz      | 16 | 7-9         | 7-9        |
| 140Hz      | 17 | 10-12       | 10-12      |
| 160Hz      | 18 | 13-15       | 13-15      |
| 180Hz      | 19 | 16-18       | 16-18      |
| 200Hz      | 20 | 19-21       | 19-21      |
| 225Hz      | 21 | 22-24       | 22-24      |
| 250Hz      | 22 | 25-28       | 25-28      |
| 280Hz      | 23 | 29-31       | 29-31      |
| 315Hz      | 24 | 32-34       | 32-34      |
| 355Hz      | 25 | 35-37       | 35-37      |
| 400Hz      | 26 | 38-40       | 38-40      |
| 450Hz      | 27 | 41-43       | 41-43      |
| 500Hz      | 28 | 44-46       | 44-46      |
| 560Hz      | 29 | 47-49       | 47-49      |
| 630Hz      | 30 | 50-53       | 50-53      |
| 700Hz      | 31 | 54-56       | 54-56      |
| 800Hz      | 32 | 57-59       | 57-59      |
| 900Hz      | 33 | 60-62       | 60-62      |
| 1.0kHz     | 34 | 63-65       | 63-65      |
| 1.1kHz     | 35 | 66-68       | 66-68      |
| 1.2kHz     | 36 | 69-71       | 69-71      |
| 1.4kHz     | 37 | 72-74       | 72-74      |
| 1.6kHz     | 38 | 75-78       | 75-78      |
| 1.8kHz     | 39 | 79-81       | 79-81      |
| 2.0kHz     | 40 | 82-84       | 82-84      |
| 2.2kHz     | 41 | 85-87       | 85-87      |
| 2.5kHz     | 42 | 88-90       | 88-90      |
| 2.8kHz     | 43 | 91-93       | 91-93      |
| 3.2kHz     | 44 | 94-96       | 94-96      |
| 3.6kHz     | 45 | 97-99       | 97-99      |
| 4.0kHz     | 46 | 100-102     | 100-102    |
| 4.5kHz     | 47 | 103-106     | 103-106    |
| 5.0kHz     | 48 | 107-109     | 107-109    |
| 5.6kHz     | 49 | 110-112     | 110-112    |
| 6.3kHz     | 50 | 113-115     | 113-115    |
| 7.0kHz     | 51 | 116-118     | 116-118    |
| 8.0kHz     | 52 | 119-121     | 119-121    |
| 9.0kHz     | 53 | 122-124     | 122-124    |
| 10kHz      | 54 | 125-127     | 125-127    |

#### Е

D

| Poromotor   |   | Controller  |            |
|-------------|---|-------------|------------|
| Falailletei |   | Transmitted | Recognized |
| L&R         | 0 | 0           | 0-42       |
| L           | 1 | 63          | 43-85      |
| R           | 2 | 127         | 86-127     |

#### F

| Parameter |    | Controller  |            |  |
|-----------|----|-------------|------------|--|
|           |    | Transmitted | Recognized |  |
| -2        | 62 | 0           | 0-25       |  |
| -1        | 63 | 31          | 26-51      |  |
| 0         | 64 | 63          | 52-76      |  |
| +1        | 65 | 95          | 77-102     |  |
| +2        | 66 | 127         | 103-127    |  |

#### G

| Peremeter   |   | Controller  |            |
|-------------|---|-------------|------------|
| Falaiilelei |   | Transmitted | Recognized |
| Comp        | 0 | 0           | 0-31       |
| Dist/OD     | 1 | 42          | 32-63      |
| Drive       | 2 | 84          | 64-95      |
| Chorus      | 3 | 127         | 96-127     |

#### н

| Parameter |   | Controller  |            |
|-----------|---|-------------|------------|
|           |   | Transmitted | Recognized |
| A.Pan     | 0 | 0           | 0-21       |
| Trem      | 1 | 25          | 22-42      |
| R.Mod     | 2 | 50          | 43-63      |
| T.Wah     | 3 | 76          | 64-85      |
| P.Wah     | 4 | 101         | 86-106     |
| Comp      | 5 | 127         | 107-127    |

### I

| Parameter |   | Controller  |            |
|-----------|---|-------------|------------|
|           |   | Transmitted | Recognized |
| Cho1      | 0 | 0           | 0-21       |
| Cho2      | 1 | 25          | 22-42      |
| Fla       | 2 | 50          | 43-63      |
| Pha1      | 3 | 76          | 64-85      |
| Pha2      | 4 | 101         | 86-106     |
| Pha3      | 5 | 127         | 107-127    |

#### J

| Parameter |   | Controller  |            |
|-----------|---|-------------|------------|
|           |   | Transmitted | Recognized |
| Cho/Fla   | 0 | 0           | 0-31       |
| Rotary    | 1 | 42          | 32-63      |
| Trem      | 2 | 84          | 64-95      |
| Dist/OD   | 3 | 127         | 96-127     |

### κ

| Parameter |   | Controller  |            |
|-----------|---|-------------|------------|
|           |   | Transmitted | Recognized |
| Analog    | 0 | 0           | 0-63       |
| Digital   | 1 | 127         | 64-127     |

### L

| Porometor |   | Controller  |            |
|-----------|---|-------------|------------|
| Falanitit |   | Transmitted | Recognized |
| All       | 0 | 0           | 0-31       |
| Piano     | 1 | 42          | 32-63      |
| E.Piano   | 2 | 84          | 64-95      |
| Sub       | 3 | 127         | 96-127     |

#### М

| Parameter     |   | Controller  |            |    |
|---------------|---|-------------|------------|----|
|               |   | Transmitted | Recognized |    |
| Grand Piano   | 1 | 0           | 1          | 1  |
|               | 2 | 1           | 2          | 2  |
|               | 3 | 2           | 3          | 3  |
|               | 4 | 3           | 4          | 4  |
| Upright Piano | 1 | 4           | 5          | 5  |
|               | 2 | 5           | 6          | 6  |
| CP            | 1 | 6           | 7          | 7  |
|               | 2 | 7           | 8          | 8  |
| Special Piano | 1 | 8           | 9          | 9  |
|               | 2 | 9           | 10         | 10 |

#### Ν

| Baramatar |           | Controller |             |            |
|-----------|-----------|------------|-------------|------------|
| r.        | Parameter |            | Transmitted | Recognized |
| Rd        | 1         | 10         | 11          | 11         |
|           | 2         | 11         | 12          | 12         |
|           | 3         | 12         | 13          | 13         |
| Wr        | 1         | 13         | 14          | 14         |
|           | 2         | 14         | 15          | 15         |
| Clv       | 1         | 15         | 16          | 16         |
|           | 2         | 16         | 17          | 17         |
|           | 3         | 17         | 18          | 18         |
| DX        | 1         | 18         | 19          | 19         |
|           | 2         | 19         | 20          | 20         |
|           | 3         | 20         | 21          | 21         |
|           | 4         | 21         | 22          | 22         |
|           | 5         | 22         | 23          | 23         |
|           | 6         | 23         | 24          | 24         |

### 0

| Parameter      |           | Cont | roller      |            |
|----------------|-----------|------|-------------|------------|
| Para           | Parameter |      | Transmitted | Recognized |
| Pad/Strings    | 1         | 24   | 25          | 25         |
|                | 2         | 25   | 26          | 26         |
|                | 3         | 26   | 27          | 27         |
|                | 4         | 27   | 28          | 28         |
|                | 5         | 28   | 29          | 29         |
|                | 6         | 29   | 30          | 30         |
|                | 7         | 30   | 31          | 31         |
|                | 8         | 31   | 32          | 32         |
| Organ          | 1         | 32   | 33          | 33         |
|                | 2         | 33   | 34          | 34         |
|                | 3         | 34   | 35          | 35         |
|                | 4         | 35   | 36          | 36         |
|                | 5         | 36   | 37          | 37         |
|                | 6         | 37   | 38          | 38         |
|                | 7         | 38   | 39          | 39         |
|                | 8         | 39   | 40          | 40         |
|                | 9         | 40   | 41          | 41         |
|                | 10        | 41   | 42          | 42         |
| Chromatic Perc | 1         | 42   | 43          | 43         |
|                | 2         | 43   | 44          | 44         |
|                | 3         | 44   | 45          | 45         |
|                | 4         | 45   | 46          | 46         |
|                | 5         | 46   | 47          | 47         |
|                | 6         | 47   | 48          | 48         |
|                | 7         | 48   | 49          | 49         |
| Others         | 1         | 49   | 50          | 50         |
|                | 2         | 50   | 51          | 51         |
|                | 3         | 51   | 52          | 52         |
|                | 4         | 52   | 53          | 53         |
|                | 5         | 53   | 54          | 54         |
|                | 6         | 54   | 55          | 55         |
|                | 7         | 55   | 56          | 56         |
|                | 8         | 56   | 57          | 57         |

### MIDI

MIDI (ミディ)は、Musical Instrument Digital Interfaceの頭文字をとったもので、楽器同士を接続し て演奏情報や音色情報などをやりとりするために作られ た世界統一の規格です。世界統一規格ですから、メー カーや楽器の種類が違ってもデータをやりとりできます。 MIDIでは、「鍵盤を弾く」、「ライブセットサウンドを選 ぶ」といった演奏に関する情報以外に、テンポをコント ロールするための情報など、さまざまな情報をやりとり できます。これらの情報をフルに活用すると、鍵盤やコ ントローラーを使って演奏するだけではなく、セクショ ンごとのボリュームやトーンの値を変えたり、エフェク トの設定を変更するなど、本体パネルで設定するパラ メーターのほとんどを、外部MIDI機器からMIDIを通し てコントロールできます。

#### MIDIチャンネル

MIDIの情報には、MIDIチャンネルという1~16の番号が割り当てられています。このMIDIチャンネルを使って、1本のMIDIケーブルで同時に16チャンネル分の情報を送る仕組みになっています。

MIDIチャンネルは、テレビのチャンネルと同じような ものだと考えることができます。テレビの放送局は、 あらかじめ割り当てられたチャンネルで情報を送信し ます。

各家庭では複数の放送局から送られてきた情報を同時 に受信した上で、特定のチャンネルを選択することで 目的の放送局の情報(番組)を見ることができるわけで す。MIDIチャンネルもこれと同じ仕組みです。

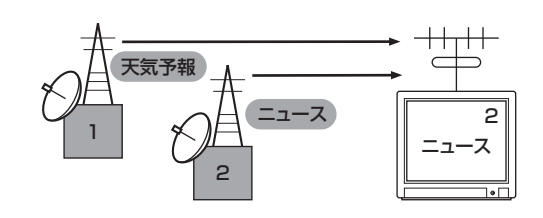

MIDIデータは、送信側の楽器で設定されたMIDI送信 チャンネル(MIDIトランスミットチャンネル)によって MIDIケーブルを通り受信側の楽器に送られます。この とき、受信側の楽器で設定されるMIDIチャンネル (MIDIレシーブチャンネル)が、送信側のMIDIチャンネ ルと一致してはじめて音が鳴ります。

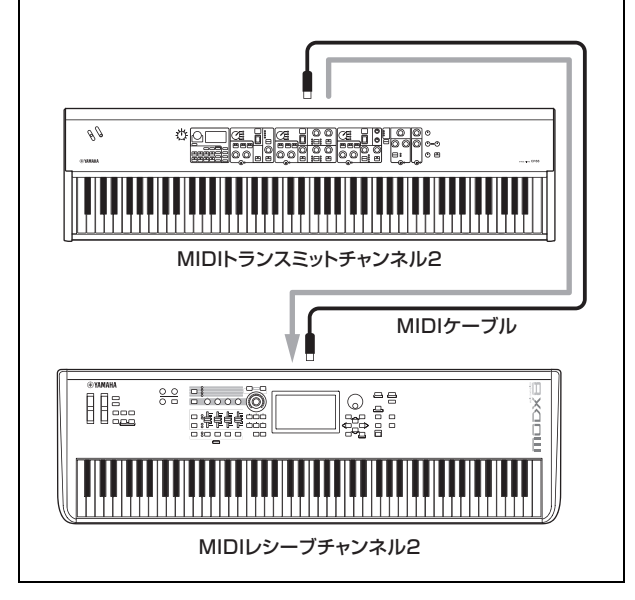

### **MIDI Data Format**

#### (1) TRANSMIT FLOW

| MIDI ·                                                          | <-+[SW1]+                                        | -NOTE OFF                                                                                                    | 8nH                                                                |  |  |
|-----------------------------------------------------------------|--------------------------------------------------|----------------------------------------------------------------------------------------------------|--------------------------------------------------------------------|--|--|
| 001                                                             | +                                                | -NOTE ON                                                                                                    | 9nH                                                                |  |  |
|                                                                 |                                                  | - CONTROL CHANGE<br>MODULATION<br>SUSTAIN SWITCH<br>ASSIGNABLE CONTROLLER<br>MIDI Control = Onで有効とな<br>Number Listの対応表をご確認 | BnH,01H<br>BnH,40H<br>BnH,(01H76H)<br>るCCは、Control Change<br>ください。 |  |  |
|                                                                 | +[SW3]-                                          | -BANK SELECT MSB<br>BANK SELECT LSB                                                                                        | BnH,00H<br>BnH,20H                                                 |  |  |
|                                                                 | +[SW4]-                                          | -PROGRAM CHANGE                                                                                                    | CnH                                                                |  |  |
|                                                                 | +                                                | -PITCH BEND CHANGE                                                                                                    | EnH                                                                |  |  |
|                                                                 | <br>+                                            | -SYSTEM REALTIME MESSAG<br>ACTIVE SENSING                                                                                  | E<br>FEH                                                           |  |  |
|                                                                 | +[SW2]+                                          | -SYSTEM EXCLUSIVE MESSA                                                                                                    | GE                                                                 |  |  |
|                                                                 |                                                  | - <bulk dump=""><br/>FOH 43H OnH 7FH 1CH bh<br/>alH ddHddH ccH F7H</bulk>                                                  | H blH 08H ahH amH                                                  |  |  |
|                                                                 | +                                                | - <parameter change=""><br/>F0H 43H 1nH 7FH 1CH 08<br/>ddHddH F7H</parameter>                                              | H ahH amH alH                                                      |  |  |
|                                                                 | ÷                                                | -SYSTEM EXCLUSIVE MESSA<br>IDENTITY REPLY<br>FOH 7EH 7FH 06H 02H 43<br>mmH 00H 00H 7FH F7H                                 | GE<br>H 00H 41H ddH ddH                                            |  |  |
| dd: Device family number/code<br>CP73: 59H 06H<br>CP88: 5AH 06H |                                                  |                                                                                                    |                                                                    |  |  |
|                                                                 |                                                  | <pre>mm: version mm=(version no1.0)*1 e.g.)version 1.0 mm=(1     version 1.5 mm=(1)</pre>                                  | 0<br>.0-1.0)*10=0<br>.5-1.0)*10=5                                  |  |  |
| [SW1]                                                           | MIDI Transmit Channel<br>Part Zone Switch = on の | ときは、Zone Transmit Channe                                                                                                   | el に従います。                                                          |  |  |
| [SW2]                                                           | それ以外のときは、MIDI Tra<br>SYSTEM MIDI Device Nur      | insmit Channel に従います。<br>nber                                                                                              |                                                                    |  |  |
| เรพ31                                                           | allのときは、1で送信されま<br>SYSTEM Bank Select Sw         | す。<br>itch                                                                                                    |                                                                    |  |  |

[SW4] SYSTEM Program Change Switch

#### (2) RECEIVE FLOW

| MIDI | >-+[SW1]- | -+NOTE OFF                                    | 8nH                          |
|------|-----------|-----------------------------------------------|------------------------------|
|      |           | NOTE ON/OFF                                   | 9nH                          |
|      |           | <br>+CONTROL CHANGE                           |                              |
|      |           | MODULATION                                    | BnH,01H                      |
|      |           | CHANNEL VOLUME                                | BnH,07H                      |
|      |           | EXPRESSION                                    | BnH,0BH                      |
|      |           | SUSTAIN SWITCH                                | BnH,40H                      |
|      |           | SOSTENUTO                                     | BnH,42H                      |
|      |           | SOFT                                          | BnH,43H                      |
|      |           | PORTAMENTO CONTROL                            | BnH,54H                      |
|      |           | MIDI Control = Onで有効とな<br>Number Listの対応表をご確認 | るCCは、Control Change<br>ください。 |
|      |           | <br>+[SW3]BANK SELECT MSB                     | BnH,00H                      |
|      |           | BANK SELECT LSB                               | BnH,20H                      |
|      |           | <br>+CHANNEL MODE MESSAGE                     |                              |
|      |           | ALL SOUND OFF                                 | BnH.78H                      |
|      |           | RESET ALL CONTROLLERS                         | BnH,79H                      |
|      | 1         | ALL NOTE OFF                                  | BnH,7BH                      |
|      | i         | OMNI MODE OFF                                 | BnH,7CH                      |
|      |           | OMNI MODE ON                                  | BnH,7DH                      |
|      |           | <br>+[SW4]PROGRAM CHANGE                      | CnH                          |
|      | l         | +PITCH BEND CHANGE                            | EnH                          |
|      | +         | SYSTEM REALTIME MESSAG                        | E                            |
|      |           | ACTIVE SENSING                                | FEH                          |

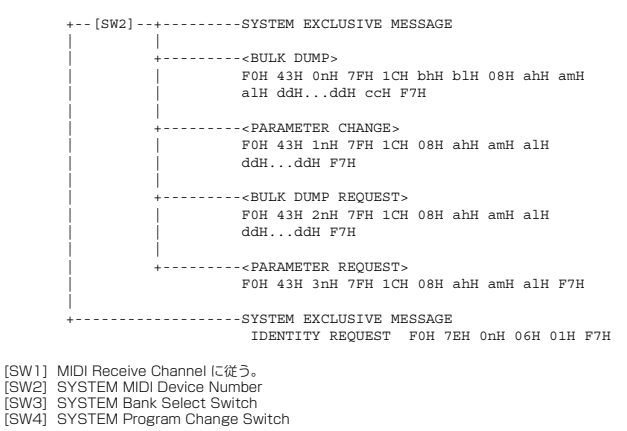

#### (3) TRANSMIT/RECEIVE DATA

#### (3-1) CHANNEL VOICE MESSAGES

(3-1

(3-1

| (3-1-1) | NOTE OFF                                           |             |                                                             |                            |             |                                 |                            |        |    |
|---------|----------------------------------------------------|-------------|-------------------------------------------------------------|----------------------------|-------------|---------------------------------|----------------------------|--------|----|
|         | STATUS<br>NOTE No.<br>VELOCITY                     |             | 1000nnnn (9nH)<br>0kkkkkkk<br>0vvvvvvv                      |                            | n<br>k<br>迂 | =0-15 CH<br>=0(C-2)·<br>5信時 v=6 | HANNEL NU<br>-127(G8)<br>4 | JMBER  |    |
| (3-1-2) | NOTE ON/OF                                         | F           |                                                             |                            |             |                                 |                            |        |    |
|         | STATUS<br>NOTE NO.<br>VELOCITY NOTE ON<br>NOTE OFF |             | 1000nnnn(8nH)<br>0kkkkkkk<br>0vvvvvvv(v≠0)<br>0vvvvvvv(v=0) |                            | n<br>k      | =0-15 CH<br>=0(C-2)·            | HANNEL NU<br>-127(G8)      | JMBER  |    |
| (3-1-3) | CONTROL C                                          | HANGE       |                                                             |                            |             |                                 |                            |        |    |
|         | STATUS<br>CONTROL NUI<br>CONTROL VAI               | MBER<br>LUE | 1011<br>0ccc<br>0vvv                                        | nnnn (BnH)<br>cccc<br>vvvv | n           | =0-15 CH                        | HANNEL NU                  | JMBER  |    |
|         | *送信するCON                                           | ITROL N     | IUMBI                                                       | ER                         |             |                                 |                            |        |    |
|         | C=0                                                | BANK S      | SELEC                                                       | T MSB                      | ;           | v=0-127                         |                            |        | *1 |
|         | C=32<br>C=1                                        | MODULA      | SELEC                                                       | T LSB                      | ;           | ; v=0-127 *                     |                            |        | *1 |
|         | c=64                                               | SUSTAI      | EN SW                                                       | IITCH                      | ;           | ;v=0-127 *3                     |                            |        |    |
|         | c=1118                                             | ASSIGN      | JABLE                                                       | CONTROLL                   | ER ;        | ;v=0-127 *2                     |                            |        |    |
|         | *                                                  |             |                                                             | =D                         |             |                                 |                            |        |    |
|         | * 支信 9 るしUNTRUL NUMBER<br>C=0 BANK SELECT MSB      |             |                                                             |                            |             | v=0-127                         |                            |        | *1 |
|         | c=32                                               | BANK S      | SELEC                                                       | T LSB                      | ;           | v=0-127                         |                            |        | *1 |
|         | c=1                                                | MODULA      | ATION                                                       | ſ                          | ;           | v=0-127                         |                            |        |    |
|         | c=7                                                | CHANNE      | EL VC                                                       | LUME                       | ;           | v=0-127                         |                            |        |    |
|         | C=11<br>C=64                                       | SUSTAL      | IN SK                                                       | ITTCH                      | ;           | v=0-127                         |                            |        |    |
|         | C=66                                               | SOSTEN      | JUTO                                                        | 111011                     | ;           | ;v=0-63:OFF, 64-127:ON          |                            |        |    |
|         | c=67                                               | SOFT        |                                                             |                            | ;           | ; v=0-127                       |                            |        |    |
|         | c=84                                               | PORTAN      | 4ENTC                                                       | CONTROL                    | ;           | v=0-127                         |                            |        |    |
|         | *1 BANK SELECTとPROGRAMの関係                          |             |                                                             |                            |             |                                 |                            |        |    |
|         |                                                    | CATE        | GORY                                                        | MSB                        | LSB         | PROGR                           | AM No.                     |        |    |
|         | Live                                               | Set Pag     | ge 1                                                        | 63                         | 0           | 07                              |                            |        |    |
|         |                                                    |             | :                                                           | :                          | :           |                                 |                            |        |    |
|         | Live S                                             | e 20        | 63                                                          | 19                         | 07          |                                 |                            |        |    |
|         | *2 ASSIGNA<br>す。                                   | BLE CO      | NTRO                                                        | LLERØDEF                   | AULT (      | CONTROL                         | NUMBERI                    | は、以下の通 | りで |

| FOOT | CONTROLI | JER 1 |     | 11  |
|------|----------|-------|-----|-----|
| FOOT | CONTROLI | JER 2 |     | 4   |
| FOOT | SWITCH   | Live  | Set | Inc |

\*3 サステインペダルの設定が「FC3 (half on)」以外の場合、サステインペダルの操作に よって送信されるメッセージの値は0 (オフ)と127 (オン)のみとなります。

Bank Selectの動作は、すべてProgram Changeを受信したときに発生します。 Bank Select、Program Changeは、サポートしている番号以外のものは無視されます。

#### (3-1-4) PROGRAM CHANGE

| (0 1 1) 1 10 01 2 11 01 2 11 01 |                            |                                |  |  |  |  |  |
|---------------------------------|----------------------------|--------------------------------|--|--|--|--|--|
| STATUS<br>PROGRAM NUMBER        | 1100nnnn (CnH)<br>00000ppp | n=0-15 CHANNEL NUMBER<br>p=0-7 |  |  |  |  |  |
| (3-1-5) PITCH BEND CHANGE       |                            |                                |  |  |  |  |  |
| STATUS                          | 1110nnnn(EnH)              | n=0-15 CHANNEL NUMBER          |  |  |  |  |  |
| LSB                             | 0vvvvvv                    | PITCH BEND CHANGE LSB          |  |  |  |  |  |
| MSB                             | 0vvvvvv                    | PITCH BEND CHANGE MSB          |  |  |  |  |  |
| 送信の分解能は7 bitです。                 |                            |                                |  |  |  |  |  |

#### (3-2) CHANNEL MODE MESSAGES

STATUS CONTROL NUMBER 1011nnnn (BnH) Occccccc CONTROL VALUE

#### C=CONTROL NUMBER 0vvvvvvv v=DATA VALUE

n=0-15 CHANNEL NUMBER

(3-2-1) ALL SOUND OFF (CONTROL NUMBER = 78H, DATA VALUE = 0) 該当チャンネルの発音中の音をすべて消音します。ノート・オンやホールド・オンなどの チャンネルメッセージの状態も消去します。

#### (3-2-2) RESET ALL CONTROLLERS (CONTROL NUMBER = 79H, DATA VALUE = 0) 以下のコントローラーの設定値をリセットします。

| PITCH BEND CHANGE  | 0 (甲央)         |
|--------------------|----------------|
| MODULATION         | 0 (最小)         |
| EXPRESSION         | 127 (最大)       |
| PEDAL WAH          | 0 (最小)         |
| SUSTAIN SWITCH     | 0 (オフ)         |
| SOSTENUTO SWITCH   | 0 (オフ)         |
| SOFT               | 0 (オフ)         |
| PORTAMENTO CONTROL | 予約したノート番号のリセット |

以下のデータは変更されません。 PROGRAM CHANGE, BANK SELECT MSB/LSB, VOLUME

#### (3-2-3) ALL NOTE OFF (CONTROL NUMBER = 7BH, DATA VALUE = 0)

- (3-2-4) OMNI MODE OFF (CONTROL NUMBER = 7CH, DATA VALUE = 0) ALL NOTE OFF を受信したときと同じ処理を行ないます。

#### (3-2-5) OMNI MODE ON (CONTROL NUMBER = 7DH, DATA VALUE = 0) ALL NOTE OFF を受信したときと同じ処理を行ないます。

#### (3-4) SYSTEM REAL TIME MESSAGES

#### (3-4-1) ACTIVE SENSING

11111110 (FEH) STATUS

約200 msecごとに送信します。 このCODEを一度受信すると、SENSINGを開始します。約350 msec以上の間、STATUS もDATAも来ないときは、MIDI受信BUFFERをCLEARし、発音している音を強制的にOFF ビーキャイ にします。

#### (3-5) SYSTEM EXCLUSIVE MESSAGE

#### (3-5-1) UNIVERSAL NON REALTIME MESSAGE

(3-5-1-1) IDENTITY REQUEST (受信のみ)

FOH 7EH OnH O6H O1H F7H (nはDevice No.、本機はomniで受信します。)

#### (3-5-1-2) IDENTITY REPLY (送信のみ)

FOH 7EH 7FH 06H 02H 43H 00H 41H ddH ddH mmH 00H 00H 7FH F7H

dd: Device family number/code CP73: 59H 06H CP88: 5AH 06H

mm: version mm=(version no.-1.0)\*10
e.g.) version 1.0 mm=(1.0-1.0)\*10=0 version 1.5 mm=(1.5-1.0)\*10=5

#### (3-5-2) UNIVERSAL REALTIME MESSAGE

#### (3-5-3)PARAMETER CHANGE

#### (3-5-3-1) NATIVE PARAMETER CHANGE, MODE CHANGE

| 11110000 | FO      | Exclusive status |
|----------|---------|------------------|
| 01000011 | 43      | YAMAHA ID        |
| 0001nnnn | 1n      | Device Number    |
| 01111111 | 7F      | Group ID High    |
| 00011100 | 1C      | Group ID Low     |
| 00000010 | 08      | Model ID         |
| 0aaaaaaa | aaaaaaa | Address High     |
| 0aaaaaaa | aaaaaa  | Address Mid      |
| 0aaaaaaa | aaaaaaa | Address Low      |
| 0dddddd  | dddddd  | Data             |
|          |         |                  |
| 11110111 | F7      | End of Exclusive |
|          |         |                  |

Data Sizeが2以上のパラメータはそのSize分データを送信します。 Addressは、MIDI Data Tableをご参照ください。

#### (3-5-4) BULK DUMP

| 11110000 | FO      | Exclusive status |
|----------|---------|------------------|
| 01000011 | 43      | YAMAHA ID        |
| 000nnnn  | 0n      | Device Number    |
| 01111111 | 7F      | Group ID High    |
| 00011100 | 1C      | Group ID Low     |
| bbbbbbb  | bbbbbbb | Byte Count       |
| bbbbbbb  | bbbbbbb | Byte Count       |
| 0000010  | 08      | Model ID         |
| Daaaaaaa | aaaaaaa | Address High     |
| Daaaaaaa | aaaaaaa | Address Mid      |
| Daaaaaaa | aaaaaaa | Address Low      |
| C        | 0       | Data             |
|          |         |                  |
| )ccccccc | cccccc  | Check-sum        |
| 11110111 | F7      | End of Exclusive |

AddressおよびByte Countlよ、MIDI Data Tableをご参照ください。 Check sumlよ、Byte Count、Start Address、Data、Check-sum自身を加算 した値の下位7bitがゼロになる値です。

| (3-5-5) DUMP REQUEST      |               |                  |  |  |  |  |
|---------------------------|---------------|------------------|--|--|--|--|
| 11110000                  | FO            | Exclusive status |  |  |  |  |
| 01000011                  | 43            | YAMAHA ID        |  |  |  |  |
| 0010nnnn                  | 2n            | Device Number    |  |  |  |  |
| 01111111                  | 7F            | Group ID High    |  |  |  |  |
| 00011100                  | 1C            | Group ID Low     |  |  |  |  |
| 0000010                   | 08            | Model ID         |  |  |  |  |
| Oaaaaaaa                  | aaaaaaa       | Address High     |  |  |  |  |
| 0aaaaaaa                  | aaaaaaa       | Address Mid      |  |  |  |  |
| 0aaaaaaa                  | aaaaaaa       | Address Low      |  |  |  |  |
| 11110111                  | F7            | End of Exclusive |  |  |  |  |
| Addressla, M              | /IDI Data Tab | lleをご参照ください。     |  |  |  |  |
| (3-5-6) PARAMETER REQUEST |               |                  |  |  |  |  |
| 11110000                  | FO            | Exclusive status |  |  |  |  |

| 11110000 | FO      | Exclusive statu: |
|----------|---------|------------------|
| 01000011 | 43      | YAMAHA ID        |
| 0011nnnn | 3n      | Device Number    |
| 01111111 | 7F      | Group ID High    |
| 00011100 | 1C      | Group ID Low     |
| 00000010 | 08      | Model ID         |
| 0aaaaaaa | aaaaaaa | Address High     |
| 0aaaaaaa | aaaaaaa | Address Mid      |

Addressは、MIDI Data Tableをご参照ください。

Address Low

End of Exclusive

#### (4) Keyboardと音源部との構成図

0aaaaaaa aaaaaaa 11110111 F7

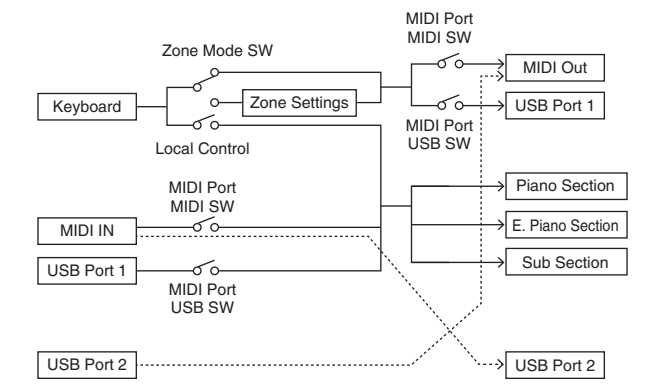

#### USB Port 2 is enabled when 'MIDI Port MIDI SW = OFF' and 'MIDI Port USB SW = ON'

ALL SOUND OFFは、MIDI、本体の区別なく、該当チャンネルすべての発音を消去します。 MIDIで受信したALL NOTE OFFは、該当チャンネルでMIDIにより発音されたノートのみをオフしま d.

### **MIDI Data Table**

### **Bank Select**

| MSB | (HEX) | LSB | (HEX) | Program<br>No. | Туре     | Memory | Description      |
|-----|-------|-----|-------|----------------|----------|--------|------------------|
| 63  | 3F    | 0   | 00    | 0 - 7          | Live Set | User   | Live Set Page 1  |
|     |       | 1   | 01    | 0 - 7          | Sound    | User   | Live Set Page 2  |
|     |       | 2   | 02    | 0 - 7          |          | User   | Live Set Page 3  |
|     |       | 3   | 03    | 0 - 7          |          | User   | Live Set Page 4  |
|     |       | 4   | 04    | 0 - 7          |          | User   | Live Set Page 5  |
|     |       | 5   | 05    | 0 - 7          |          | User   | Live Set Page 6  |
|     |       | 6   | 06    | 0 - 7          |          | User   | Live Set Page 7  |
|     |       | 7   | 07    | 0 - 7          |          | User   | Live Set Page 8  |
|     |       | 8   | 08    | 0 - 7          |          | User   | Live Set Page 9  |
|     |       | 9   | 09    | 0 - 7          |          | User   | Live Set Page 10 |
|     |       | 10  | 0A    | 0 - 7          |          | User   | Live Set Page 11 |
|     |       | 11  | 0B    | 0 - 7          |          | User   | Live Set Page 12 |
|     |       | 12  | 0C    | 0 - 7          |          | User   | Live Set Page 13 |
|     |       | 13  | 0D    | 0 - 7          |          | User   | Live Set Page 14 |
|     |       | 14  | 0E    | 0 - 7          |          | User   | Live Set Page 15 |
|     |       | 15  | 0F    | 0 - 7          |          | User   | Live Set Page 16 |
|     |       | 16  | 10    | 0 - 7          |          | User   | Live Set Page 17 |
|     |       | 17  | 11    | 0 - 7          |          | User   | Live Set Page 18 |
|     |       | 18  | 12    | 0 - 7          |          | User   | Live Set Page 19 |
|     |       | 19  | 13    | 0 - 7          |          | User   | Live Set Page 20 |

### Parameter Base Address

| Group Number = 7F 1C, Model ID = 0 |      |          |     |                       |  |  |  |
|------------------------------------|------|----------|-----|-----------------------|--|--|--|
| Paramete                           |      |          |     |                       |  |  |  |
|                                    | To   | op Addre | SS  | Description           |  |  |  |
|                                    | High | Mid      | Low |                       |  |  |  |
| System                             | 20   | 00       | 00  | System                |  |  |  |
|                                    | 20   | 40       | 00  | Master EQ             |  |  |  |
| BULK CONTROL                       | 0E   | 00       | 00  | Header                |  |  |  |
|                                    | 0F   | 00       | 00  | Footer                |  |  |  |
| STORE TO FLASH                     | 0D   | 00       | 00  | Store To Flash        |  |  |  |
| Live Set Sound                     | 46   | 00       | 00  | Common                |  |  |  |
| Zone                               | 4A   | ZZ       | 00  | Zone ( zz : 00 - 03 ) |  |  |  |
| Section                            | 50   | Ор       | 00  | Common                |  |  |  |
|                                    | 50   | 1p       | 00  | Specific              |  |  |  |

Bulk Dump Block Top Addressit、Bulk Dumpで指定されるブロックの先頭アドレスを示します。 Byte Countia、Bulk Dumpのブロックに含まれるデータサイズを示します。 MultiおよびVOICEのBulk HeaderからBulk FooterまでのBlockit、順序は関係なく、すべて揃わな くても受信します。 ただし、本来含まれないBlockが割り込んだ場合は、無効となります。 1 Multi / 1 Voice のリクエストは、対応するBulk Headerのアドレスを指定してください。 以下の表のBulk Headerの部分のmm、nnについては、MIDI PARAMETER CHANGE TABLE (BULK CONTROL)をご参照ください。

| Group | Number | = | 7F | 1C, | Model | ID | = | 08 |
|-------|--------|---|----|-----|-------|----|---|----|
|       |        |   |    |     |       |    |   |    |

| Deven             | aatar Diaak | Description      | Byte | Count | T    | op Addre | ss  |
|-------------------|-------------|------------------|------|-------|------|----------|-----|
| Parallieler block |             | Description      | Dec  | Hex   | High | Mid      | Low |
| System            |             | System           | 48   | 30    | 20   | 00       | 00  |
|                   |             | Master EQ        | 20   | 14    | 20   | 40       | 00  |
|                   |             | Contents Unlock  |      |       | 20   | 70       | 00  |
| Live Set Sound    |             | Bulk Header      | 0    | 00    | 0E   | рр       | 0n  |
|                   | Common      |                  | 48   | 30    | 46   | 00       | 00  |
|                   | Zone        | Zone 1           | 16   | 10    | 4A   | 00       | 00  |
|                   |             | :                |      |       |      | :        |     |
|                   |             | Zone 4           |      |       |      | 03       |     |
|                   | Section     | Piano Common     | 24   | 18    | 50   | 00       | 00  |
|                   |             | E.Piano Common   |      |       |      | 01       |     |
|                   |             | Sub Common       |      |       |      | 02       |     |
|                   |             | Piano Specific   | 28   | 1C    | 50   | 10       | 00  |
|                   |             | E.Piano Specific |      |       |      | 11       |     |
|                   |             | Sub Specific     |      |       |      | 12       |     |
|                   |             | Bulk Footer      | 0    | 00    | 0F   | рр       | 0n  |

| Message Type      | Data                                                    |
|-------------------|---------------------------------------------------------|
| Parameter Change  | F0, 43, 1n, gh, gl, id, ah, am, al, dt, F7              |
| Parameter Request | F0, 43, 3n, gh, gl, id, ah, am, al F7                   |
| Bulk Dump         | F0, 43, 0n, gh, gl, bh, bl, id, ah, am, al, dt,, cc, F7 |
| Bulk Request      | F0, 43, 2n, gh, gl, id, ah, am, al, F7                  |

n: Device Number

- The Device Number
   Group Number High
   Group Number Low
   br: Byte Count High
   br: Byte Count Low
   id: Model ID
   ah: Parameter Address High
   am: Parameter Address Low
   dt: Data
   cc: Data Checksum

### MIDI PARAMETER CHANGE TABLE (BULK CONTROL)

Group Number = 7F 1C, Model ID = 08

| A    | ddres | s   |      | Data           | Parameter        |                                                          | Default |       |
|------|-------|-----|------|----------------|------------------|----------------------------------------------------------|---------|-------|
| High | Mid   | Low | Size | Range<br>(HEX) | Name Description |                                                          | (HEX)   | Notes |
| 0E   | рр    | On  | 1    | -              | Bulk Header      | ader Live Set Sound User<br>( $pp = 0 - 19, n = 0 - 7$ ) |         |       |
|      | 7F    | 00  | 1    | -              |                  | Current Sound Buffer                                     | -       |       |
| 0F   | рр    | On  | 1    | -              | Bulk Footer      | ter Live Set Sound User<br>( $pp = 0 - 19, n = 0 - 7$ )  |         |       |
|      | 7F    | 00  | 1    | -              |                  | Current Sound Buffer                                     | -       |       |

#### SYSTEM System Common

Group Number = 7F 1C, Model ID = 08

| A    | ddres | s   | <u>.</u> | Data               | Parameter                          |                                    | Default | Notoe |
|------|-------|-----|----------|--------------------|------------------------------------|------------------------------------|---------|-------|
| High | Mid   | Low | Size     | Range              | Name                               | Description                        | (HEX)   | Notes |
| 20   | 00    | 00  | 1        |                    | reserved                           |                                    |         |       |
|      |       | 01  | 1        |                    | reserved                           |                                    |         |       |
|      |       | 02  | 4        | 00 - 00            | Master Tune                        | -102.4 - +102.3                    | 00      |       |
|      |       |     |          | 00 - 07            |                                    | [cent]                             | 04      |       |
|      |       |     |          | 00 – 01<br>00 – 0F |                                    | 2nd bit3-0: bit11-8                | 00      |       |
|      |       |     |          |                    |                                    | 3rd bit3-0: bit 7-4                |         |       |
|      |       | 00  |          | 0.0 40             | Kala I Osta                        | 4th bit3-0: bit 3-0                | 10      |       |
|      |       | 06  | 1        | 3D - 43            | Shift                              | -3 - 0 - +3                        | 40      |       |
|      |       | 07  | 1        | 34 – 4C            | Keybord                            | -12 - +12                          | 40      |       |
|      |       |     |          |                    | Transpose                          | [semitones]                        |         |       |
|      |       | 08  | 1        | 00 - 01            | Controller Reset                   | Hold, Reset                        | 01      |       |
|      |       | 09  | 1        | 00 - 01            | Local Switch                       | Off, On                            | 01      |       |
|      |       | 0A  | 1        | 00 – 0F,<br>7F     | Tx Channel                         | 1 – 16, Off                        | 00      |       |
|      |       | 0B  | 1        | 00 - 10            | Rx Channel                         | 1 – 16, All                        | 00      |       |
|      |       | 00  | 1        | 00 - 03            | MIDI Control                       | Off, Mode 1,                       | 00      |       |
|      |       |     |          |                    |                                    | Mode 2, Mode 3                     |         |       |
|      |       | 0D  | 1        |                    | reserved                           |                                    |         |       |
|      |       | 0E  | 1        |                    | reserved                           |                                    |         |       |
|      |       | 0F  | 1        |                    | reserved                           |                                    |         |       |
|      |       | 10  | 1        | 00 - 04            | Keyboard Velocity<br>Curve         | Normal, Soft, Hard,<br>Wide, Fixed | 00      |       |
|      |       | 11  | 1        | 01 – 7F            | Keyboard Fixed<br>Velocity         | 1 – 127                            | 40      |       |
|      |       | 12  | 1        | 00 - 01            | Transmit/Receive<br>Bank Select    | Off, On                            | 01      |       |
|      |       | 13  | 1        | 00 - 01            | Transmit/Receive<br>Program Change | Off, On                            | 01      |       |
|      |       | 14  | 1        |                    | reserved                           |                                    |         |       |
|      |       | 15  | 1        | 00 - 01            | MIDI In/Out                        | USB Thru, In/Out                   | 01      |       |
|      |       | 16  | 1        | 00 - 01            | USB In/Out                         | Off, On                            | 01      |       |
|      |       | 17  | 1        |                    | reserved                           |                                    |         |       |
|      |       | 18  | 1        |                    | reserved                           |                                    |         |       |
|      |       | 19  | 1        | 00 - 01            | Display Lights Ins<br>Effect       | Off, On                            | 01      |       |
|      |       | 1A  | 1        | 00 - 01            | Display Lights<br>Section          | Off, On                            | 01      |       |
|      |       | 1B  | 1        | 00 - 01            | Display Lights<br>LCD              | Off, On                            | 01      |       |
|      |       | 1C  | 1        |                    | reserved                           |                                    |         |       |
|      |       | 1D  | 1        |                    | reserved                           |                                    |         |       |
|      |       | 1E  | 1        | 00 - 01            | Value Indication                   | Off, On                            | 01      |       |
|      |       | 1F  | 1        |                    | reserved                           |                                    |         |       |
|      |       | 20  | 1        | 00 - 01            | SW Direction                       | Default, Reverse                   | 00      |       |
|      |       | 21  | 1        |                    | reserved                           |                                    |         |       |
|      |       | 22  | 1        | 00 – 3F            | LCD Contrast                       | 1 - 64                             | 20      |       |
|      |       | 23  | 1        | 00 - 01            | Panel Lock Live<br>Set             | Off, On                            | 01      |       |
|      |       | 24  | 1        | 00 – 01            | Panel Lock<br>Section              | Off, On                            | 01      |       |
|      |       | 25  | 1        | 00 - 01            | Panel Lock Effect                  | Off, On                            | 01      |       |
|      |       | 26  | 1        | 00 – 01            | Panel Lock Master<br>EQ            | Off, On                            | 01      |       |
|      |       | 27  | 1        |                    | reserved                           |                                    |         |       |
|      |       | 28  | 1        | 00 - 01            | Section Hold                       | Disable, Enable                    | 00      |       |

| A     | ddres  | s   | Size | Data    | Parameter               | Description                                                | Default | Notoo |
|-------|--------|-----|------|---------|-------------------------|------------------------------------------------------------|---------|-------|
| High  | Mid    | Low | 3120 | Range   | Name                    | Description                                                | (HEX)   | NULES |
|       |        | 29  | 1    | 00 - 01 | Live Set View<br>Mode   | Close, Keep                                                | 00      |       |
|       |        | 2A  | 1    | 00 – 13 | Power On Page           | 1 – 20                                                     | 00      |       |
|       |        | 2B  | 1    | 00 - 07 | Power On Sound          | 1 – 8                                                      | 00      |       |
|       |        | 2C  | 1    | 00 - 78 | FS Control<br>Number    | Off, 1 – 118,<br>119 (Live Set Inc),<br>120 (Live Set Dec) | 77      |       |
|       |        | 2D  | 1    |         | reserved                |                                                            |         |       |
|       |        | 2E  | 1    | 00 – 7F | USB Audio<br>Volume     | 0 – 127                                                    | 40      |       |
|       |        | 2F  | 1    | 00 - 02 | Sustain Pedal<br>Select | FC3 Half On,<br>FC3 HalfOff, FC4/5                         | 00      |       |
| TOTAL | SIZE = | 48  |      | 30 (HE) | ()                      |                                                            |         |       |

#### System MEQ

| A     | ddres  | S   | Size | Data     | Parameter     | Description   | Default | Notes |
|-------|--------|-----|------|----------|---------------|---------------|---------|-------|
| High  | Mid    | Low | 3120 | Range    | Name          | Description   | (HEX)   | NULES |
| 20    | 40     | 00  | 1    | 34 – 4C  | EQ Gain1      | -12dB - +12dB | 40      |       |
|       |        | 01  | 1    |          | reserved      |               |         |       |
|       |        | 02  | 1    |          | reserved      |               |         |       |
|       |        | 03  | 1    |          | reserved      |               |         |       |
|       |        | 04  | 1    |          | reserved      |               |         |       |
|       |        | 05  | 1    |          | reserved      |               |         |       |
|       |        | 06  | 1    |          | reserved      |               |         |       |
|       |        | 07  | 1    |          | reserved      |               |         |       |
|       |        | 08  | 1    | 34 - 4C  | EQ Gain3      | -12dB - +12dB | 40      |       |
|       |        | 09  | 1    | 0E - 36  | EQ Frequency3 | 100Hz – 10kHz | 10      |       |
|       |        | 0A  | 1    |          | reserved      |               |         |       |
|       |        | 0B  | 1    |          | reserved      |               |         |       |
|       |        | 00  | 1    |          | reserved      |               |         |       |
|       |        | 0D  | 1    |          | reserved      |               |         |       |
|       |        | 0E  | 1    |          | reserved      |               |         |       |
|       |        | 0F  | 1    |          | reserved      |               |         |       |
|       |        | 10  | 1    | 34 – 4C  | EQ Gain5      | -12dB - +12dB | 40      |       |
|       |        | 11  | 1    |          | reserved      |               |         |       |
|       |        | 12  | 1    |          | reserved      |               |         |       |
|       |        | 13  | 1    |          | reserved      |               |         |       |
| TOTAL | SIZE = | 20  |      | 14 (HEX) | )             |               |         |       |

TOTAL SIZE = 20

#### LIVE SET SOUND Live Set Sound Common

Group Number = 7F 1C, Model ID = 08

| ^     | ddroe  | \$  |      | Det-               |                              |                             | Deferrit |       |
|-------|--------|-----|------|--------------------|------------------------------|-----------------------------|----------|-------|
| High  | Mid    | Low | Size | Range              | Parameter Name               | Description                 | (HEX)    | Notes |
| 46    | 00     | 00  | 1    | 20 – 7F            | Live Set Sound<br>Name 1     | 32 - 127 (ASCII)            | 49       | Т     |
|       |        | 01  | 1    | 20 – 7F            | Live Set Sound<br>Name 2     | 32 - 127 (ASCII)            | 6E       | 'n'   |
| -     |        | 02  | 1    | 20 – 7F            | Live Set Sound<br>Name 3     | 32 - 127 (ASCII)            | 69       | T     |
|       |        | 03  | 1    | 20 – 7F            | Live Set Sound<br>Name 4     | 32 - 127 (ASCII)            | 74       | 'ť    |
|       |        | 04  | 1    | 20 – 7F            | Live Set Sound<br>Name 5     | 32 - 127 (ASCII)            | 20       |       |
|       |        | 05  | 1    | 20 – 7F            | Live Set Sound<br>Name 6     | 32 - 127 (ASCII)            | 53       | 'S'   |
|       |        | 06  | 1    | 20 – 7F            | Live Set Sound<br>Name 7     | 32 - 127 (ASCII)            | 6F       | '0'   |
|       |        | 07  | 1    | 20 – 7F            | Live Set Sound<br>Name 8     | 32 - 127 (ASCII)            | 75       | 'u'   |
|       |        | 08  | 1    | 20 – 7F            | Live Set Sound<br>Name 9     | 32 - 127 (ASCII)            | 6E       | 'n'   |
|       |        | 09  | 1    | 20 – 7F            | Live Set Sound<br>Name 10    | 32 – 127 (ASCII)            | 64       | 'd'   |
|       |        | 0A  | 1    | 20 – 7F            | Live Set Sound<br>Name 11    | 32 – 127 (ASCII)            | 20       |       |
|       |        | 0B  | 1    | 20 – 7F            | Live Set Sound<br>Name 12    | 32 – 127 (ASCII)            | 20       |       |
|       |        | 00  | 1    | 20 – 7F            | Live Set Sound<br>Name 13    | 32 – 127 (ASCII)            | 20       |       |
|       |        | 0D  | 1    | 20 – 7F            | Live Set Sound<br>Name 14    | 32 - 127 (ASCII)            | 20       |       |
|       |        | 0E  | 1    | 20 – 7F            | Live Set Sound<br>Name 15    | 32 - 127 (ASCII)            | 20       |       |
|       |        | 0F  | 1    |                    | reserved                     |                             |          |       |
|       |        | 11  | 1    | 00 - 01            | Zone Mode Switch             | Off On                      | 00       |       |
|       |        | 12  | 1    | 00 - 01            | Advanced Zone                | Off On                      | 00       |       |
|       |        | 12  | 1    | 00 01              | Mode Switch                  |                             |          |       |
|       |        | 14  | 1    |                    | reserved                     |                             |          |       |
|       |        | 15  | 1    | 34 - 40            | TG Transnose                 | -12 - +12                   | 40       |       |
|       |        | 16  | 1    | 01 - 7F            | Solit Point                  | -12 - +12<br>C#-2 - 68      | 37       |       |
|       |        | 17  | 1    | 01 - 71            | reserved                     | 0#-2 - 00                   | 57       |       |
|       |        | 18  | 1    |                    | reserved                     |                             |          |       |
|       |        | 10  | 1    | 00 - 76            | FC1 Assign                   | 0 - 118                     | 0B       |       |
|       |        | 15  | 1    | 00 - 70<br>00 - 76 | FC2 Assign                   | 0 - 118                     | 04       |       |
|       |        | 1R  | 1    | 00 70              | reserved                     | 0 110                       |          |       |
|       |        | 10  | 1    |                    | reserved                     |                             |          |       |
|       |        | 1D  | 1    |                    | reserved                     |                             |          |       |
|       |        | 1E  | 1    |                    | reserved                     |                             |          |       |
|       |        | 1F  | 1    |                    | reserved                     |                             |          |       |
|       |        | 20  | 1    | 00 - 03            | Depth Knob Section<br>Select | All, Piano,<br>E.Piano, Sub | 00       |       |
|       |        | 21  | 1    |                    | reserved                     | ,                           |          |       |
|       |        | 22  | 1    |                    | reserved                     |                             |          |       |
|       |        | 23  | 1    |                    | reserved                     |                             |          |       |
|       |        | 24  | 1    | 00 - 01            | Delay Switch                 | Off, On                     | 01       |       |
|       |        | 25  | 1    | 00 - 01            | Delay Type                   | Analog, Digital             | 00       |       |
|       |        | 26  | 1    | 00 – 7F            | Delay Feedback               | 0 - 127                     | 40       |       |
|       |        | 27  | 1    | 00 – 7F            | Delay Time                   | 0 - 127                     | 40       |       |
|       |        | 28  | 1    | 00 - 01            | Reverb Switch                | Off, On                     | 01       |       |
|       |        | 29  | 1    |                    | reserved                     |                             |          |       |
|       |        | 2A  | 1    |                    | reserved                     |                             |          |       |
|       |        | 2B  | 1    | 00 – 7F            | Reverb Time                  | 0 – 127                     | 40       |       |
|       |        | 2C  | 1    |                    | reserved                     |                             |          |       |
|       |        | 2D  | 1    |                    | reserved                     |                             |          |       |
|       |        | 2E  | 1    |                    | reserved                     |                             |          |       |
|       |        | 2F  | 1    |                    | reserved                     |                             |          |       |
| TOTAL | SIZE = | 48  |      | 30 (HEX)           |                              |                             |          |       |

### ZONE

Group Number = 7F 1C, Model ID = 08

| A    | ddres | s   |      | Data    | Parameter                                                                                                 | -                                                                                                    | Default |                                                                              |
|------|-------|-----|------|---------|----------------------------------------------------------------------------------------------------|----------------------------------------------------------------------------------------------------|---------|------------------------------------------------------------------------------|
| High | Mid   | Low | Size | Range   | Name                                                                                                    | Description                                                                                                    | (HEX)   | Notes                                                                        |
| 4A   | ZZ    | 00  | 1    | 00 - 01 | Zone Switch                                                                                               | off, on                                                                                                    | 00 - 01 | Default は<br>Zone1のみ<br>ON                                                   |
|      |       | 01  | 1    | 00 – 0F | Transmit<br>Channel                                                                                       | Ch1 – 16                                                                                                    | 00 – 03 | Default (‡<br>Zone1(0),<br>Zone2(1),<br>Zone3(2),<br>Zone4(3)                |
|      |       | 02  | 1    | 3D – 43 | Transpose<br>(Octave)                                                                                     | -3 - +3                                                                                                    | 40      |                                                                              |
|      |       | 03  | 1    | 35 – 4B | Transpose<br>(Semitone)                                                                                   | -11 – +11                                                                                                    | 40      |                                                                              |
|      |       | 04  | 1    | 00 – 7F | Note Limit Low                                                                                            | C-2 – G8                                                                                                    | 00      | 上限は<br>Note Limit<br>Highで<br>リミット                                           |
|      |       | 05  | 1    | 00 – 7F | Note Limit High                                                                                           | C-2 – G8                                                                                                    | 7F      | 下限は<br>Note Limit<br>Lowで<br>リミット                                            |
|      |       | 06  | 1    |         | reserved                                                                                                  |                                                                                                    |         |                                                                              |
|      |       | 07  | 1    | 00 – 7F | MIDI Volume                                                                                               | 0 – 127                                                                                                    | 64      |                                                                              |
|      |       | 08  | 1    | 00-7F   | MIDI Pan                                                                                                  | L64 – C – R63                                                                                                    | 40      |                                                                              |
|      |       | 09  | 1    | 00-7F   | MIDI Bank MSB                                                                                             | 000 – 127                                                                                                    | 00      |                                                                              |
|      |       | 0A  | 1    | 00-7F   | MIDI Bank LSB                                                                                             | 000 – 127                                                                                                    | 00      |                                                                              |
|      |       | 0B  | 1    | 00 – 7F | MIDI Program<br>Number                                                                                    | 001 – 128                                                                                                    | 00      |                                                                              |
|      |       | OC  | 1    | 00 – 1F | Transmit Bank<br>Select<br>Transmit<br>Program Change<br>Transmit Volume<br>Transmit Pan<br>Transmit Note | bit0: off, on Bank<br>Select<br>bit1: off, on<br>Program Change<br>bit2: off, on<br>Volume<br>bit3: off, on Pan<br>bit4: off, on Note | 1F      | Volumeを<br>offにしたと<br>きは<br>CC#11<br>(Expres <sup>-</sup><br>sion)も出<br>力しない |
|      |       | 0D  | 1    | 00 – 3F | Transmit PB<br>Transmit MW<br>Transmit FC1<br>Transmit FC2<br>Transmit FS<br>Transmit Sus                 | bit0: off, on PB<br>bit1: off, on MW<br>bit2: off, on FC1<br>bit3: off, on FC2<br>bit4: off, on FS<br>bit5: off, on Sus               | 3F      |                                                                              |
|      |       | 0E  | 1    |         | reserved                                                                                                  |                                                                                                    |         |                                                                              |
|      |       | 0F  | 1    |         | reserved                                                                                                  |                                                                                                    |         |                                                                              |

TOTAL SIZE = 16 10 (HEX)

zz = Zone Number 00 – 03 (HEX)

46 CP88/CP73 取扱説明書

#### SECTION Section Common

|      |       |     |      |         | (                                   | Group Number = | = 7F 1C, Mode                  | I ID = 08 |
|------|-------|-----|------|---------|-------------------------------------|----------------|--------------------------------|-----------|
| A    | ddres | s   | Size | Data    | Parameter Name                      | Description    | Default                        | Notes     |
| High | Mid   | Low | 0.20 | Range   |                                     | Decemption     | (HEX)                          |           |
| 50   | 0p    | 00  | 1    | 00 - 0B | Current Category                    |                | 00                             |           |
|      |       | 01  | 1    | 00 – 7F | Category 1 Voice<br>Number          |                | 00                             |           |
|      |       | 02  | 1    | 00 – 7F | Category 2 Voice<br>Number          |                | 00                             |           |
|      |       | 03  | 1    | 00 – 7F | Category 3 Voice<br>Number          |                | 00                             |           |
|      |       | 04  | 1    | 00 – 7F | Category 4 Voice<br>Number          |                | 00                             |           |
|      |       | 05  | 1    | 00 – 7F | Advanced Sound<br>Mode Voice Number |                | 00                             |           |
|      |       | 06  | 1    | 00 - 01 | Advanced Sound<br>Mode Switch       | Off, On        | 00                             |           |
|      |       | 07  | 1    | 00 - 01 | Section Switch                      | Off, On        | 01                             |           |
|      |       | 08  | 1    | 00 - 02 | Split Mode                          | L&R, L, R      | 00                             |           |
|      |       | 09  | 1    | 3E – 42 | Octave Shift                        | -2 - 0 - +2    | 40                             |           |
|      |       | 0A  | 1    | 00 – 7F | Section Volume                      | 0 – 127        | 7F (Piano),<br>40 (EP,<br>Sub) |           |
|      |       | 0B  | 1    | 00 – 7F | Tone                                | 0 – 127        | 40                             |           |
|      |       | 00  | 1    |         | reserved                            |                |                                |           |
|      |       | 0D  | 1    | 28 - 58 | Pitch Bend Range                    | -24 - 0 - +24  | 42                             |           |
|      |       | 0E  | 1    |         | reserved                            |                |                                |           |
|      |       | 0F  | 1    | 00 – 7F | Pitch Modulation<br>Depth           | 0 – 127        | 00 (Piano,<br>EP), 0A<br>(Sub) |           |
|      |       | 10  | 1    |         | reserved                            |                |                                |           |
|      |       | 11  | 1    | 00 - 01 | Receive Expresstion                 | Off, On        | 01                             |           |
|      |       | 12  | 1    | 00 - 01 | Receive Sustain                     | Off, On        | 01                             |           |
|      |       | 13  | 1    | 00 - 01 | Receive Sostenuto                   | Off, On        | 01                             |           |
|      |       | 14  | 1    | 00 - 01 | Receive Soft                        | Off, On        | 01                             |           |
|      |       | 15  | 1    |         | reserved                            |                |                                |           |
|      |       | 16  | 1    | 00 – 7F | Delay Depth                         | 0 – 127        | 00                             |           |
|      |       | 17  | 1    | 00 – 7F | Reverb Depth                        | 0 – 127        | 00                             |           |
| •    |       |     |      |         |                                     |                |                                |           |

#### **Section Specific**

| A    | Address | 0:  | Data | Parameter | Description                         | Default                                         | Nata  |                         |
|------|---------|-----|------|-----------|-------------------------------------|-------------------------------------------------|-------|-------------------------|
| High | Mid     | Low | SIZE | Range     | Name                                | Description                                     | (HEX) | NOLE                    |
| 50   | 1p      | 00  | 1    | 00 - 01   | Piano Damper<br>Resonance<br>Switch | Off, On                                         | 00    | Piano Section<br>のみ有効   |
|      |         | 01  | 1    |           | reserved                            |                                                 |       |                         |
|      |         | 02  | 1    |           | reserved                            |                                                 |       |                         |
|      |         | 03  | 1    |           | reserved                            |                                                 |       |                         |
|      |         | 04  | 1    | 00 – 01   | Piano Effect<br>Switch              | Off, On                                         | 00    | Piano Section<br>のみ有効   |
|      |         | 05  | 1    | 00 – 03   | Piano Effect<br>Type                | Comp, Dist/<br>OD, Drive,<br>Chorus             | 00    | Piano Section<br>のみ有効   |
|      |         | 06  | 1    | 00 – 7F   | Piano Effect<br>Depth               | 0 – 127                                         | 40    | Piano Section<br>のみ有効   |
|      |         | 07  | 1    |           | reserved                            |                                                 |       |                         |
|      |         | 08  | 1    | 00 – 01   | E.Piano Effect 1<br>Switch          | Off, On                                         | 00    | E.Piano Section<br>のみ有効 |
|      |         | 09  | 1    | 00 – 05   | E.Piano Effect 1<br>Type            | A.Pan, Trem,<br>R.Mod,<br>T.Wah, P.Wah,<br>Comp | 00    | E.Piano Section<br>のみ有効 |
|      |         | 0A  | 1    | 00 – 7F   | E.Piano Effect 1<br>Depth           | 0 – 127                                         | 40    | E.Piano Section<br>のみ有効 |
|      |         | 0B  | 1    | 00 – 7F   | E.Piano Effect 1<br>Rate            | 0 – 127                                         | 40    | E.Piano Section<br>のみ有効 |
|      |         | 00  | 1    | 00 – 01   | E.Piano Effect 2<br>Switch          | Off, On                                         | 00    | E.Piano Section<br>のみ有効 |
|      |         | 0D  | 1    | 00 – 05   | E.Piano Effect 2<br>Type            | Cho1, Cho2,<br>Fla, Pha1,<br>Pha2, Pha3         | 00    | E.Piano Section<br>のみ有効 |
|      |         | 0E  | 1    | 00 – 7F   | E.Piano Effect 2<br>Depth           | 0 – 127                                         | 40    | E.Piano Section<br>のみ有効 |
|      |         | 0F  | 1    | 00 – 7F   | E.Piano Effect 2<br>Speed           | 0 – 127                                         | 40    | E.Piano Section<br>のみ有効 |
|      |         | 10  | 1    | 00 - 01   | E.Piano Drive<br>Switch             | Off, On                                         | 00    | E.Piano Section<br>のみ有効 |
|      |         | 11  | 1    | 00 – 7F   | E.Piano Drive                       | 0 – 127                                         | 40    | E.Piano Section<br>のみ有効 |
|      |         | 12  | 1    |           | reserved                            |                                                 |       |                         |
|      |         | 13  | 1    | 00 01     | reserved                            | 0# 0-                                           | 00    | 0.1.0.1                 |
|      |         | 14  | Ι    | 00 - 01   | Switch                              | UIT, UN                                         | 00    | Sub Section<br>のみ有効     |
|      |         | 15  | 1    | 00 - 03   | Sub Effect Type                     | Cho/Fla,<br>Rotary, Trem,<br>Dist/OD            | 00    | Sub Section<br>のみ有効     |
|      |         | 16  | 1    | 00 – 7F   | Sub Effect<br>Depth                 | 0 – 127                                         | 40    | Sub Section<br>のみ有効     |
|      |         | 17  | 1    | 00 – 7F   | Sub Effect<br>Speed                 | 0 – 127                                         | 40    | Sub Section<br>のみ有効     |
|      |         | 18  | 1    | 00 – 7F   | Sub Attack                          | 0 – 127                                         | 40    | Sub Section<br>のみ有効     |
|      |         | 19  | 1    | 00 – 7F   | Sub Release                         | 0 – 127                                         | 40    | Sub Section<br>のみ有効     |
|      |         | 1A  | 1    |           | reserved                            |                                                 |       |                         |
|      |         | 1B  | 1    |           | reserved                            |                                                 |       |                         |

TOTAL SIZE = 24

18 (HEX)

TOTAL SIZE = 28 1C (HEX)

#### DATA LIST

#### YAMAHA [Stage Piano]

ModelCP88/CP73 MIDIImplementationChartDate :29-NOV-2Version : 1.0

Date :29-NOV-2017

| Function                                                                                                   | Transmitted                                                    | Recognized                                                     | Remarks                                |
|----------------------------------------------------------------------------------------------------|----------------------------------------------------------------|----------------------------------------------------------------|----------------------------------------|
| Basic Default                                                                                              | 1 - 16                                                         | 1 - 16                                                         | Memorized                              |
| Channel Changed                                                                                            | 1 - 16                                                         | 1 - 16                                                         |                                        |
| Default                                                                                                    | 3                                                              | 3                                                              | Memorized                              |
| Mode Messages                                                                                              | X                                                              | X                                                              |                                        |
| Altered                                                                                                    | *****                                                          | X                                                              |                                        |
| Note                                                                                                    | 0 - 127                                                        | 0 - 127                                                        |                                        |
| Number : True voice                                                                                        | *****                                                          | 0 - 127                                                        |                                        |
| Velocity Note ON                                                                                           | O 9nH,v=1-127                                                  | 0 9nH,v=1-127                                                  |                                        |
| Note OFF                                                                                                   | X 8nH,v=64                                                     | 0 9nH,v=0 or 8nH                                               |                                        |
| After Key's                                                                                                | X                                                              | X                                                              |                                        |
| Touch Ch's                                                                                                 | X                                                              | X                                                              |                                        |
| Pitch Bend                                                                                                 | 0                                                              | 0                                                              |                                        |
| 0,32<br>1<br>7,11,67,84<br>64<br>Control 66<br>12-31<br>Change 68,72,73<br>75-83,85-93<br>102-118<br>1-118 | 0 *2<br>0<br>X<br>0 *1<br>0 *1<br>0 *1<br>0 *1<br>0 *1<br>0 *3 | 0 *2<br>0<br>0 *2<br>0 *2<br>0 *1<br>0 *1<br>0 *1<br>0 *1<br>X | Bank Select<br>Sustain Sw<br>Sostenuto |
| Prog<br>Change : True #                                                                                    | 00-127 *2                                                      | 00-7 *2                                                        |                                        |
| System Exclusive                                                                                           | 0                                                              | 0                                                              |                                        |
| : Song Pos.<br>Common : Song Sel.<br>: Tune                                                                | X<br>X<br>X<br>X                                               | X<br>X<br>X                                                    |                                        |
| System : Clock                                                                                             | X                                                              | X                                                              |                                        |
| Real Time : Commands                                                                                       | X                                                              | X                                                              |                                        |
| : All Sound Off                                                                                            | X                                                              | O (120)                                                        |                                        |
| Aux : Reset All Cntrls                                                                                     | X                                                              | O (121)                                                        |                                        |
| : Local ON/OFF                                                                                             | X                                                              | X                                                              |                                        |
| Mes- : All Notes OFF                                                                                       | X                                                              | O (123-125)                                                    |                                        |
| sages: Active Sense                                                                                        | O                                                              | O                                                              |                                        |
| : Reset                                                                                                    | X                                                              | X                                                              |                                        |
| Notes: *1 receive/tr                                                                                       | ansmit if MIDI con                                             | trol mode is on.                                               |                                        |
| *2 receive/tr                                                                                              | ansmit if switch i                                             | s on.                                                          |                                        |
| *3 transmit i                                                                                              | f assigned to foot                                             | controllers.                                                   |                                        |

## 資料

## メッセージー覧

| メッセージ                                      | 説明                                                                                           |
|--------------------------------------------|----------------------------------------------------------------------------------------------|
| Auto power off disabled.                   | オートパワーオフ機能が解除されます。                                                                           |
| Completed.                                 | ロード、セーブ、フォーマット、ジョブなどの実行が完了したときに表示されます。                                                       |
| Connecting to USB device                   | USBフラッシュメモリーを接続中です。                                                                          |
| Device number is off.                      | デバイスナンバーがオフなので、バルクデータを送受信できません。                                                              |
| Device number mismatch.                    | デバイスナンバーが異なるので、バルクデータを受信できません。                                                               |
| File or folder already exists.             | 同じ名前のファイルまたはフォルダーがすでに存在しています。                                                                |
| File or folder path is too long.           | 開こうとするファイルやフォルダーのパス名が長すぎて開けません。                                                              |
| Illegal bulk data.                         | バルクデータ、バルクリクエスト受信中にエラーが生じました。                                                                |
| Illegal file name.                         | ファイル名が無効の場合に表示されます。                                                                          |
| Illegal file.                              | 目的のファイルがこの楽器では扱えない、または読み込めない場合に表示されます。                                                       |
| Incompatible USB device.                   | 本機では使用できないUSB機器がUSB [TO DEVICE]端子に接続されると表示されます。                                              |
| MIDI buffer full.                          | 一度に大量のMIDIデータを受信したので処理できませんでした。                                                              |
| MIDI checksum error.                       | 受信したシステムエクスクルーシブのチェックサムが違います。                                                                |
| No device.                                 | デバイスが接続されていません。                                                                              |
| No read/write authority to the file.       | ファイルの読み取り権限または書き込み権限がありません。                                                                  |
| Now receiving MIDI bulk data               | MIDIバルクデータ受信中に表示されます。                                                                        |
| Now transmitting MIDI bulk data            | MIDIバルクデータ送信中に表示されます。                                                                        |
| Please reboot to maintain internal memory. | 本体メモリー (NAND)の修復を行ないますので、この楽器を再起動してください。                                                     |
| Push [PANEL LOCK] Button.                  | パネルロックを解除してください。                                                                             |
| Unsupported USB device.                    | USBフラッシュメモリーがフォーマットされていないか、本機で処理できない<br>フォーマットの場合に表示されます。本機でフォーマットしてください。                    |
| USB connection terminated.                 | USB機器に異常な電流が流れたため接続を遮断しました。                                                                  |
| USB device is full.                        | USBフラッシュメモリーの容量がいっぱいでファイルが保存できない場合に表示されます。新しいUSBフラッシュメモリーを用意するか、不要なファイルを消去してから操作をやりなおしてください。 |
| USB device is write-protected.             | 書込み禁止状態になっているUSBフラッシュメモリーへの書き込みを行なおうとし<br>た場合に表示されます。                                        |
| USB device read/write error.               | USBフラッシュメモリーへのリード/ライト中にエラーが発生しました。                                                           |

## 困ったときは

「音が出ない」「音色がおかしい」などといった場合は、まず以下の項目をチェックしてください。また、ファクトリーリ セット(19ページ)を行なうと解決できることもあります。それでも直らないときは、お買い上げのお店、または巻末の 問い合わせ窓口にご連絡ください。

| 現象                     | 考えられる原因                                                | 解決法                                                                                                    |
|------------------------|--------------------------------------------------------|----------------------------------------------------------------------------------------------------|
| 電源が勝手に切れる              | 故障ではありません。オートパワーオフ機能<br>が働いたためです。                      | オートパワーオフ機能を使いたくない場合は、機能<br>を無効にしてください(19ページ)。                                                                                        |
| 音が鳴らない                 | 外部アンプやスピーカー、ヘッドフォンが接続されていません。                          | 本体にはスピーカーが内蔵されていません。音を出<br>すためには、外部アンプやスピーカー、ヘッドフォ<br>ンなどを接続してください(18ページ)。                                                           |
|                        | 本体と、本体に接続した外部オーディオ機器<br>の電源が入っていません。                   | 本体と外部オーディオ機器の電源が入っているか確<br>認してください。                                                                                                  |
|                        | 本体と、本体に接続した外部オーディオ機器<br>の音量が下がっています。                   | 音量を調節してください。本体では、[MASTER<br>VOLUME]で音量を調節してください。FOOT<br>CONTROLLER [1]/[2]端子にフットコントロー<br>ラーを接続している場合は、動かしてみてください。                    |
|                        | すべてのボイスセクションの[ON/OFF]ス<br>イッチがオフになっています。               | ボイスセクションの[ON/OFF]スイッチをオンにし<br>てください。                                                                                                 |
|                        | ボイスセクションの音量が下がっています。                                   | 各ボイスセクションの[VOLUME]ノブで音量を調節<br>してください。                                                                                                |
|                        | Local Controlが「Off」になっています。                            | Local Controlが「Off」の場合、鍵盤を弾いても内<br>部音源は鳴りません。Local Controlを「On」にし<br>てください(28ページ)。                                                   |
|                        | 外部MIDIコントローラーによって、MIDIボ<br>リュームやエクスプレッションが下がってい<br>ます。 | ライブセットサウンドを切り替えてみてください。<br>また、FOOT CONTROLLER [1]/[2]端子にフット<br>コントローラーを接続している場合は、フットコン<br>トローラーを動かしてみてください。                          |
| 音が止まらない                | ディレイなどのエフェクトがかかり、音が鳴<br>り続けています。                       | フィードバックの設定値を下げるか、DELAY [ON/<br>OFF]スイッチをオフに設定してください。もし、音<br>が止まらない状態で他のライブセットサウンドに変<br>更してしまった場合は、現在選択中のライブセット<br>サウンドを再度選択し直してください。 |
| 音が歪む                   | エフェクトの設定が適切ではありません。                                    | エフェクトタイプや設定によっては、音が歪む場合<br>があります。エフェクトタイプや設定を変更してく<br>ださい。                                                                           |
|                        | 音量を上げすぎています。                                           | 音量を調節してください。                                                                                                    |
|                        | 本体と、本体に接続した外部オーディオ機器<br>の音量を上げすぎています。                  | 外部機器のボリューム、またはINPUT [GAIN]ノブ<br>や「USB Audio Volume」で音量を調整してくださ<br>い。                                                                 |
| 音が途切れる                 | 全体の発音数が、最大同時発音数(128音)<br>を超えています。                      | 最大同時発音数を超えないようにしてください。                                                                                                    |
| エフェクトがかからない            | DEPTHが最小値になっています。                                      | [DEPTH]ノブでエフェクトのかかり具合を調節して<br>ください。                                                                                                  |
| 本体とコンピューターの通<br>信ができない | コンピューター側でポートの設定ができてい<br>ません。                           | <br>コンピューター側でポートの設定をしてください。                                                                                                    |
| バルクダンプデータが送信<br>できない   | 使用する端子(MIDI、USB)が間違っています。                              | 設定を確認してください。                                                                                                    |
|                        | MIDI Device Numberが間違っています。                            | MIDI Device Numberを確認してください。                                                                                                    |

| 現象                         | 考えられる原因                                          | 解決法                                           |
|----------------------------|--------------------------------------------------|-----------------------------------------------|
| USBフラッシュメモリーに<br>保存できない    | USBフラッシュメモリーにライトプロテク<br>トがかかっています。               | ライトプロテクトを解除してください。                            |
|                            | USBフラッシュメモリーが正しくフォー<br>マットされていません。               | フォーマットし直してください。                               |
| ペダルが効かない                   | ペダルが正しく接続されていません。                                | ペダルコードのプラグが確実に接続されているか確<br>認してください。           |
| ボイスセクションに番号が<br>表示されない     | 「Advanced Mode SW」が有効(On)になっ<br>ています。            | 「Advanced Mode SW」を無効(Off)にしてくださ<br>い(33ページ)。 |
| 電源が入っているのにLCD<br>に何も表示されない | 「Display Lights」→「LCD SW」の設定が<br>「Off」になっています。   | 「LCD SW」の設定を「On」にしてください(28ペー<br>ジ)。           |
|                            | 「Display Lights」→「LCD Contrast」の設<br>定値が下がっています。 | 「LCD Contrast」でコントラストを調整してくださ<br>い(28ページ)。    |

資料

| 項目     |                 | 内容                                                                                                    |                                      |  |
|--------|-----------------|----------------------------------------------------------------------------------------------------|--------------------------------------|--|
|        |                 | CP88                                                                                                    | CP73                                 |  |
| 鍵盤     |                 | 88鍵NW-GH3鍵盤<br>(木製象牙調 ・黒檀調仕上げ<br>グレードハンマー)                                                                                                    | 73鍵BHS鍵盤<br>(黒鍵マット仕上げ<br>バランスドハンマー ) |  |
| 音源     | 音源方式            | AWI                                                                                                    | M2                                   |  |
|        | 最大同時発音数         | 12                                                                                                    | 28                                   |  |
| 音色     | ライブセット<br>サウンド数 | 160 (プリセットライン                                                                                                    | ブセットサウンド: 80)                        |  |
|        | ボイス数            | 57 (PIANO: 10/ E.PI                                                                                                    | ANO: 14/ SUB: 33)                    |  |
|        | エフェクト           | インサーションエフェクト:<br>PIANO 2系統 (1: ダンパーレゾナンス、2: コンプレッサー、ディストーション、ドラ<br>イブ、コーラス)<br>E.PIANO 3系統 (1: ドライブ、2: オートパン、トレモロ、リングモジュレーター、<br>タッチワウ、ペダルワウ、コンプレッサー、3: コーラス1、コーラス2、フランジャー、<br>フェーザー 1、フェーザー 2、フェーザー 3)<br>SUB 1系統 (コーラス/フランジャー、ロータリースピーカー、トレモロ、ディストー<br>ション)<br>ディレイ:2タイプ (アナログ、デジタル)<br>リバーブ<br>3バンドイコライザー (MID: 周波数変更可能) |                                      |  |
| ディスプレイ | タイプ             | フルドットLCD (128×64 ドット)                                                                                                    |                                      |  |
| 接続端子   |                 | OUTPUT [L/MONO]/[R] (標準フォーン端子、アンバランス)<br>OUTPUT [L]/[R] (XLR端子、バランス)<br>INPUT [L/MONO]/[R] (標準フォーン端子)<br>[PHONES] (ステレオ標準フォーン端子)<br>FOOT CONTROLLER [1]/[2]<br>FOOT SWITCH [SUSTAIN]/[ASSIGNABLE]<br>MIDI [IN]/[OUT]<br>USB [TO HOST]/[TO DEVICE]<br>[AC IN]                                                                |                                      |  |
| 電源     | 定格電源            | AC100V                                                                                                    | 50/60 Hz                             |  |
|        | 消費電力            | 14                                                                                                    | W                                    |  |
| サイズ/質量 | 幅×奥行き×高さ        | 1298×364×141 mm                                                                                                    | 1086×355×144 mm                      |  |
|        | 質量(本体のみ)        | 18.6 kg                                                                                                    | 13.1 kg                              |  |
| 付属品    |                 | 取扱説明書(本書) x 1<br>保証書 x 1<br>電源コード x 1<br>フットペダル(FC3A) x 1<br>2P-3P変換器 x 1                                                                                                    |                                      |  |

本書は、発行時点での最新仕様で説明しています。取扱説明書の最新版につきましては、ヤマハウェブサイトからダウンロードできます。

## 索引

### п

| L L |  |
|-----|--|
| DAW |  |

### I

| =           |      |       |
|-------------|------|-------|
| iPhone/iPad | <br> | <br>5 |

### Μ

| MENU        | 26 |
|-------------|----|
| MIDI受信チャンネル | 23 |
| MIDI送信チャンネル | 23 |
| MIDIチャンネル   | 41 |
| MIDIポート     | 23 |

### S

| SETTINGS | .31 |
|----------|-----|
| SSS      | 10  |

### U

| USB [TO DEVICE] | 22 |
|-----------------|----|
| USB [TO HOST]   | 25 |
| USBオーディオ        | 25 |
| USBフラッシュメモリー    | 21 |

## Y

| Yamaha Steinberg U | ISBドライバー | 24 |
|--------------------|----------|----|
|--------------------|----------|----|

## I

| エフェクト           | 14 |
|-----------------|----|
| エレクトリックピアノセクション | 13 |

### オ

| オートパワーオフ | 19 |
|----------|----|
| 音源モジュール  | 23 |

### カ

| 外部MIDIキーボード | 23 |
|-------------|----|
| 外部MIDI機器    | 23 |

### 

| —        |   |
|----------|---|
| コンピューター2 | 4 |

### サ

### シ

| シームレス サウンド スイッチング | 10 |
|-------------------|----|
| シンセサイザー           | 23 |

# **ス** スフ

| スプリット | <br>1 | 1 |
|-------|-------|---|
|       |       |   |

```
テ
ディレイセクション ......15
```

### Ł

| ピアノセクション | <br>12 |
|----------|--------|
|          |        |

### フ

| -          |    |
|------------|----|
| ファイルタイプ    | 21 |
| ファクトリーリセット | 19 |

### マ

| •       |        |
|---------|--------|
| マスター EQ | <br>15 |

### ラ

| ライブセット     | 10 |
|------------|----|
| ライブセットサウンド | 10 |
| ライブセットビュー  | 10 |

### IJ

| ノバーブセクション | <br>15 |
|-----------|--------|
| リバーフセクション | <br>15 |

#### ■ 製品のご登録のご案内

この度はヤマハ製品をお買い上げいただき、ありがとうござ います。

「ヤマハミュージックメンバーズ」では、Webサイトで所有 製品のご登録をお勧めしています。ご登録いただくことで、 ヤマハミュージックメンバーズ Webサイトやメールニュー スでお客様にマッチした製品やキャンペーン、イベントに関 する情報をお届けします。

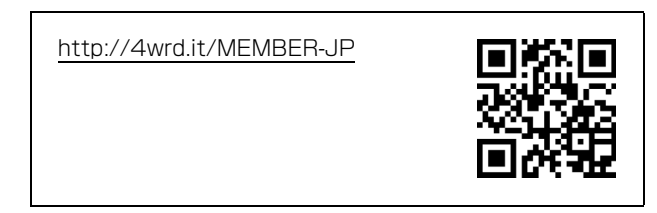

#### ■ 質問の受付

ヤマハデジタル製品は、常に新技術/高機能を搭載し技術革 新を進める一方、お使いになる方々の負担とわずらわしさを 軽減できるような製品づくりを進めております。また取扱説 明書の記載内容も、よりわかりやすく使いやすいものにする ため、研究/改善いたしております。

しかし、一部高機能デジタル製品では、取扱説明書だけでは 説明しきれないほどのいろいろな知識や経験を必要としてし まうものがあります。

実際の操作に関して、基本項目は取扱説明書に解説いたして おりますが、「記載内容が理解できない」、「手順通りに動作 しない」、「記載が見つからない」といったさまざまな問題が 起こる場合があります。

そのようなお客様への一助となるよう、弊社ではシンセサイ ザー・デジタル楽器ご相談窓口を開設いたしております。 お気軽にご利用いただきますようご案内申し上げます。 お問い合わせの際には、「製品名」をお知らせください。

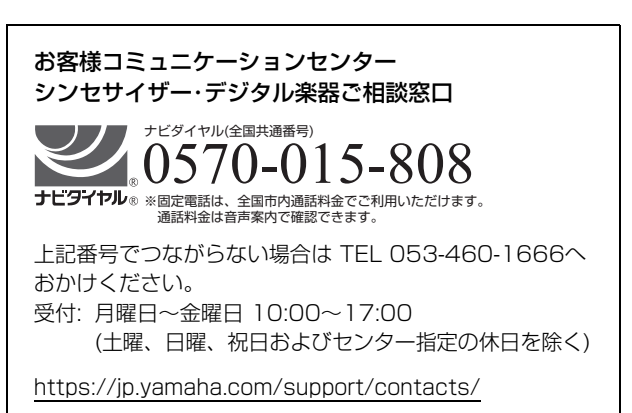

\* 営業日や営業時間を変更させていただく場合がございます。 あらかじめご了承ください。

#### ◆ ウェブサイトのご案内

ヤマハ音楽制作機器ウェブサイト https://jp.yamaha.com/mp/

#### ◆ 電子マニュアル(PDF形式)

この取扱説明書の電子マニュアルは、ウェブサイトからご覧 いただけます。以下のウェブサイトにアクセスし、「取扱説 明書」を開きます。言語を選択して「製品名またはキーワー ド」にモデル名を入力し「検索」をクリックします。 https://jp.yamaha.com/support/

PDFファイルをご覧いただくためにはAdobe Reader<sup>®</sup>が 必要です。Adobe ReaderはAdobe社のページから無償で 最新バージョンを入手することができます。

#### ヤマハ株式会社

〒430-8650 静岡県浜松市中区中沢町10-1

\*都合により、住所、電話番号、名称、営業時間などが変更になる場合が ございますので、あらかじめご了承ください。

### 保証とアフターサービス

サービスのご依頼、お問い合わせは、お買い上げ店、または ヤマハ修理ご相談センターにご連絡ください。

#### ● 保証書

本機には保証書がついています。 保証書は販売店がお渡ししますので、必ず「販売店印・お買 い上げ日」などの記入をお確かめのうえ、大切に保管してく ださい。

#### ● 保証期間

保証書をご覧ください。

#### ● 保証期間中の修理

保証書記載内容に基づいて修理いたします。詳しくは保証書 をご覧ください。

#### ● 保証期間経過後の修理

修理すれば使用できる場合は、ご希望により有料にて修理させていただきます。

有寿命部品については、使用時間や使用環境などにより劣化 しやすいため、消耗劣化に応じて部品の交換が必要となりま す。有寿命部品の交換は、お買い上げ店またはヤマハ修理ご 相談センターへご相談ください。

#### 有寿命部品の例

ボリュームコントロール、スイッチ、ランプ、リレー類、 接続端子、鍵盤機構部品、鍵盤接点、ドラムパッドなど

#### 補修用性能部品の最低保有期間

製品の機能を維持するために必要な部品の最低保有期間は、 製造打切後8年です。

#### ● 修理のご依頼(CP88)

まず本書の「困ったときは」をよくお読みのうえ、もう一度 お調べください。それでも異常があるときは、お買い上げの 販売店、またはヤマハ修理ご相談センターへ修理をお申し付 けください。

#### ● 持込み修理のお願い(CP73)

まず本書の「困ったときは」をよくお読みのうえ、もう一度 お調べください。それでも異常があるときは、お買い上げの 販売店、または最寄りの修理品お持ち込み窓口へこの楽器を ご持参ください。

#### ● 製品の状態は詳しく

修理をご依頼いただくときは、製品名、モデル名などとあわせて、故障の状態をできるだけ詳しくお知らせください。

#### ◆ 修理に関するお問い合わせ ヤマハ修理ご相談センター

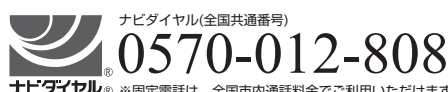

**ナビダイヤル**® ※固定電話は、全国市内通話料金でご利用いただけます。 通話料金は音声案内で確認できます。

上記番号でつながらない場合は TEL 053-460-4830へ おかけください。

受付 月曜日~金曜日 10:00~17:00 (土曜、日曜、祝日およびセンター指定の休日を除く)FAX 東日本(北海道/東北/関東/甲信越/東海)

03-5762-2125 西日本(北陸/近畿/中国/四国/九州/沖縄) 06-6649-9340

#### ◆ 修理品お持込み窓口

受付 月曜日~金曜日 10:00~17:00
 (土曜、日曜、祝日およびセンター指定の休日を除く)
 \* お電話は、ヤマハ修理ご相談センターでお受けします。

#### 東日本サービスセンター

〒143-0006 東京都大田区平和島2丁目1-1 京浜トラックターミナル内14号棟A-5F FAX 03-5762-2125

#### 西日本サービスセンター

〒556-0011 大阪市浪速区難波中1丁目13-17 ナンバ辻本ニッセイビル7F FAX 06-6649-9340

\*名称、住所、電話番号、営業時間などは変更になる場合があります。

Manual Development Group © 2018 Yamaha Corporation

2019年3月 改訂 MWMA\*.\*-\*\*D0

VAW6070

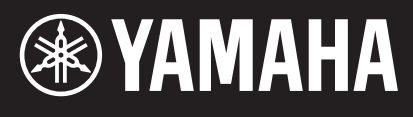